# Texas NEDSS Data Entry Guide for Tuberculosis Programs

Tuberculosis and Hansen's Disease Unit

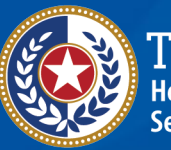

TEXAS Health and Human Services

Texas Department of State Health Services

# Contents

| Introduction                                                                                              | 2  |
|----------------------------------------------------------------------------------------------------|----|
| Guidelines for New Patient File Data Entry                                                                | 3  |
| Guidelines for Tuberculosis (2020 RVCT) and Latent TB Infection (2020 TBLISS)<br>Investigation Data Entry | 8  |
| Patient Tab                                                                                               | 10 |
| Case Info Tab                                                                                             | 16 |
| TB History Tab                                                                                            | 27 |
| Tuberculosis Tab                                                                                          | 31 |
| TB Disease Only Tab                                                                                       | 55 |
| MDR TB Tab                                                                                                | 59 |
| LTBI Only Tab                                                                                             | 73 |
| Comprehensive TB Treatment Details Tab                                                                    | 76 |
| Contact Investigation Tab                                                                                 | 32 |
| Contact Records Tab                                                                                       | 39 |
| Supplemental Info Tab                                                                                     | 91 |
| Guidelines for Contact Record Data Entry                                                                  | 93 |
| Contact Tab                                                                                               | 94 |
| Contact Record Tab                                                                                        | Э7 |
| Guidelines for Laboratory Report Data Entry10                                                             | 00 |
| Patient Tab10                                                                                             | )1 |
| Lab Report Tab                                                                                            | )3 |

# Introduction

The Texas National Electronic Disease Surveillance System (NEDSS) Data Entry Guide for Tuberculosis Programs, also referred to as the TB Data Entry Guide, provides instructions on how to report surveillance data for Tuberculosis (TB) conditions. Refer to the Texas Tuberculosis Manual, Standing Delegation Orders (SDOs), and other Texas Department of State Health Services (DSHS) Tuberculosis and Hansen's Disease Unit (TB Unit) specific guidance for programmatic and case management activities.

TB Programs will use NEDSS to report persons with Latent Tuberculosis Infection (LTBI), confirmed or suspected TB disease, contacts, and other individuals screened for TB/LTBI in Texas to the TB Unit. Investigation pages for TB and LTBI in NEDSS are based on the Centers for Disease Control and Prevention (CDC) reporting variables outlined the Report of Verified Case of Tuberculosis (RVCT) and TB Latent Infection Surveillance System (TBLISS) forms and Texas specific variables tracked by the TB Unit.

This guide is organized in the order of the tabs within the Patient File, TB/LTBI Investigations, Contact Records, and Lab Reports. Each section of the guide represents a tab within NEDSS. Within each section users will find a table with detailed descriptions defining each field. After each table, a screenshot of the page is provided with call-out boxes to alert users of specific guidance for that field.

This guide outlines best practices as recommended by the TB Unit. Use of system features may differ for other conditions in NEDSS.

# Guidelines for New Patient File Data Entry

- Minimum required information that is required to create a Patient File or Event is noted in Red text.
- Tab Section Headers are noted by Orange text and Subsection Headers are noted by Dark Blue text.
- *"Information As of Date"* will populate with the date the user is creating the Patient File. The "As Of" date is a required field when data is entered in the associated section. Users should update to the date when the information being entered was obtained.
- Criteria used in the Patient Search will populate into the corresponding fields on the Basic Demographic Data page. Users should ensure all demographic information is complete and entered using proper case.
- Users must have at least the patient's First Name, Last Name, and Date of Birth before creating a new Patient File.
- For all Repeating Block format questions, click the 'Add' button when adding new information or the 'Update' button when updating information previously entered in the repeating block.

| Question Name                | Description/Instructions                                                                                                    |
|------------------------------|----------------------------------------------------------------------------------------------------|
| Basic Demographic Da         | ata                                                                                                    |
| <b>General Information</b>   |                                                                                                    |
| *Information As of<br>Date:  | The date will populate with the date the user is creating the<br>Patient File. Update to the date when the demographic<br>information was obtained. |
| General Comments             |                                                                                                    |
| Name Information             |                                                                                                    |
|                              | Enter the patient's full last name.                                                                                                    |
| Last Name                    | A First Name, Last Name, and Date of Birth are required to create a Patient File.                                                                   |
|                              | Enter the patient's full first name.                                                                                                    |
| First Name                   | A First Name, Last Name, and Date of Birth are required to create a Patient File.                                                                   |
| Middle Name                  | Enter the patient's middle name if applicable.                                                                                                    |
| Suffix                       | Select a suffix for the patient if applicable.                                                                                                    |
| <b>Other Personal Detail</b> | S                                                                                                    |
|                              | Enter the patient's date of birth.                                                                                                    |
| DOB                          | A First Name, Last Name, and Date of Birth are required to create a Patient File.                                                                   |
| Current Age                  | This field will populate based on the date of birth.                                                                                                |
| Current Sex                  | Enter patient's current sex.                                                                                                    |
| Birth Sex                    | Indicate the biological sex for the patient at birth.                                                                                               |
| Is the patient               | Select 'Yes' if the patient is deceased at the time the Patient                                                                                     |
| deceased?                    | File is being created in the system.                                                                                                    |

|  | Deceased Date     | If the patient is deceased, enter the date of death.                       |
|--|-------------------|----------------------------------------------------------------------------|
|  | Marital Status    | Select the patient's marital status at the time the Patient                |
|  |                   | File is being created in the system.                                       |
|  | State HIV Case ID | Enter the person's HIV state case number if known.                         |
|  | Address           |                                                                            |
|  | Street Address 1  | Enter the person's address at the time the patient file is                 |
|  | Street Address 2  | being created.                                                             |
|  | City              | If the patient is experiencing homelessness, enter the                     |
|  | State             | address of the reporting Regional/Local Health                             |
|  | Zip               | Department (R/LHD)                                                         |
|  |                   | <ul> <li>If the patient lives in a congregate setting (shelter,</li> </ul> |
|  |                   | assisted living, rehabilitation center, etc.), enter the                   |
|  | County            | address of the congregate facility.                                        |
|  |                   | <ul> <li>If the patient has an address outside the U.S., enter</li> </ul>  |
|  |                   | the address without the county and state.                                  |
|  | Census Tract      | Enter in the Patient Tab of the investigation.                             |
|  |                   | Enter the person's address at the time the patient file is                 |
|  |                   | being created.                                                             |
|  |                   | <ul> <li>If the patient is experiencing homelessness, enter the</li> </ul> |
|  |                   | address of the reporting Regional/Local Health                             |
|  | Country           | Department (R/LHD)                                                         |
|  | country           | <ul> <li>If the patient lives in a congregate setting (shelter,</li> </ul> |
|  |                   | assisted living, rehabilitation center, etc.), enter the                   |
|  |                   | address of the congregate facility.                                        |
|  |                   | <ul> <li>If the patient has an address outside the U.S., enter</li> </ul>  |
|  |                   | the address without the county and state.                                  |
|  | Telephone         |                                                                            |
|  | Home Phone        | Enter information if available.                                            |
|  | Work Phone        | Enter information if available.                                            |
|  | Ext               | Enter information if available.                                            |
|  | Cell Phone        | Enter information if available.                                            |
|  | Email             | Enter information if available.                                            |

|  | Ethnicity and Race Information   |                                                               |
|--|----------------------------------|---------------------------------------------------------------|
|  |                                  | Indicate the patient's ethnicity. The response to this item   |
|  |                                  | should be based on the patient's self-identity or self-       |
|  |                                  | reporting.                                                    |
|  | Ethnicity                        | Hispanic or Latino include any patients that considers        |
|  |                                  | himself or herself Cuban, Mexican, Puerto Rican, South or     |
|  |                                  | Central American, or of other Latin American culture or       |
|  |                                  | origin, regardless of race.                                   |
|  | Race                             | Enter the patient's race(s). The response to this item should |
|  |                                  | be based on the patient's self-identity or self-reporting.    |
|  | Identification (Repeating Block) |                                                               |
|  | ID Type                          | Select the type of identification used by the patient.        |
|  | Assigning Authority              | Select the state where the identification was assigned.       |
|  | ID Value                         | Enter the ID value.                                           |

### New Patient File Data Entry

|                                | Home   Data Entry   Open Investigations   Reports   Help   Logout |                                   |
|--------------------------------|-------------------------------------------------------------------|-----------------------------------|
|                                | Search Results User : Test User 3 DEV-5                           |                                   |
|                                | Submit Cancel Add Extended Data                                   |                                   |
|                                | Basic Demographic Data                                            |                                   |
|                                | General Information                                               |                                   |
| "Information As of Date"       | Information As of Date: 10/16/2023 IIII                           |                                   |
| defaults to the date when a    | Commenter                                                         |                                   |
| new patient is entered.        | Comments.                                                         |                                   |
|                                | Name Information                                                  |                                   |
|                                | Last Name: Patient                                                |                                   |
|                                | First Name: New                                                   | Enter <b>at minimum</b> the "Last |
|                                | Suffix:                                                           | Name", "First Name", and          |
|                                | Other Personal Details                                            | "Date of Birth" when              |
| Select "Yes" if the patient is | DOB: III Current Age:                                             | creating a new Patient File.      |
| deceased at the time of data   | Current Sex:                                                      |                                   |
| entry.                         | Birth Sex:                                                        |                                   |
|                                | Is the patient deceased?                                          |                                   |
|                                | Marital Status:                                                   |                                   |
| State will auto populate       | State HIV Case ID:                                                | Note: It is preferable to         |
| with <i>Texas</i> .            | Address                                                           | enter the patient's physical      |
| Country will auto populate     | Street Address 2:                                                 | address. Use standard             |
| with United States.            | City:                                                             | abbreviations without periods.    |
| County options will update     | State: Texas                                                      |                                   |
| based on the selected          | Zip:                                                              |                                   |
| state.                         | Census Tract                                                      |                                   |
| Update the State and           | Country: United States                                            |                                   |
| Country as necessary.          | Telephone                                                         |                                   |
|                                | Home Phone:                                                       |                                   |
| •                              | Work Phone Ext                                                    |                                   |
|                                | Cell Phone:                                                       |                                   |
| Select "Ethnicity" of patient. | Email:                                                            |                                   |
| Select Hispanic, Non-          | Ethnicity:                                                        | Salact "Paco" of patient          |
| Hispanic, or Unknown.          | Race: American Indian or Alaska Native                            | Select All applicable races       |
|                                | □ Asian<br>□ Black or African American                            | If unable to accertain            |
|                                | Native Hawaiian or Other Pacific Islander     White               | select "Unknown"                  |
|                                | Other                                                             | Remember to uncheck               |
|                                | Refused to answer     Not Asked                                   | "Unknown" and/or non-             |
|                                | Unknown                                                           | applicable races when             |
|                                | Type Assigning Authority ID Value                                 | editing                           |
| Entor ac many Identification   | No Data has been entered.                                         | conting.                          |
| Enter as many identification   | Assigning Authority:                                              |                                   |
| available                      | ID Value:                                                         |                                   |
| avaliasie.                     |                                                                   |                                   |
|                                | Click after entering ID, can be used to enter multiple IDs        |                                   |
|                                |                                                                   |                                   |
|                                | Click "Submit"                                                    |                                   |

# Guidelines for Tuberculosis (2020 RVCT) and Latent TB Infection (2020 TBLISS) Investigation Data Entry

- System required fields that will prevent saving the Patient File or Event are noted by Red.
- Tab Section Headers are noted in Orange text and Subsection Headers are noted by Dark Blue text.
- The CDC 2020 Report of Verified Case of Tuberculosis (RVCT) Instruction Manual provides detailed descriptions and examples for all RVCT questions: <u>2020 RVCT</u> <u>Reference Manual</u>.
- The CDC Latent Tuberculosis Infection (LTBI) Surveillance Project Instruction Manual provides detailed descriptions and examples for all TBLISS questions: <u>2020 TBLISS Reference Manual</u>.
- "As Of" date fields for each section will only appear when editing a previously created event. The "As Of" date is a required field when data is entered in the associated section. Users should update to the date when the information being entered was obtained.
- For all dates, other than system information "as of" dates:
  - If the day is unknown, enter the first day of the known month (e.g., the exact day is unknown but the month and year are known to be in March 2020, enter 03/01/2020).
  - If the month and day are unknown, enter the first month and day of the known year (e.g., the exact month and day are unknown, but year is known to be 2020, enter 01/01/2020).

TB/LTBI Investigation Data Entry

For all Repeating Block format questions, click the 'Add' button when adding new information or the 'Update' button when updating information previously entered in the repeating block.

# Patient Tab

- The **Patient Tab** of the investigation is used to enter new patient demographic information relevant to the episode of TB or LTBI.
- Existing demographic information transfers from the Patient File when an Investigation is created.
- After an investigation is created, any updates to patient information for an investigation should be entered on the Patient Tab of the investigation.
- New information entered in the Patient Tab in the investigation will update the Demographics Tab of the Patient File. However, edits to the Demographics Tab of the Patient File will not change the data in other pre-existing investigations.

| Question Name              | Description/Instructions                                 |
|----------------------------|----------------------------------------------------------|
| Patient Information        |                                                          |
| General Information        |                                                          |
| *Information as Of Date:   | "Information As Of Date" defaults to the date a user is  |
| information as of Date.    | creating the investigation. Update as necessary.         |
|                            | Use this field to enter additional demographic details   |
| Comments:                  | about the patient that do not fall within the categories |
|                            | outlines in this page.                                   |
| *Name Information As Of    |                                                          |
| Date:                      |                                                          |
| Name Information           |                                                          |
| First Name                 |                                                          |
| Middle Name                | Populates from Patient File. Review information and edit |
| Last Name                  | as needed.                                               |
| Suffix                     |                                                          |
| Other Personal Details     |                                                          |
| *Other Personal Details As |                                                          |
| Of Date:                   |                                                          |
| 7. Date of Birth           | Populator from Patient File Poview information and edit  |
| SSN                        | as peeded                                                |
| Reported Age               |                                                          |

| Reported Age Units                  |                                                                        |  |
|-------------------------------------|------------------------------------------------------------------------|--|
| Age at Diagnosis                    | Enter the patient's age at the time initial evaluation for TB or LTBI. |  |
| 8. Sex at Birth                     | Populates from Patient File.                                           |  |
| Is the patient pregnant?            | For female patients, select 'Yes' if the patient was                   |  |
|                                     | pregnant when tuberculosis investigation was initiated.                |  |
| Due Date                            | If the patient was pregnant enter the best approximate                 |  |
|                                     | due date.                                                              |  |
| Gender<br>Identity/Transgender Info | Select the patient's gender identity.                                  |  |
| Additional Candon                   | If the patient's gender identity was selected as other,                |  |
| Additional Gender                   | specify here.                                                          |  |
|                                     | Select 'Yes' if the patient speaks English.                            |  |
| Speaks English                      | Coloct (No' if the notions connet encely or offectively                |  |
|                                     | Select <i>NO</i> if the patient cannot speak or effectively            |  |
| Dreferred Lenguage                  | Communicate in English.                                                |  |
| Preferred Language                  | Enter the patient's preferred language, regardless of the              |  |
| Alien Number                        | response to the question above (speaks English?)                       |  |
| Allen Number                        | Enter the patient's Allen Number if known. This field is               |  |
|                                     | required for patients referred to TB programs form EDN.                |  |
| SID Number                          | Enter the patient's State identification (SiD) number if               |  |
| TDCI Number                         | KIIOWII.                                                               |  |
| TDCJ Number                         | In the patient is residing in a rexas Department of Chininal           |  |
|                                     | surrent incarcoration                                                  |  |
| * Marital Status As Of              |                                                                        |  |
| Date                                |                                                                        |  |
|                                     | Populates from the Patient File Review information and                 |  |
| Marital Status                      | edit as needed                                                         |  |
| Reporting Address for Case          | Counting                                                               |  |
| *Address Information As             |                                                                        |  |
| Of Date:                            |                                                                        |  |

| Street Address 1                             | Populates from the Patient File. Review information and                                                                                                    |
|----------------------------------------------|----------------------------------------------------------------------------------------------------|
| Street Address 2                             | edit as needed.                                                                                                    |
| City                                         |                                                                                                    |
| State                                        | This field should reflect the address where the patient                                                                                                    |
| Zip                                          | resided at the time of diagnostic evaluation. If the patient                                                                                                    |
| County                                       | moves throughout treatment, additional addresses can be                                                                                                    |
| Country                                      | added to the Demographics Tab of the patient file.                                                                                                    |
| Census Tract                                 | Enter the first 7 digits of the GEOID to the level of census<br>tract here and then enter the full GEOID (11 digits) in the<br>General Comments field.<br>Use the hyperlink to the Census Geocoder to find the<br>GEOID for the patient's address. |
| Is the Patient Residence within City Limits? | Indicate if patient resides within city limits.                                                                                                    |
| Type of Residence                            | Select the closest description for the type of residence.                                                                                                    |
| <b>Telephone Information</b>                 |                                                                                                    |
| *Telephone Information<br>As of Date:        |                                                                                                    |
| Home Phone                                   | Enter information if available.                                                                                                    |
| Work Phone                                   | Enter information if available.                                                                                                    |
| Ext.                                         | Enter information if available.                                                                                                    |
| Cell Phone                                   | Enter information if available.                                                                                                    |
| Email                                        | Enter information if available.                                                                                                    |
| Race and Ethnicity Information               | tion                                                                                                    |
| *Ethnicity Information As                    |                                                                                                    |
| Of Date:                                     |                                                                                                    |
| 9. Ethnicity                                 | Populates from the Patient File. Review information and                                                                                                    |
| *Race Information As Of                      | edit as needed.                                                                                                    |
| Date:                                        |                                                                                                    |
| 10. Race                                     |                                                                                                    |

|  | Detailed Race | Use this field to specify the extended race for the patient. |
|--|---------------|--------------------------------------------------------------|
|  |               | The response to this item should be based on the patient's   |
|  |               | self-identity or self-reporting.                             |
|  |               | If the information provided by the patient does not match    |
|  |               | the options in the dropdown, enter the detailed race in      |
|  |               | the General Comments.                                        |

#### TB/LTBI Investigation: Patient Tab

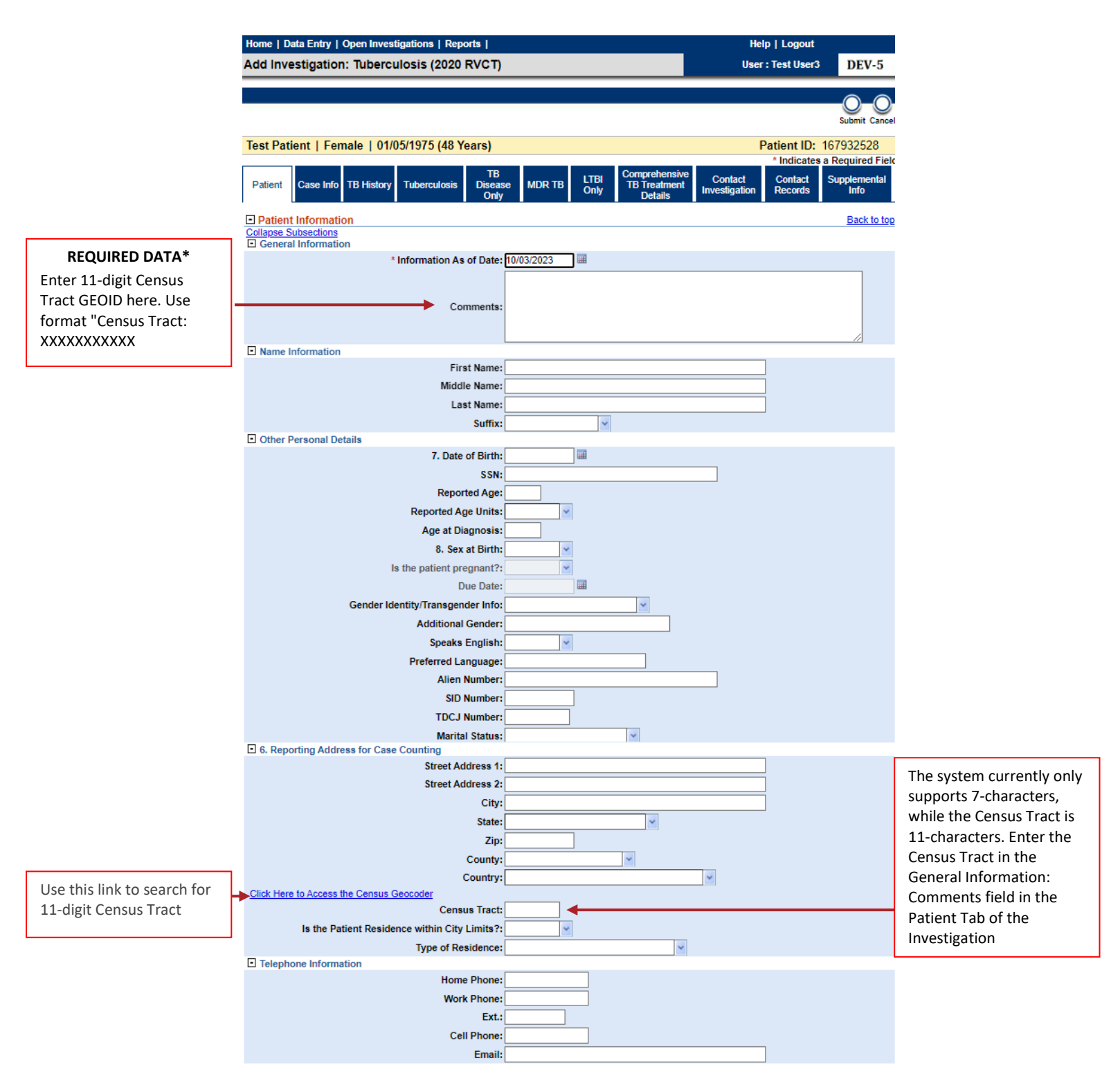

#### TB/LTBI Investigation: Patient Tab

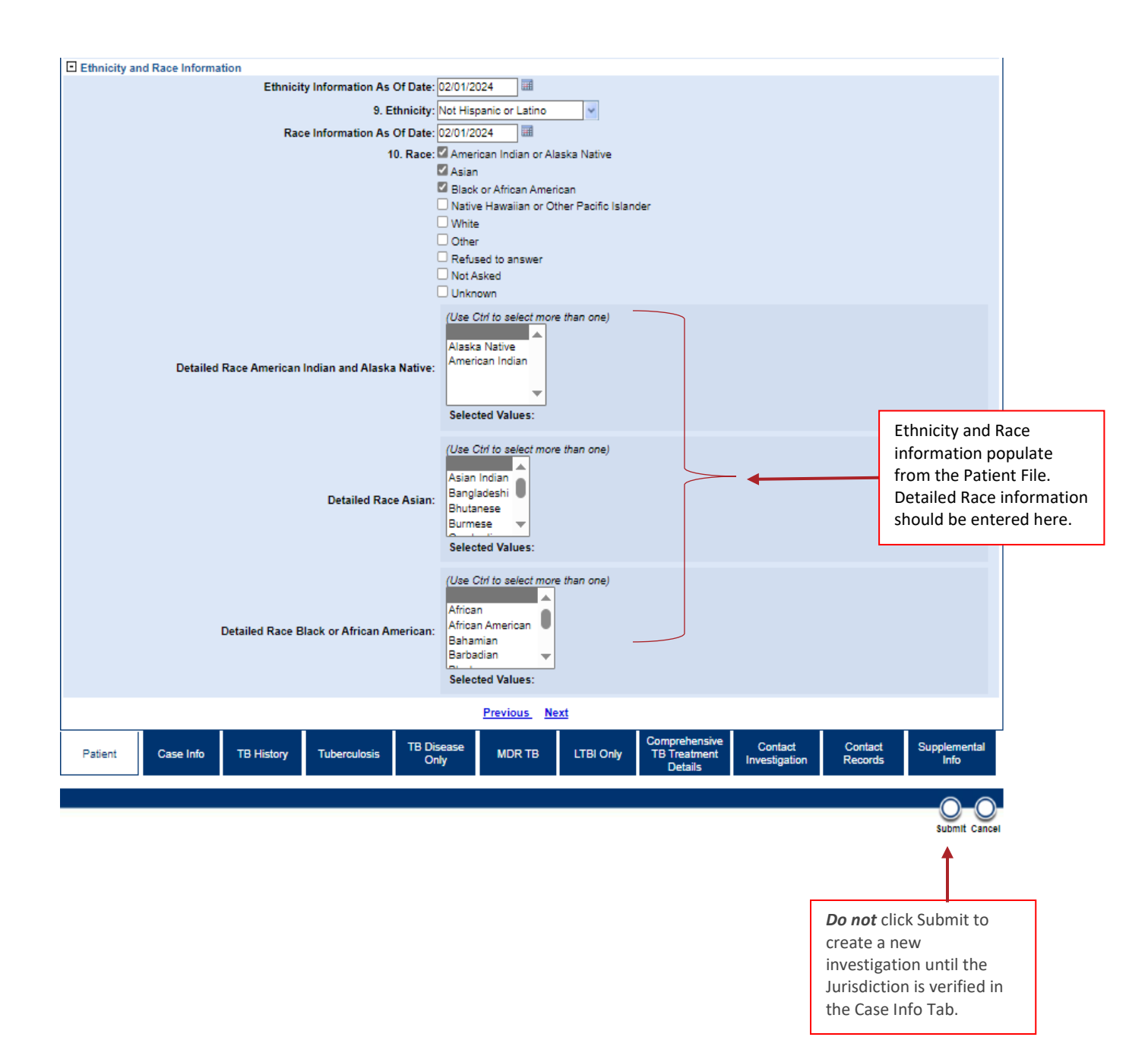

# Case Info Tab

|  | Question Name                     | Description/Instructions                                        |
|--|-----------------------------------|-----------------------------------------------------------------|
|  | Investigation Information         |                                                                 |
|  | Investigation Details             |                                                                 |
|  |                                   | The Jurisdiction auto populates based on the current            |
|  |                                   | address in the Patient File at the time the event               |
|  |                                   | (investigation, lab report, etc.) is created. Always verify     |
|  | Jurisdiction                      | that the jurisdiction was correctly assigned before             |
|  |                                   | saving an investigation for the first time.                     |
|  |                                   | For Texas Binational TB Patients Select the appropriate         |
|  |                                   | regional/local health department as the jurisdiction.           |
|  |                                   | The Program Area is always Tuberculosis. This field is          |
|  | Program Area                      | auto populated.                                                 |
|  |                                   | This will auto populate with the date the investigation is      |
|  | Investigation Chant Data          | being created in NEDSS.                                         |
|  | Investigation Start Date          | Always update to the true date the investigation was            |
|  |                                   | started by the health department.                               |
|  |                                   | Defaults to 'Open' when creating an investigation.              |
|  |                                   | This field is <b>entered by TB Unit Staff</b> .                 |
|  | Investigation Status              | If a case is ready to be closed (i.e., supervision no longer    |
|  |                                   | required and/or after treatment completion), notify the         |
|  |                                   | TB Unit.                                                        |
|  | Charad Indiantar                  | This feature is not being used by the TB Program. Leave         |
|  | Shared indicator                  | the default value.                                              |
|  | Investigation Class Data          | Date the investigation was closed. This field is <b>entered</b> |
|  | investigation close Date          | by TB Unit Staff.                                               |
|  | Bonort Case to CDC                | This field is entered by TB Unit Staff to notify CDC of the     |
|  | Report Case to CDC                | TB/LTBI case.                                                   |
|  | Date Initially Reported to<br>CDC | This field is entered by TB Unit Staff to notify CDC of the     |
|  |                                   | TB/LTBI case.                                                   |
|  | Unreport Case to CDC              | This field is <b>entered by TB Unit Staff</b> to unreport the   |
|  |                                   | TB/LTBI case to CDC.                                            |

|  | Reporting Information             |                                                             |
|--|-----------------------------------|-------------------------------------------------------------|
|  | Texas TB Reporting                |                                                             |
|  |                                   | Select the initial ATS Classification assigned to the       |
|  |                                   | patient.                                                    |
|  |                                   | For more information about ATS classifications please       |
|  | Initial ATS Classification        | read the Diagnostic Standards and Classification of         |
|  |                                   | Tuberculosis in Adults and Children published by the        |
|  |                                   | American Thoracic Society and the Centers for Disease       |
|  |                                   | Control and Prevention.                                     |
|  | Initial ATS Classification        | Select the date the Initial ATS Classification was assigned |
|  | Date                              | to the patient.                                             |
|  |                                   | Select the current ATS Classification assigned to the       |
|  |                                   | patient. This may or may not be the same as the Initial     |
|  |                                   | ATS Classification.                                         |
|  |                                   | For more information about ATS classifications please       |
|  | Current ATS Classification        | read the Diagnostic Standards and Classification of         |
|  |                                   | Tuberculosis in Adults and Children published by the        |
|  |                                   | American Thoracic Society and the Centers for Disease       |
|  |                                   | Control and Prevention.                                     |
|  | <b>Current ATS Classification</b> | Select the date the current ATS Classification was          |
|  | Date                              | assigned to the patient.                                    |
|  |                                   | Select 'Yes' if the patient's TB care is being managed by a |
|  | Is case management being          | DSHS-funded TB program/health department including          |
|  | done by a public health           | binational TB programs.                                     |
|  | program?                          | For more information on case management review the          |
|  |                                   | Texas Tuberculosis Manual.                                  |
|  | Whore is case                     | For patients not being managed by a DSHS-funded TB          |
|  | management being                  | program/health department, enter the name of the            |
|  |                                   | facility providing case management. This is a facility      |
|  |                                   | search field.                                               |
|  | Nurse Case Manager                | Enter the name of the primary nurse case manager for        |
|  | Nurse Case Manager                | the patient.                                                |

|                             | Managing Physician                         | Enter the name of the primary managing physician for           |
|-----------------------------|--------------------------------------------|----------------------------------------------------------------|
|                             |                                            | the patient.                                                   |
|                             | How was the patient first                  | Indicate how the nations was first reported to the health      |
|                             | reported to the Health                     | department                                                     |
|                             | Department?                                |                                                                |
|                             | Administrative Information                 |                                                                |
|                             | Key Report Dates                           |                                                                |
|                             |                                            | Enter the date that a health department first thought          |
|                             |                                            | that the patient may have TB - <i>or</i> - the date the health |
|                             | 1 Data Danastad                            | department received notification (verbal or written)           |
|                             | 1. Date Reported                           | from a health care provider that a patient might have TB.      |
|                             |                                            | If the patient had a previous diagnosis of TB, "Date           |
|                             |                                            | Reported" applies to the current TB episode.                   |
| Submitted to Central Office |                                            |                                                                |
|                             |                                            | Select 'Yes' when the health department is ready to            |
|                             | Office for SCN Assignment                  | submit the case to a TB Unit Surveillance case consultant      |
|                             |                                            | for QA and state case number assignment.                       |
| -                           | Date Counted *For Central Office Use ONLY* |                                                                |
|                             | Date Counted                               | These fields are far TD Unit staff only. These will be         |
|                             | Count Status                               | These fields are for <b>TB Unit staff only</b> . These will be |
|                             | MMWR Week                                  | confirmed and/or updated accordingly once a state case         |
|                             | MMWR Year                                  | number is assigned.                                            |
|                             |                                            | This field indicates the criteria that the case meets          |
|                             |                                            | towards the Tuberculosis Case Definition for Public            |
|                             |                                            | Health Surveillance, i.e., what makes it a verified case of    |
|                             |                                            | tuberculosis. It auto populates based on laboratory,           |
|                             |                                            | imaging, site of disease, and treatment information            |
|                             | Case verification Category                 | added throughout the investigation.                            |
|                             |                                            |                                                                |
|                             |                                            | This field is reviewed by <b>TB Unit staff</b> . The case      |
|                             |                                            | verification criteria will be confirmed and/or updated         |
|                             |                                            | accordingly before a state case number is assigned.            |

|                          | This field indicates all applicable criteria met for a            |
|--------------------------|-------------------------------------------------------------------|
|                          | provider diagnosis.                                               |
|                          |                                                                   |
| Criteria Met for         | This information is entered by <b>TB Unit staff only</b> . The    |
| Provider Diagnosis       | case verification criteria will be confirmed and/or               |
|                          | updated accordingly before a state case number is                 |
|                          | assigned. Users must provide supporting documentation             |
|                          | for cases verified by provider diagnosis.                         |
|                          | In Tuberculosis (2020 RVCT) condition investigations, this        |
|                          | field auto populates based on the Case Verification               |
|                          | Criteria and is monitored by <b>TB Unit Staff</b> .               |
|                          |                                                                   |
|                          |                                                                   |
| Casa Status              | In Latent Tuberculosis Infection (2020 TBLISS) condition          |
| Case Status              | investigations, this does not auto populate and must be           |
|                          | manually updated. Select 'Not a Case.'                            |
|                          |                                                                   |
|                          | This field indicates if a TB case (ATS-3) meets the criteria      |
|                          | to be considered a Confirmed or Suspected TB case, or if          |
|                          | this is not a TB case.                                            |
| Notification Comments to | This field is used by <b>TB Unit staff only</b> . It is used to   |
|                          | communicate with CDC during notifications for new                 |
|                          | TB/LTBI cases.                                                    |
| Case Numbers             |                                                                   |
|                          | This information is entered by <b>TB Unit staff only</b> once all |
| 3. TB State Case Number  | necessary criteria are met and notification is sent to the        |
| (YYYY-GA-ABCD56789)      | TB Unit, staff will assign a state case number to the             |
|                          | TB/LTBI case and enter it in this field.                          |

|              |                            | Enter the Local Case Number.                                  |
|--------------|----------------------------|---------------------------------------------------------------|
|              |                            | This field must be entered in the four-digit year, two-       |
|              | 4. Local Case Number       | digit state abbreviation, and nine-digit unique identifier    |
|              | (YYYY-GA-ABCD56789)        | format. It is recommended L/RHDs adopt this format            |
|              |                            | and/or enter the local case number in the General             |
|              |                            | Comments.                                                     |
|              | Case Verification          |                                                               |
|              |                            | Select ' <i>Yes'</i> if the case has already been counted by, |
|              |                            | completed diagnostic evaluation, or started on TB             |
|              |                            | treatment in another U.S. reporting area or another           |
|              |                            | country outside the U.S. reporting area.                      |
|              |                            |                                                               |
|              |                            | Select 'No' if the case has not been counted by,              |
|              |                            | completed diagnostic evaluation, or started on TB             |
|              |                            | treatment in another U.S. reporting area or another           |
| 5. Case Alre | 5. Case Already Counted    | country outside the U.S. reporting area.                      |
|              | by Another Reporting       |                                                               |
|              | Area?                      | U.S. reporting areas include the 50 United States, the        |
|              |                            | District of Columbia, New York City (separate                 |
|              |                            | from New York State), five U.S. territories (i.e., Puerto     |
|              |                            | Rico, American Samoa, Guam, Commonwealth of the               |
|              |                            | Northern Mariana Islands, U.S. Virgin Islands), and three     |
|              |                            | freely associated states (i.e., Federated States of           |
|              |                            | Micronesia, Republic of the Marshall Islands, and             |
|              |                            | Republic of Palau). These freely associated states are        |
|              |                            | independent countries but are considered U.S. reporting       |
|              |                            | areas for TB surveillance purposes.                           |
|              | <b>Previously Reported</b> | If the case has already been counted by another U.S.          |
|              | State Case Number          | reporting area, enter that reporting area's State Case        |
|              | (YYYY-GA-ABCD56789)        | Number.                                                       |

| Country of Varified             | Select the non-U.Sreporting area in which the case was                   |
|---------------------------------|--------------------------------------------------------------------------|
|                                 | counted, completed diagnostic evaluation, or started on                  |
| Case                            | TB treatment.                                                            |
| <b>Texas Binational TB Case</b> |                                                                          |
|                                 | Select ' <i>Yes'</i> if the patient is <b>eligible</b> for binational TB |
|                                 | services (BNTB) and <b>enrolled</b> in one of the Texas                  |
|                                 | binational TB programs. The <b>Texas criteria</b> are different          |
|                                 | from the RVCT binational reporting criteria.                             |
|                                 | To be eligible for BNTB services, a patient must have                    |
|                                 | known or suspected TB disease, be a contact to someone                   |
|                                 | with known or suspected TB disease, and meet at least                    |
|                                 | one of the following criteria:                                           |
| Does this case meet the         | A. Lives in Mexico with relatives in the U.S,                            |
| histicanal TD cose              | B. Has dual residency in the U.S. and Mexico,                            |
| Dinational TB Case?             | C. Has contacts on both sides of the border, in the U.S.                 |
|                                 | and Mexico,                                                              |
|                                 | D. Starts treatment in the U.S. but returns to live in                   |
|                                 | Mexico; or                                                               |
|                                 | E. Is referred from the U.S. for treatment or follow-up in               |
|                                 | Mexico.                                                                  |
|                                 |                                                                          |
|                                 | For additional information about the BNTB program                        |
|                                 | review the Binational Tuberculosis Program Manual.                       |
| Criteria for Texas              | Select all applicable criteria the patient meets to be                   |
| <br>Binational TB program       | considered a Texas BNTB patient.                                         |
| <b>Binational Clinic</b>        | Select the Texas BNTB Clinic managing the patient.                       |
| TB Administration               |                                                                          |
| Is Patient Issued Court         | Select 'Yes' if the patient is placed on Court Ordered                   |
| Ordered Management?             | Management.                                                              |

| Date Court Order<br>Signed                           | Enter the date the court order was signed.                                                                                                    |
|------------------------------------------------------|----------------------------------------------------------------------------------------------------|
| Is Court Order for<br>Inpatient or<br>Outpatient     | Indicate if Court Order was issued for inpatient or outpatient care.                                                                                                    |
| Patient Placed on Travel<br>Restrictions             | Select ' <i>Yes'</i> if the patient has been placed on travel restrictions (Do Not Board/Lookout) at any time during TB evaluation and/or treatment.                                |
| False Positive Investigation                         |                                                                                                    |
| Suspected false positive                             | Select ' <i>Yes'</i> if the case was ever suspected of being a false-positive.                                                                                                    |
| Was a false-positive<br>investigation<br>performed?  | Select ' <i>Yes'</i> if a false-positive investigation was performed.                                                                                                    |
| TB Status After<br>Investigation                     | Select the case's count status at the conclusion of the false-positive investigation                                                                                                |
| Investigation Outcome                                | Select the outcome of the false-positive investigation.<br>This field captures whether or not a false-positive<br>tuberculosis diagnosis, including bacteriology, was<br>confirmed. |
| False Positive<br>Investigation Closure<br>Date      | Enter the date when the false-positive investigation was closed.                                                                                                    |
| Clinical                                             |                                                                                                    |
| Hospital                                             | F                                                                                                    |
| Was the patient<br>hospitalized for this<br>illness? | Select ' <i>Yes'</i> if the patient was hospitalized for this current episode of TB/LTBI, including adverse drug reaction(s).                                                       |

|                            | Select the name of the hospital. This is a facility search |
|----------------------------|------------------------------------------------------------|
|                            | question.                                                  |
|                            | If the patient had multiple hospitalizations during their  |
| Hospital                   | current TB episode, enter information about the first      |
|                            | hospitalization here. Enter any subsequent                 |
|                            | hospitalizations related to the patient's TB diagnosis in  |
|                            | the Notes section of the Supplemental Info tab.            |
| Admission Date             | Enter the corresponding hospital admission date.           |
| Discharge Date             | Enter the corresponding hospital discharge date.           |
| Total Duration of Stay     | This field is auto calculated based on the Admission Date  |
| in the Hospital (in        | and Discharge Date entered above                           |
| days)                      | and Discharge Date entered above.                          |
| TCID Admission             |                                                            |
|                            | Coloct (Vas' if the notions was admitted to the Taylor     |
| Mac Dationt Admittad to    | Contor for Infoctious Disease (TCID) for this surront      |
|                            | center for fillectious Disease (TCID) for this current     |
|                            |                                                            |
|                            |                                                            |
|                            | Enter the first TCID admission date.                       |
|                            | If the patient had multiple TCID admissions during their   |
| <b>TCID Admission Date</b> | current TB episode, enter the first chronological          |
|                            | admission here. Enter any additional TCID admissions in    |
|                            | the Notes section of the Supplemental Info tab.            |
| TCID Discharge Date        | Enter the corresponding TCID discharge date.               |
| General Comments           |                                                            |
| General Comments           |                                                            |
|                            | Enter any reporting or administrative comments here.       |
| General Comments           | Additional notes can also be entered in the Notes section  |
|                            | of the Supplemental Info tab.                              |

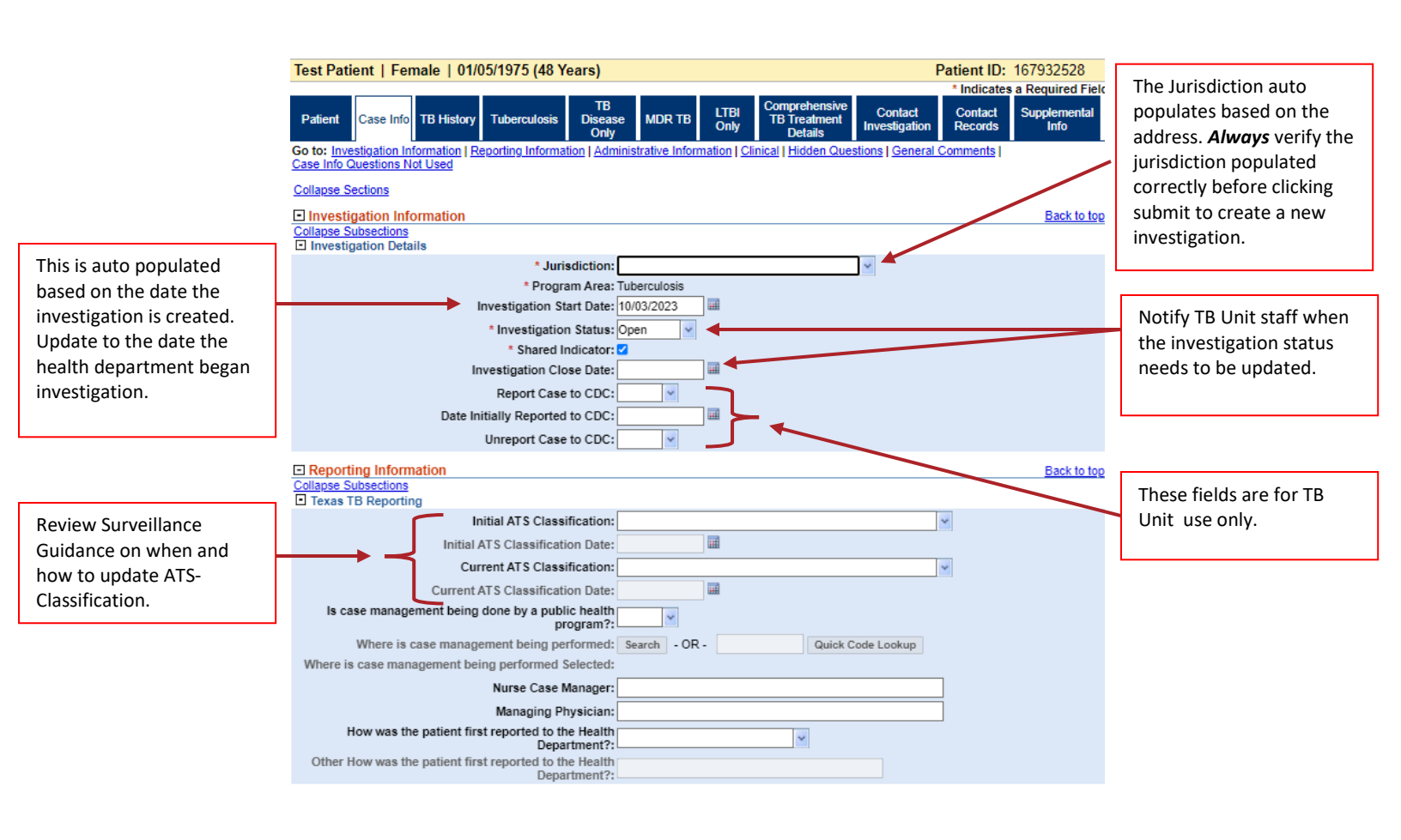

#### TB/LTBI Investigation: Case Info Tab

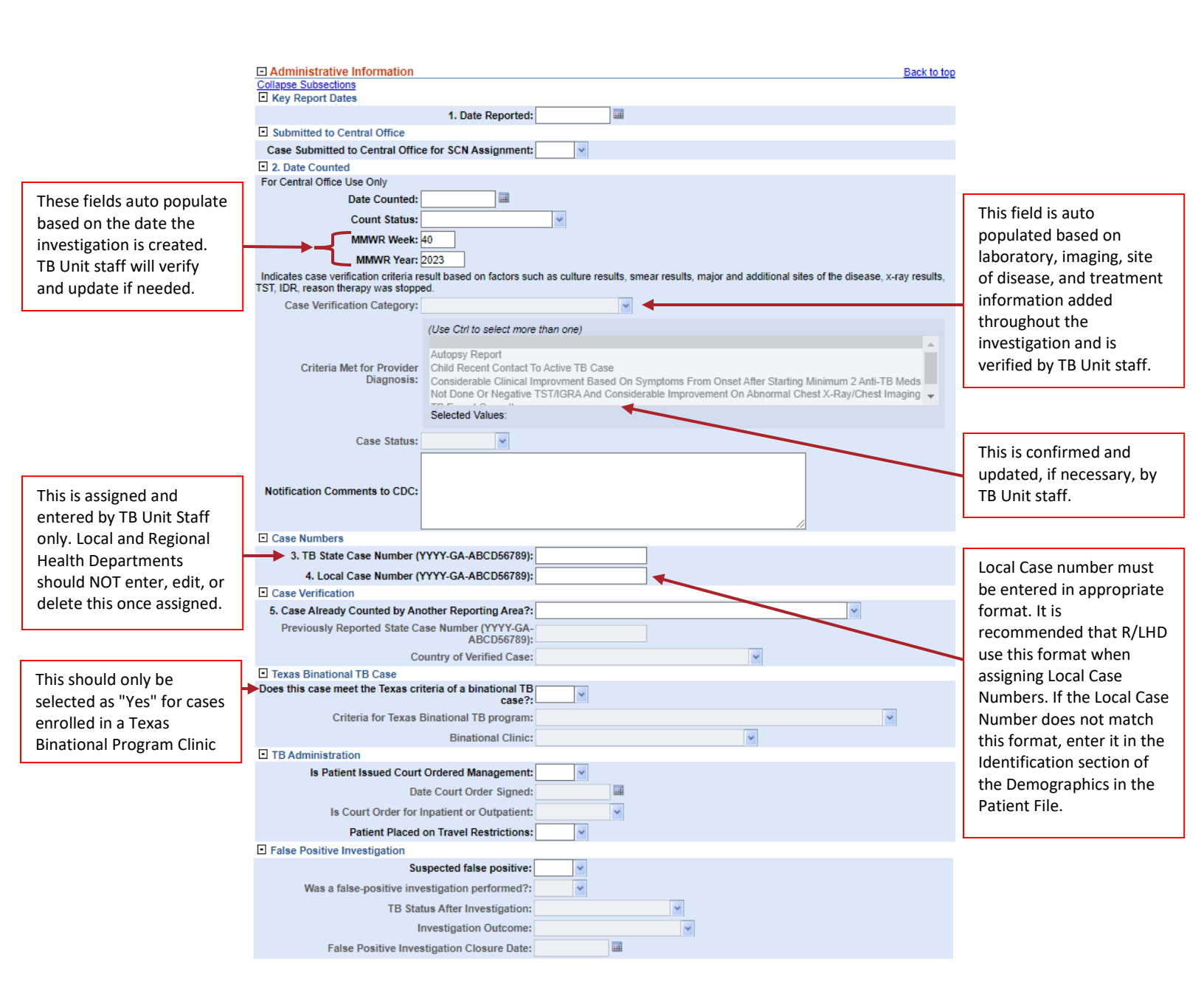

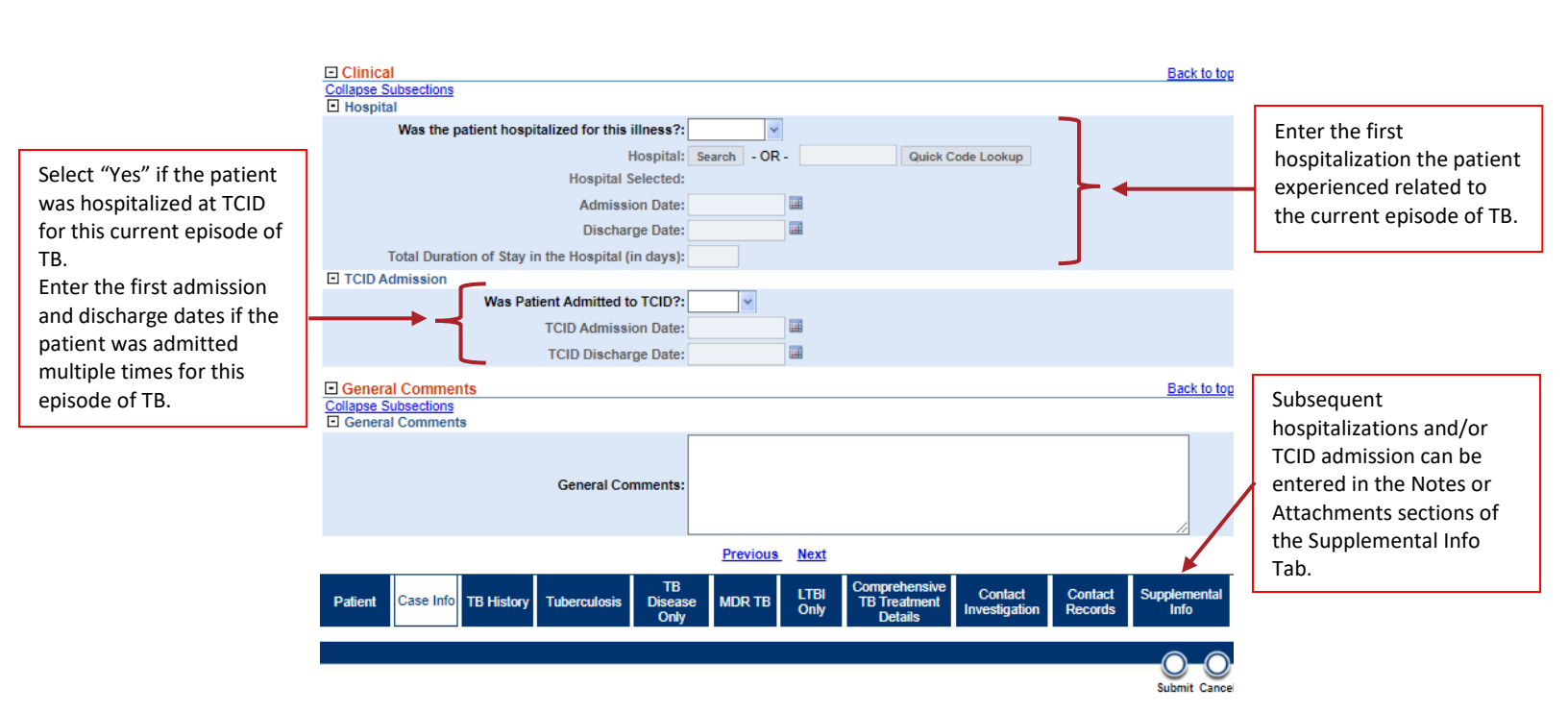

# **TB History Tab**

|  | Question Name                | Description/Instructions                                    |
|--|------------------------------|-------------------------------------------------------------|
|  | Previous TB History          |                                                             |
|  | Previous Diagnosis           |                                                             |
|  |                              | Select 'Yes' if the patient has a history of previous TB    |
|  |                              | disease or LTBI diagnoses.                                  |
|  | 23. Has the Patient Been     | If the patient has more than one episode, enter details     |
|  | Previously Diagnosed with    | about the oldest diagnosis here. Use the Previous           |
|  | TB Disease or LTBI?          | Disease Information repeating block to enter                |
|  |                              | information about additional TB disease or LTBI             |
|  |                              | diagnosis.                                                  |
|  | History Documented or        | Indicate if the previous TB disease or LTBI diagnoses       |
|  | Self-Reported                | were documented or self-reported by the patient.            |
|  | Previous TB Disease or TB    | Solact 'Vas' if the provious TP disease or LTPL diagnosis   |
|  | infection occurred in the    | accurred in a LLS reporting area                            |
|  | U.S.?                        | occurred in a 0.5. reporting area.                          |
|  | State of Previous TB or      | If the previous TB disease or LTBI diagnosis occurred in a  |
|  | TB Infection                 | U.S. reporting area, select the state in which it occurred. |
|  | Country of Previous TB       | If the previous TB disease or LTBI diagnosis did not        |
|  |                              | occur in a U.S. reporting area, select the country in       |
|  | of TB Infection              | which it occurred.                                          |
|  | Provious Treatment           | Select 'Yes' if the patient has documentation of            |
|  | Documented                   | treatment completion for the previous TB disease or         |
|  | Documenteu                   | LTBI diagnosis.                                             |
|  | Provious Treatment           | If previous treatment is documented, select the             |
|  | Previous Treatment           | medications used.                                           |
|  | Previous Disease Information | n (Repeating Block)                                         |
|  | Diagnosis Type               | Select if the previous diagnosis was TB disease or LTBI.    |
|  |                              | For patients with more than one episode of TB disease       |
|  |                              | or infection, use this repeating block to enter             |
|  |                              | information about each episode.                             |

|  | Date of Diagnosis             | Enter the date of the corresponding previous TB disease       |
|--|-------------------------------|---------------------------------------------------------------|
|  |                               | or LTBI diagnosis.                                            |
|  |                               | Enter the previously state case number for the                |
|  | Previous State Case           | corresponding TB disease or LTBI diagnosis, if available.     |
|  | Number                        | Use the four-digit year, two-digit state abbreviation,        |
|  |                               | nine-digit unique identifier format                           |
|  |                               | Select 'Yes' if the patient completed treatment for the       |
|  | Completed Treatment           | corresponding previous TB disease or LTBI diagnosis           |
|  |                               | episode.                                                      |
|  | Previous Positive Tests       |                                                               |
|  | Only documented previous p    | ositive tests should be entered in this sub-section. Self-    |
|  | reported previous positive te | sts can be entered in the Notes section of the                |
|  | Supplemental Info Tab.        |                                                               |
|  |                               | Select ' <i>Yes'</i> if the patient has a documented previous |
|  | Provious Positivo TST         | positive Tuberculin Skin Test (TST).                          |
|  | Flevious Positive 151         | Select ' <i>No'</i> if the patient does not have a documented |
|  |                               | previous positive TST                                         |
|  | Previous Positive TST         | Enter the date the patient's first documented previous        |
|  | Administered Date             | positive TST was administered.                                |
|  | Previous Positive TST         | Enter the date the patient's first documented previous        |
|  | Read Date                     | positive TST was read.                                        |
|  |                               | Select 'Yes' if the patient has a documented previous         |
|  | Provinus Positivo IGRA        | positive IGRA test result.                                    |
|  | FIEVIOUS FOSICIVE IONA        | Select ' <i>No'</i> if the patient does not have a documented |
|  |                               | previous positive IGRA.                                       |
|  | Previous Positive IGRA        | Enter the date of the patient's first documented              |
|  | Collection Date               | previous positive IGRA was collected.                         |
|  | Previous Positive IGRA        | Enter the date of the patient's first documented              |
|  | Report Date                   | previous positive IGRA was reported.                          |
|  | Previous Imaging Type         | Select the type of previous imaging study relevant to         |
|  |                               | first positive IGRA or TST.                                   |

|  | Previous Imaging Date | Enter the date of the corresponding to first positive    |
|--|-----------------------|----------------------------------------------------------|
|  |                       | IGRA or TST.                                             |
|  | Result of Previous    | Select the result of the corresponding to first positive |
|  | Imaging Test          | IGRA or TST.                                             |

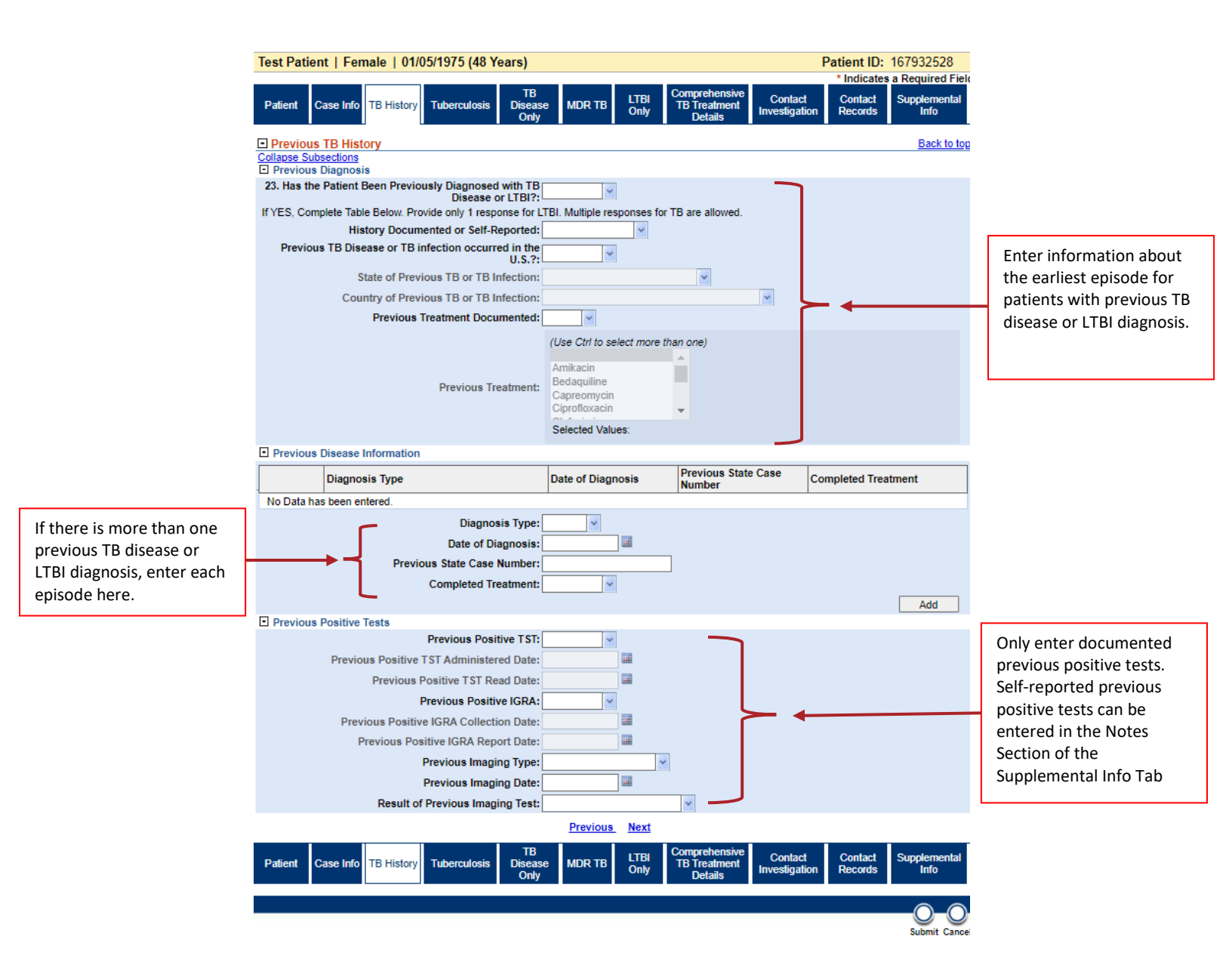

# **Tuberculosis Tab**

| Question Name      | 2                        | Description/Instructions                                            |
|--------------------|--------------------------|---------------------------------------------------------------------|
| Initial Evaluation | on                       |                                                                     |
| Nativity           |                          |                                                                     |
|                    |                          | Enter the name of the country in which the person was               |
|                    |                          | born. Do not enter "United States" unless the person                |
| 112 Country of     | Dirth                    | was born in one of the 50 U.S. states or the District of            |
|                    | DITUT                    | <b>Columbia</b> . Otherwise, specify the name of the U.S.           |
|                    |                          | territory, freely associated state, or other non-U.S.               |
|                    |                          | reporting area/country.                                             |
|                    |                          | Enter the date the patient first arrived in one of the 50           |
|                    | Date of First US Arrival | U.S. states or the District of Columbia, <b>only</b> if the patient |
| Date of Firs       |                          | was born elsewhere. This date should be provided                    |
|                    |                          | regardless of whether the patient was already a U.S.                |
|                    |                          | citizen at the time of first arrival in the United States.          |
| If arrived in      | the US in                | For nations, who first entered the United States 12                 |
| the past 12        | months,                  | months or less prior to diagnostic evaluation, soloct               |
| did patient        | arrive with              | "Ves" if they had a TR $\Lambda/R$ visa classification upon arrival |
| a TB A/B no        | otification?             | Tes in they had a to A/ o visa classification upon antival.         |

|  |                                                    | Select 'Yes' if the patient was eligible for U.S. citizenship |
|--|----------------------------------------------------|---------------------------------------------------------------|
|  |                                                    | at birth regardless of <i>current</i> citizenship status.     |
|  |                                                    |                                                               |
|  |                                                    | Persons eligible for U.S. citizenship at birth include        |
|  |                                                    | anyone born one of the 50 U.S. states or the District of      |
|  |                                                    | Columbia, Puerto Rico, a U.S. Territory (Puerto Rico,         |
|  |                                                    | Guam, the Commonwealth of the Northern Mariana                |
|  |                                                    | Islands, or the U.S. Virgin Islands). In certain              |
|  |                                                    | circumstances, a person born in other areas might be          |
|  | 11b. Eligible for US<br>Citizenship or Nationality | eligible for U.S. citizenship at birth, but the parents must  |
|  |                                                    | take additional steps to acquire citizenship for their        |
|  |                                                    | child. More information is available at:                      |
|  |                                                    | https://travel.state.gov/content/travel/ en/legal/travel-     |
|  |                                                    | legalconsiderations/uscitizenship/Acquisition-                |
|  |                                                    | USCitizenship-Child-Born-Abroad.html                          |
|  |                                                    |                                                               |
|  |                                                    | Select "No" if the patient was not eligible for U.S.          |
|  |                                                    | citizenship at birth, regardless of the patient's current     |
|  |                                                    | citizenship status.                                           |
|  |                                                    |                                                               |
|  |                                                    | Select "Unknown" if it is not known whether the person        |
|  |                                                    | was eligible for U.S. citizenship at birth.                   |
|  | 11c. Countries of Birth for                        | For patients under 15 years of age at diagnostic              |
|  | Primary Guardian(s)                                | evaluation, specify the country of birth for up to two        |
|  | (pediatric: <15 years old                          | primary guardians.                                            |
|  | cases only)                                        | Select a maximum of two countries.                            |
|  | <b>Country of Usual Residence</b>                  |                                                               |

|  |                                    | Enter "United States" if the patient resides in one of the            |
|--|------------------------------------|-----------------------------------------------------------------------|
|  | 12a. Country of Usual<br>Residence | 50 U.S. states or the District of Columbia.                           |
|  |                                    | If the patient resides in one of the U.S. territories or              |
|  |                                    | other U.S. reporting area, specify the name of the other              |
|  |                                    | country or reporting area.                                            |
|  |                                    | Usual residence is defined as the place where the person              |
|  |                                    | lives and sleeps most of the time.                                    |
|  |                                    | See the 2020 Report of Verified Case of Tuberculosis                  |
|  |                                    | (RVCT) Instruction Manual for additional information.                 |
|  | 12b. If NOT US                     | Select ' <i>Yes'</i> if the patient remained in the U.S. for at least |
|  | Reporting Area, Has                | 90 days inclusive of the report date.                                 |
|  | Patient Been in US for             | Select ' <i>No'</i> if the patient has not remained in the U.S. for   |
|  | 90 Days or More?                   | at least 90 days inclusive of the report date.                        |
|  | TB Diagnosis                       |                                                                       |
|  |                                    | Select 'Alive' if the patient was alive at time laboratory            |
|  | 12. Status at TD Diagnosis         | results confirming a TB diagnosis (e.g., positive culture or          |
|  |                                    | nucleic acid amplification [NAA] test result consistent               |
|  |                                    | with TB) were known to the provider -or- TB medications               |
|  | 15. Status at 10 Diagnosis         | were started.                                                         |
|  |                                    | Select 'Deceased' if the patient was deceased at the time             |
|  |                                    | laboratory results confirming a TB diagnosis were known               |
|  |                                    | to the provider.                                                      |
|  |                                    | Select the single initial reason the patient was evaluated            |
|  |                                    | for TB disease.                                                       |
|  | 14 Initial Reason                  | The definition of "initial reason" is the situation or                |
|  | Evaluated for TB                   | reason that first led the patient to be evaluated for TB              |
|  |                                    | disease.                                                              |
|  |                                    | See the 2020 Report of Verified Case of Tuberculosis                  |
|  |                                    | (RVCT) Instruction Manual for additional information.                 |

|  |                                                  | Select 'Yes' if the initial evaluation for TB disease         |
|--|--------------------------------------------------|---------------------------------------------------------------|
|  | Did initial TB evaluation<br>occur at the health | occurred at the health department.                            |
|  |                                                  | Select ' <i>No'</i> if the initial evaluation for TB disease  |
|  |                                                  | occurred at any location other than the health                |
|  | department                                       | department, i.e., a hospital or private outpatient clinic     |
|  |                                                  | (refer to drop-down options).                                 |
|  | Where was the initial                            | If initial evaluation for TB disease did not occur at the     |
|  | TB diagnostic                                    | health department, select the type of facility where          |
|  | evaluation performed?                            | initial evaluation occurred.                                  |
|  | Diagnostic Evolution                             | If initial evaluation for TB did not occur at the health      |
|  | Diagnostic Evaluation                            | department, select the specific facility where initial        |
|  | Performed Facility                               | evaluation occurred. This is a facility search field.         |
|  | Date health                                      | If initial evaluation for TB did not occur at the /health     |
|  | department became                                | department, enter the date the health department              |
|  | involved with the plan                           | became involved with the patient's TB evaluation and/or       |
|  | of care                                          | case management.                                              |
|  | Date of Initial Assessment                       | Enter the date the patient was first evaluated specifically   |
|  |                                                  | for TB/LTBI, regardless of the location of the evaluation.    |
|  | <b>Respiratory Isolation</b>                     | Select 'Yes' if respiratory isolation was indicated for the   |
|  | Indicated                                        | patient.                                                      |
|  | Isolation Start Date                             | Enter the date respiratory isolation was started.             |
|  | Isolation End Date                               | Enter the date respiratory isolation was ended.               |
|  | Symptom Screening                                |                                                               |
|  | <b>TB Symptom Screening</b>                      | Select ' <i>Ves</i> ' if a TB symptom screening was performed |
|  | Performed                                        | Scient res in a re symptom screening was performed.           |
|  | Symptom Screening                                | Enter the date the TB symptom screening was                   |
|  | Date                                             | performed.                                                    |
|  | Is patient                                       | Select ' <i>Ves</i> ' if the nationt reported any TB symptoms |
|  | symptomatic?                                     |                                                               |
|  | Symptom Screening Repeat                         | ing Block (Repeating Block)                                   |
|  | <b>TB Symptoms Reported</b>                      | Select all TB symptoms reported by the patient.               |

|                                                               | Date of Symptom Onset              | Enter the specific start date for each reported TB                                                           |
|---------------------------------------------------------------|------------------------------------|----------------------------------------------------------------------------------------------------|
|                                                               |                                    | symptom.                                                                                                    |
|                                                               | Medical Consult                    |                                                                                                    |
|                                                               | Consult Performed?                 | Select 'Yes' if a medical consultation was performed for                                                     |
|                                                               |                                    | this current episode of TB.                                                                                  |
|                                                               | Date Consult Request               | Enter the date the first TB consult request was                                                              |
|                                                               | Submitted                          | submitted.                                                                                                   |
|                                                               | Consultant                         | Select the applicable medical TB consultant who                                                              |
|                                                               |                                    | provided the consult.                                                                                        |
|                                                               | Reason For Consult                 | Select the reason the TB consult request was submitted.                                                      |
|                                                               | Risk Factors                       |                                                                                                    |
|                                                               | Occupation and Industry            |                                                                                                    |
|                                                               | 15a. Has the patient ever          |                                                                                                    |
|                                                               | worked as one of the               | Select all applicable settings in which the patient has                                                      |
|                                                               | following? (select all that        | ever worked or volunteered.                                                                                  |
|                                                               | apply)                             |                                                                                                    |
| Current Industry and Occupation Information (Repeating Block) |                                    |                                                                                                    |
|                                                               | Current Occupation<br>Standardized | For patients 14 years of age or older, select the standard                                                   |
|                                                               |                                    | NIOSH occupation that best describes the type of job                                                         |
|                                                               |                                    | that the patient has been doing most recently, whether                                                       |
|                                                               |                                    | paid or unpaid (volunteer). This field should be filled for                                                  |
|                                                               |                                    | all patients 14 years of age or older, including those who                                                   |
|                                                               |                                    | are unemployed or not currently seeking employment.                                                          |
|                                                               |                                    | If the patient has more than one current job, enter                                                          |
|                                                               |                                    | information on all of the patient's jobs.                                                                    |
|                                                               |                                    |                                                                                                    |
|                                                               |                                    | For more information about NIOSH/NIOCCS codes, see                                                           |
|                                                               |                                    | this link: <a href="https://csams.cdc.gov/nioccs/Default.aspx">https://csams.cdc.gov/nioccs/Default.aspx</a> |
|                                                               |                                    | Refer to the 2022 RVCT Manual for tips on how to elicit                                                      |
|                                                               |                                    | information about occupation.                                                                                |
|                                                               | Current Occupation                 | Enter the current occupation here if it was not available                                                    |
|                                                               | Current Occupation                 | Enter the current occupation here in it was not available                                                    |
|                                                                                                    | For patients 14 years of age or older, select the standard                                                                                                    |
|----------------------------------------------------------------------------------------------------|----------------------------------------------------------------------------------------------------|
|                                                                                                    | NIOSH industry for the kind of business or industry the                                                                                                    |
|                                                                                                    | patient works in. If the patient has more than one                                                                                                    |
| Current Industry                                                                                                    | current job, enter the corresponding current industry for                                                                                                    |
| Standardized                                                                                                    | each job.                                                                                                    |
|                                                                                                    |                                                                                                    |
|                                                                                                    | For more information about NIOSH/NIOCCS codes, see                                                                                                    |
|                                                                                                    | this link: <a href="https://csams.cdc.gov/nioccs/Default.aspx">https://csams.cdc.gov/nioccs/Default.aspx</a>                                                                                                    |
| Current Inductry                                                                                                    | Enter the current industry if it was not available in the                                                                                                    |
| Current industry                                                                                                    | Current Industry Standardized options.                                                                                                    |
| Other Risk Factors                                                                                                    |                                                                                                    |
| Diabotic At Diagnostic                                                                                                    | Select 'Yes' if the patient had diabetes (per the American                                                                                                    |
| Evaluation                                                                                                    | Diabetes Association definition) when TB diagnostic                                                                                                    |
|                                                                                                    | evaluation was performed or initiated.                                                                                                    |
|                                                                                                    | Select ' <i>Yes'</i> if the patient had end-stage renal disease                                                                                                    |
| End Stage Renal Disease                                                                                                    | when TB diagnostic evaluation was performed or                                                                                                    |
|                                                                                                    | initiated.                                                                                                    |
|                                                                                                    | Select ' <i>Yes'</i> if the patient was HIV-positive when TB                                                                                                    |
|                                                                                                    | dia manatia avalvatian vyra na ofawra al an initiata d                                                                                                    |
|                                                                                                    | diagnostic evaluation was performed or initiated.                                                                                                    |
|                                                                                                    | Select ' <i>Yes'</i> if the patient is immunocompromised                                                                                                    |
| Other                                                                                                    | Select ' <i>Yes'</i> if the patient is immunocompromised because of either a medical condition (e.g., leukemia,                                                                                                    |
| Other<br>Immunocompromise                                                                                                    | Select ' <i>Yes'</i> if the patient is immunocompromised<br>because of either a medical condition (e.g., leukemia,<br>Hodgkin's lymphoma, carcinoma of the head or neck), or                                                                                                    |
| Other<br>Immunocompromise<br>(other than HIV or AIDS)                                                                                                | Select 'Yes' if the patient is immunocompromised<br>because of either a medical condition (e.g., leukemia,<br>Hodgkin's lymphoma, carcinoma of the head or neck), or<br>immunosuppressive therapy, such as prolonged use of                                                                                                    |
| Other<br>Immunocompromise<br>(other than HIV or AIDS)                                                                                                | Select 'Yes' if the patient is immunocompromised<br>because of either a medical condition (e.g., leukemia,<br>Hodgkin's lymphoma, carcinoma of the head or neck), or<br>immunosuppressive therapy, such as prolonged use of<br>high-doses of corticosteroids.                                                                                                    |
| Other<br>Immunocompromise<br>(other than HIV or AIDS)<br>Post Organ                                                                                  | Select 'Yes' if the patient is immunocompromised<br>because of either a medical condition (e.g., leukemia,<br>Hodgkin's lymphoma, carcinoma of the head or neck), or<br>immunosuppressive therapy, such as prolonged use of<br>high-doses of corticosteroids.<br>Select 'Yes' if the patient has ever received a solid organ                                                                                                    |
| Other<br>Immunocompromise<br>(other than HIV or AIDS)<br>Post Organ<br>Transplantation                                                               | Select 'Yes' if the patient is immunocompromised<br>because of either a medical condition (e.g., leukemia,<br>Hodgkin's lymphoma, carcinoma of the head or neck), or<br>immunosuppressive therapy, such as prolonged use of<br>high-doses of corticosteroids.<br>Select 'Yes' if the patient has ever received a solid organ<br>transplant.                                                                                                    |
| Other<br>Immunocompromise<br>(other than HIV or AIDS)<br>Post Organ<br>Transplantation                                                               | Select 'Yes' if the patient is immunocompromised<br>because of either a medical condition (e.g., leukemia,<br>Hodgkin's lymphoma, carcinoma of the head or neck), or<br>immunosuppressive therapy, such as prolonged use of<br>high-doses of corticosteroids.<br>Select 'Yes' if the patient has ever received a solid organ<br>transplant.<br>Select 'Yes' if the patient recently received, or was                                                                                                    |
| Other<br>Immunocompromise<br>(other than HIV or AIDS)<br>Post Organ<br>Transplantation<br>TNF-alpha Antagonist                                       | diagnostic evaluation was performed or initiated.Select 'Yes' if the patient is immunocompromisedbecause of either a medical condition (e.g., leukemia,Hodgkin's lymphoma, carcinoma of the head or neck), orimmunosuppressive therapy, such as prolonged use ofhigh-doses of corticosteroids.Select 'Yes' if the patient has ever received a solid organtransplant.Select 'Yes' if the patient recently received, or wasreceiving, tumor necrosis factor-alpha (TNF-α) antagonist                                                                                                    |
| Other<br>Immunocompromise<br>(other than HIV or AIDS)<br>Post Organ<br>Transplantation<br>TNF-alpha Antagonist<br>Therapy                            | Select 'Yes' if the patient is immunocompromised<br>because of either a medical condition (e.g., leukemia,<br>Hodgkin's lymphoma, carcinoma of the head or neck), or<br>immunosuppressive therapy, such as prolonged use of<br>high-doses of corticosteroids.<br>Select 'Yes' if the patient has ever received a solid organ<br>transplant.<br>Select 'Yes' if the patient recently received, or was<br>receiving, tumor necrosis factor-alpha (TNF- $\alpha$ ) antagonist<br>therapy when TB diagnostic evaluation was performed                                                                             |
| Other<br>Immunocompromise<br>(other than HIV or AIDS)<br>Post Organ<br>Transplantation<br>TNF-alpha Antagonist<br>Therapy                            | <ul> <li>Glagnostic evaluation was performed or initiated.</li> <li>Select 'Yes' if the patient is immunocompromised because of either a medical condition (e.g., leukemia, Hodgkin's lymphoma, carcinoma of the head or neck), or immunosuppressive therapy, such as prolonged use of high-doses of corticosteroids.</li> <li>Select 'Yes' if the patient has ever received a solid organ transplant.</li> <li>Select 'Yes' if the patient recently received, or was receiving, tumor necrosis factor-alpha (TNF-α) antagonist therapy when TB diagnostic evaluation was performed or initiated.</li> </ul>  |
| Other<br>Immunocompromise<br>(other than HIV or AIDS)<br>Post Organ<br>Transplantation<br>TNF-alpha Antagonist<br>Therapy<br>Viral Hepatitis (B or C | Select 'Yes' if the patient is immunocompromised<br>because of either a medical condition (e.g., leukemia,<br>Hodgkin's lymphoma, carcinoma of the head or neck), or<br>immunosuppressive therapy, such as prolonged use of<br>high-doses of corticosteroids.<br>Select 'Yes' if the patient has ever received a solid organ<br>transplant.<br>Select 'Yes' if the patient recently received, or was<br>receiving, tumor necrosis factor-alpha (TNF- $\alpha$ ) antagonist<br>therapy when TB diagnostic evaluation was performed<br>or initiated.<br>Select 'Yes' if the patient has ever had a diagnosis of |

| Cancer - Head and/or       | Select 'Yes' if the patient has ever had a diagnosis of         |
|----------------------------|-----------------------------------------------------------------|
| Neck                       | cancer of the head and/or neck.                                 |
| Cancer - Other             | Select 'Yes' if the patient has ever had a diagnosis of         |
|                            | cancer other than cancer of the head and/or neck.               |
| Chronic Donal disease      | Select 'Yes' if the patient had chronic renal disease when      |
| Chronic Kenal disease      | TB diagnostic evaluation was performed or initiated.            |
|                            | Select 'Yes' if the patient was receiving hemodialysis          |
| Hemodialysis               | when TB diagnostic evaluation was performed or                  |
|                            | initiated.                                                      |
| Gastrectomy or Jejunoileal | Select ' <i>Yes'</i> if the patient has ever had gastrectomy or |
| Bypass                     | jejunoileal bypass.                                             |
|                            | Select 'Yes' if coinfection is defined as SARS-CoV-2            |
| COVID-19 Co-Infection      | infection within 1 year before TB report date or during         |
|                            | TB case management.                                             |
| Silicosis                  | Select 'Yes' if the patient has ever had silicosis.             |
| Skin Test Conversion -     | Select 'Yes' if the patient had a skin test conversion          |
| increase of 10 mm or       | (increase of 10mm or more) compared to previous TST             |
| more within 2 years        | performed within two years of when TB diagnostic                |
|                            | evaluation was performed or initiated.                          |
| Weight 10% less than       | Select ' <i>Yes'</i> if the patient's weight was 10% or more    |
| ideal body weight          | below recommended body weight when TB diagnostic                |
|                            | evaluation was performed or initiated.                          |
| Other Risk Factor          | Select 'Yes' if the patient reported any additional medical     |
|                            | or social risk factor.                                          |
| Other Risk Factor          | Enter all additional risk factors                               |
| Specify                    |                                                                 |
|                            | Select 'Yes' if the patient has heavily used alcohol in the     |
| Heavy Alcohol Use in the   | 12-months before TB diagnostic evaluation was                   |
| Past 12 Months             | performed or initiated.                                         |
|                            | Heavy alcohol use is defined as binge drinking on five or       |
|                            | more days in the month.                                         |

|                           | Select ' <i>Yes'</i> if the patient used injection drugs not     |
|---------------------------|------------------------------------------------------------------|
| Injecting Drug Use in the | prescribed by a health care provider in the 12-months            |
| Past 12 Months            | before TB diagnostic evaluation was performed or                 |
|                           | initiated.                                                       |
|                           | Select all injecting drugs not prescribed by a health care       |
| Injecting Drugs Used      | provider used in the 12-months before TB diagnostic              |
|                           | evaluation was performed or initiated.                           |
|                           | Select ' <i>Yes'</i> if the patient used noninjecting drugs not  |
| Noninjecting Drug Use in  | prescribed by a health care provider or approved by FDA          |
| the Past 12 Months        | for over-the-counter dispensing in the 12-months before          |
|                           | TB diagnostic evaluation was performed or initiated.             |
|                           | Select all noninjecting drugs not prescribed by a health         |
| Non-Injecting Drugs       | care provider or approved by the FDA for over-the-               |
| Used                      | counter dispensing used in the 12-months before TB               |
|                           | diagnostic evaluation was performed or initiated.                |
|                           | Select the best description for patient's smoking status         |
|                           | at the time of TB diagnostic evaluation was performed or         |
| 19 Current Smoking        | initiated.                                                       |
| Status at Diagnostic      | The definition of smoking includes consumption of                |
| Evaluation                | tobacco (or nicotine) through combustible tobacco                |
|                           | products (e.g., cigarettes) or electronic nicotine delivery      |
|                           | systems (ENDS; e.g., vapes, e-cigarettes). It does not           |
|                           | include chewing tobacco.                                         |
|                           | Select ' <i>Yes'</i> if the patient has been homeless in the 12- |
|                           | months before TB diagnostic evaluation was performed             |
|                           | or initiated.                                                    |
| Homeless in the Past 12   | Persons in unstable housing situations (e.g., alternating        |
| Months                    | between multiple residences for short stays of uncertain         |
|                           | duration) may also be considered homeless. See the               |
|                           | 2020 Report of Verified Case of Tuberculosis (RVCT)              |
|                           | Instruction Manual for additional information.                   |

| Homoloss Evor            | Select 'Yes' if the patient has ever experienced            |
|--------------------------|-------------------------------------------------------------|
|                          | homelessness.                                               |
| Resident of Correctional | Select 'Yes' if the patient was incarcerated or detained in |
| Facility at Diagnostic   | a jail, prison, or other detention center when TB           |
| Evaluation               | diagnostic evaluation was performed or initiated.           |
|                          | If the patient was the resident of a correctional facility  |
| 17. If Posident of       | when TB diagnostic evaluation was performed or              |
| Correctional Eacility a  | initiated, select the type of facility.                     |
| Diagnostic Evaluation    | If the person with TB was a resident of more than one       |
|                          | facility during the diagnostic evaluation, select the       |
| Type of Facility         | facility where the initial TB diagnostic evaluation was     |
|                          | performed.                                                  |
| Linder sucted u of       | Select 'Yes' if the patient was under the custody of        |
| immigration / sustan     | immigration/customs enforcement when TB diagnostic          |
| immigration / custom     | evaluation was performed or initiated, regardless of the    |
| emorcement               | level or type of facility where they were incarcerated.     |
| Under custody of         | Select 'Yes' if the patient was under the custody of the    |
| Bureau of Prisons        | Federal Bureau of Prisons.                                  |
| Under custody of         | Select 'Yes' if the patient was under the custody of U.S.   |
| United States Marsha     | Is Marshals Service.                                        |
| Was local jail a         | Soloct (Vas' if the local iail where the patient was        |
| Chapter 89-designed      | incarcorated at had Chapter 80 designation when TP          |
| facility at diagnostic   | diagnostic evaluation was performed or initiated            |
| evaluation?              | diagnostic evaluation was performed of initiated.           |
| Incorporation Date at    | If the patient was a resident of a correctional facility at |
| Diagnostic Evaluation    | the time of diagnostic evaluation, enter the date           |
|                          | incarceration began.                                        |
| Name of Incorcoratio     | If the patient was a resident of a correctional facility at |
| Facility                 | the time of diagnostic evaluation, enter the name of the    |
| raciiity                 | facility.                                                   |

| Posidont of Correctional    | Select 'Yes' if the patient has ever been incarcerated or    |
|-----------------------------|--------------------------------------------------------------|
|                             | detained in a jail, prison, or other detention center at     |
| Facility EVEI               | any point in their lifetime.                                 |
| Resident of Long-Term       | Select 'Yes' if the patient was a resident of long-term      |
| Care Facility at Diagnostic | care facility when TB diagnostic evaluation was              |
| Evaluation                  | performed or initiated.                                      |
| 18. If Resident of Long-    | If the nationt was the resident of a long-term care facility |
| Term Care Facility at       | when TP diagnostic evaluation was performed or               |
| Diagnostic Evaluation,      | initiated select the type of facility                        |
| Type of Facility            | initiated, select the type of facility.                      |
| Name of the Long            | If the patient was a resident of a long-term care facility   |
| Torm Core Easility          | when TB diagnostic evaluation was performed or               |
| Term Care Facility          | initiated, enter the name of the facility.                   |
| Resident of Other           | Select 'Yes' if the patient was a resident of another type   |
| Congregate Setting at       | of congregate setting (other than a correctional or long-    |
| Diagnostic Evaluation       | term care facility) when TB diagnostic evaluation was        |
|                             | performed or initiated.                                      |
|                             | Select 'Yes' if the patient was considered low income        |
|                             | when TB diagnostic evaluation was performed or               |
|                             | initiated.                                                   |
|                             | The term "low income" means, with respect to an              |
| Patient Classified as Low-  | individual or family, such an individual or family with an   |
| Income                      | income determined to be below the income official            |
|                             | poverty line defined by the Office of Management and         |
|                             | Budget and revised annually in accordance with section       |
|                             | 673(2) of the Omnibus Budget Reconciliation Act of           |
|                             | 1981.                                                        |

|                                                                                                  | Select 'Yes' if the patient indicates they have lived or         |
|--------------------------------------------------------------------------------------------------|------------------------------------------------------------------|
| 20. Lived Outside of the                                                                         | travelled outside the U.S. (50 states and DC) for more           |
|                                                                                                  | than 2 months uninterrupted.                                     |
|                                                                                                  | This includes any persons who were born outside the              |
| United States for >2                                                                             | U.S. and then lived outside the U.S. for more than 2             |
| wonths (uninterrupted)                                                                           | months.                                                          |
|                                                                                                  | See the 2020 Report of Verified Case of Tuberculosis             |
|                                                                                                  | (RVCT) Instruction Manual for additional information.            |
| Exposure or Contact with                                                                         | Select ' <i>Yes'</i> if the patient ever had exposure or contact |
| Livestock                                                                                        | with livestock.                                                  |
| Consumed Unpasteurized                                                                           | Select 'Yes' if the patient ever consumed unpasteurized          |
| Dairy                                                                                            | dairy.                                                           |
| PCC Vaccination Civan                                                                            | Select 'Yes' if the patient ever received a BCG                  |
| bcg vaccination given                                                                            | vaccination.                                                     |
| Receiving BCG as Cancer                                                                          | Select 'Yes' if the patient ever received BCG as treatment       |
| Therapy                                                                                          | for cancer.                                                      |
| Diagnostic Testing                                                                               |                                                                  |
| Enter the <i>first</i> documented laboratory result <i>significant</i> to the diagnosis for this |                                                                  |
| episode of TB/LTBI.                                                                              |                                                                  |
| Always enter TST, IGRA, sputum smear, sputum culture, NAAT, and HIV test. Enter                  |                                                                  |
| 'Not Done' for any tests that were not done. When reporting these results in the                 |                                                                  |
| qualitative section, select 'Positive' if these results were interpreted by the clinician        |                                                                  |
| caring for the patient as cons                                                                   | sistent with TB.                                                 |
| HIV Status                                                                                       |                                                                  |
| Collection Date                                                                                  | Enter the date of specimen collection for the HIV test.          |
| Date Reported                                                                                    | Enter the date the HIV test result was reported.                 |
| HIV Status                                                                                       | Enter the qualitative (interpreted) result of the HIV test.      |
| Tuberculin (Mantoux) Skin 1                                                                      | est at Diagnosis                                                 |
|                                                                                                  | Enter the date the Tuberculin Skin Test (TST) was placed         |
| Date Placed                                                                                      |                                                                  |
| Date Read                                                                                        | Enter the date the TST was read.                                 |
| Result                                                                                           | Enter the qualitative (interpreted) results of the TST.          |

| MM of Induration                  | Enter the mm of induration (quantitative result) of the                                                                                                    |
|-----------------------------------|----------------------------------------------------------------------------------------------------|
|                                   | TST.                                                                                                    |
| Interferon Gamma Release          | Assay for Mycobacterium tuberculosis at Diagnosis                                                                                                    |
| Test Type                         | Select the IGRA test type for the IGRA test performed.                                                                                                    |
| Collection Date                   | Enter the date of specimen collection for the IGRA.                                                                                                    |
| Date Reported                     | Enter the date the result of the IGRA was reported by the performing laboratory.                                                                                 |
| Test Result                       | Select the qualitative (interpreted) result of IGRA.                                                                                                    |
| Quantitative Test Result          | This field is not required.                                                                                                    |
| Quantitative Test Result<br>Units | This field is not required.                                                                                                    |
| Sputum Smear                      |                                                                                                    |
| Collection Date                   | Enter the date the specimen used for sputum smear testing was collected                                                                                          |
| Date Reported                     | Enter the date the result was reported by the performing                                                                                                    |
| Result                            | Select the qualitative (interpreted) result of the sputum smear test.                                                                                            |
| Sputum Culture                    |                                                                                                    |
| Collection Date                   | Enter the sputum specimen collection date.                                                                                                    |
| Date Reported                     | Enter the date the result was reported by the performing laboratory.                                                                                             |
| Result                            | Select the qualitative (interpreted) result of the sputum culture test.                                                                                          |
| Pathology/Cytology of Tissu       | e or Other Bodily Fluids                                                                                                    |
|                                   | Select the test type.                                                                                                    |
| Test Type                         | This field is used only to record Pathology and/or<br>Cytology tests. Smears from non-sputum sources must<br>be entered in the Lab Interpretive Repeating Block. |

| Specimen Source                 | Select the anatomic specimen source site.                  |
|---------------------------------|------------------------------------------------------------|
| Collection Date                 | Enter the non-sputum specimen collection date.             |
| Date Reported                   | Enter the date the result was reported by the performing   |
|                                 | laboratory.                                                |
| Deculto                         | Select the qualitative (interpreted) result of the non-    |
| Results                         | sputum pathology/cytology test.                            |
| Culture of Tissue or Other B    | odily Fluids                                               |
| Specimen Source                 | Select the anatomic non-sputum specimen source site.       |
| Collection Date                 | Enter the non-sputum specimen collection date.             |
| Data Papartad                   | Enter the date the result was reported by the performing   |
| Date Reported                   | laboratory.                                                |
| Boculto                         | Select the qualitative (interpreted) result of the non-    |
| Results                         | sputum culture test.                                       |
| Nucleic Acid Amplification      | Test Result                                                |
| Specimen Source                 | Select the anatomic specimen source site.                  |
| Collection Date                 | Enter the specimen collection date.                        |
| Data Danasta d                  | Enter the date the result was reported by the performing   |
| Date Reported                   | laboratory.                                                |
| Poculto                         | Select the qualitative (interpreted) result of the Nucleic |
| Results                         | Acid Amplification Test (NAAT) test.                       |
| Lab Interpretive Repeating      | Block (Repeating Block)                                    |
| This repeating block is used    | to enter additional laboratory tests performed throughout  |
| the TB or LTBI episode. This    | includes hemoglobin A1C and/or fasting glucose for         |
| diabetic patients and bacter    | iology results relevant to case completion and case        |
| verification (e.g. results rele | vant to sputum smear and sputum culture conversion),       |
| among others.                   |                                                            |
| CD4 count should be reported    | ed for HIV-infected persons. Hemoglobin A1c or fasting     |
| blood glucose at diagnostic     | evaluation should be reported for people with diabetes.    |
| Test Type                       | Select the type of test performed.                         |
| Specimen Source Site            | Select the anatomic specimen source site.                  |
| Date Collected or Placed        | Enter the date of specimen collection for the test         |
|                                 | performed or date TST was placed.                          |

|                  | Data Papartad or Paad                      | Enter the date the test result was reported by the                        |
|------------------|--------------------------------------------|---------------------------------------------------------------------------|
| Date Reported of | Date Reported of Read                      | performing laboratory or date TST was read.                               |
|                  | Test Result (Qualitative)                  | Select the qualitative (interpreted) result of the                        |
|                  |                                            | performed test.                                                           |
|                  | Test Desult (Questitetius)                 | Enter the quantitative (numeric) result of the performed                  |
|                  | Test Result (Qualititative)                | test.                                                                     |
|                  | Quantitative Test Result                   | Enter the unit of measure for the quantitative (numeric)                  |
|                  | Units                                      | result of the performed test.                                             |
|                  | Chest Imaging                              |                                                                           |
|                  | Enter the <i>first</i> documented <b>d</b> | c <b>hest</b> imaging result <i>significant</i> to the diagnosis for this |
|                  | episode of TB/LTBI.                        |                                                                           |
|                  | Always enter plain chest x-ra              | ay and chest CT scan. Enter <b>'Not Done'</b> for any tests that          |
|                  | were not done.                             |                                                                           |
|                  | Chest Radiograph and Othe                  | r Chest Imaging Study Results                                             |
|                  | Initial Chest X-Ray Date                   | Enter the date of the chest x-ray.                                        |
|                  | Initial Chest X-Ray Result                 | Select the qualitative (interpreted) result of the chest x-               |
|                  | initial chest X-hay hesuit                 | ray.                                                                      |
|                  | Evidence of a Cavity                       | Select 'Yes' if evidence of cavity was noted on chest X-                  |
|                  | Evidence of a cavity                       | ray.                                                                      |
|                  | Evidence of Miliary TB                     | Select ' <i>Yes'</i> if evidence of miliary TB disease was noted          |
|                  | Evidence of Williary TD                    | on chest X-ray.                                                           |
|                  | Evidence of                                | Select ' <i>Yes'</i> if evidence of lymphadenopathy was noted             |
|                  | Lymphadenopathy                            | on chest X-ray.                                                           |
|                  | Was this a                                 | Select 'Ves' if this was a comparison scan                                |
|                  | comparison?                                |                                                                           |
|                  | <b>Comparison Date</b>                     | Indicate the date of the comparison chest X-ray.                          |
|                  | <b>Comparison Result</b>                   | Indicate the result of the X-ray comparison.                              |
|                  | Notes - Chest X-Ray                        | Enter any notes provided on the chest x-ray.                              |
|                  | Initial Chest CT Scan Date                 | Enter the date of the chest CT scan.                                      |
|                  | Initial Chest CT Scan Result               | Select the qualitative (interpreted) result of the chest CT               |
|                  |                                            | scan.                                                                     |

| Evidence of a Cavity           | Select 'Yes' if evidence of cavity is noted on chest CT           |
|--------------------------------|-------------------------------------------------------------------|
|                                | scan.                                                             |
| Evidence of Miliary TB         | Select ' <i>Yes'</i> if evidence of miliary is noted on chest CT  |
| Evidence of Williary TB        | scan.                                                             |
| Evidence of                    | Select 'Yes' if evidence of lymphadenopathy is noted on           |
| Lymphadenopathy                | chest CT scan.                                                    |
| Was this a                     | Soloct (Vas' if this was a comparison scan                        |
| comparison?                    | Select res in this was a comparison scan.                         |
| Comparison Date                | Indicate the date of the comparison CT scan.                      |
| Comparison Result              | Indicate the result of the CT scan comparison.                    |
| Chest CT Notes                 | Enter any notes provided on chest CT scan.                        |
| Additional Chest Imaging (R    | epeating Block)                                                   |
| This repeating block is used t | to enter additional <i>chest imaging</i> performed throughout     |
| the TB or LTBI episode.        |                                                                   |
|                                | Select the type of chest imaging study performed.                 |
| Type of Chest Study            |                                                                   |
| Date of Chest Study            | Enter the date of the chest imaging study performed.              |
| Result of Chest Study          | Select the qualitative (interpreted) result of the chest          |
|                                | imaging study.                                                    |
| Evidence of Cavity             | Select ' <i>Yes'</i> if evidence of cavity is noted on the chest  |
|                                | imaging study.                                                    |
| Evidence of Miliary TB         | Select ' <i>Yes'</i> if evidence of miliary is noted on the chest |
|                                | imaging study.                                                    |
| Evidence of                    | Select ' <i>Yes'</i> if evidence of lymphadenopathy is noted on   |
| Lymphadenopathy                | the chest imaging study                                           |
| Additional Chest Imaging       | Enter any notes provided on the chest imaging study               |
| Notes                          |                                                                   |
| Additional Imaging             |                                                                   |
| Additional TB Imaging (Repe    | eating Block)                                                     |
| This repeating block is used t | to enter additional imaging performed for <b>body sites</b>       |
| other than chest that are sig  | nificant to the diagnosis for this episode of TB or LTBI.         |
| Type of Imaging Study          | Select the type of non-chest imaging study performed.             |

|  |                                    | Enter the date of the non-chest imaging study                             |
|--|------------------------------------|---------------------------------------------------------------------------|
|  | Date of Study                      | performed.                                                                |
|  | Body Site                          | Select the body site of the non-chest imaging study                       |
|  |                                    | performed.                                                                |
|  |                                    | Select the qualitative (interpreted) result of the non-                   |
|  | Result                             | chest imaging study.                                                      |
|  | Notes - Other Imaging              | Enter any notes provided on the non-chest imaging                         |
|  | Study                              | study.                                                                    |
|  | <b>Epidemiologic Investigation</b> |                                                                           |
|  | Epidemiologic Investigation        |                                                                           |
|  |                                    | Select ' <i>Yes'</i> if this person was part of a special targeted        |
|  | Is this case part of a             | testing project. Special targeted testing projects include                |
|  | special targeted testing           | any targeted testing conducted by the R/LHD.                              |
|  | project                            | This question is applicable for all patients, not just                    |
|  |                                    | suspected or confirmed TB cases.                                          |
|  | Special project name               | Enter the name of the special targeted testing project,                   |
|  | Special project name               | e.g., U4Ukraine, African American Project, etc.                           |
|  |                                    | Select ' <i>Yes'</i> if the patient meets at least one of the CDC         |
|  |                                    | defined binational reporting criteria.                                    |
|  |                                    |                                                                           |
|  |                                    | A case is considered binational by the CDC when it meets                  |
|  |                                    | one or more of the following                                              |
|  |                                    | criteria:                                                                 |
|  | 26. Case Meets Binational          | <ul> <li>Exposure to suspected product (e.g., unpasteurized</li> </ul>    |
|  | Reporting Criteria?                | milk or cheese) from Canada or Mexico                                     |
|  |                                    | <ul> <li>Has case contacts in or from Mexico or Canada</li> </ul>         |
|  |                                    | <ul> <li>Potentially exposed by a resident of Mexico or Canada</li> </ul> |
|  |                                    | <ul> <li>Potentially exposed while in Mexico or Canada</li> </ul>         |
|  |                                    | <ul> <li>Resident of Canada or Mexico</li> </ul>                          |
|  |                                    | <ul> <li>Other situations that may require binational</li> </ul>          |
|  |                                    | notification or coordination of response                                  |

| If Yes, Which Criteria         | Select all applicable CDC defined binational reporting          |
|--------------------------------|-----------------------------------------------------------------|
| Were Met?                      | criteria                                                        |
| <br>27. Case Identified During | Select ' <i>Yes'</i> if the patient was identified during the   |
| the Contact Investigation      | contact investigation or source case investigation of           |
| of Another Case?               | another TB case.                                                |
|                                | Select ' <i>Yes'</i> if the patient was identified during the   |
| If Yes, Evaluated for TB       | contact investigation or source case investigation of           |
| During that Contact            | another TB case - <b>and</b> - was evaluated for TB during that |
| Investigation?                 | investigation regardless of whether the patient was             |
|                                | diagnosed with TB as part of that evaluation.                   |
|                                | Select ' <i>Yes'</i> if a contact investigation or source case  |
|                                | investigation that adequately identified contacts related       |
|                                | to this case was conducted, even if the investigation was       |
| 28. Contact Investigation      | prompted by identification of a different case.                 |
| Conducted for This Case?       |                                                                 |
|                                | This item should be answered for all cases, regardless of       |
|                                | whether a contact investigation or source case                  |
|                                | investigation was warranted.                                    |
| Reason Contact                 | If a contact investigation or source case investigation         |
| Investigation Not              | was not conducted, select the reason it was not                 |
| Conducted                      | conducted.                                                      |
| Epidemiologic Investigation    | (Repeating Block)                                               |
|                                | Enter state case numbers for any counted TB cases or            |
| Linked State Case Number       | LTBIs associated with the patient, using the four-digit         |
|                                | year, two letter state abbreviation, and nine-digit unique      |
|                                | identifier format.                                              |
| TB Exposure History            |                                                                 |
| Known Exnosure to a TR         | Select 'Yes' for any documented or self-reported past           |
| Case                           | exposure to another person with TB disease (source              |
|                                | case).                                                          |

| Source Case B\/CT      | If the patient had known past exposure to another         |
|------------------------|-----------------------------------------------------------|
| Number                 | person with TB disease, enter that source case's          |
| Number                 | RVCT/state case number, if known.                         |
| If RV/CT Number        | If the patient had known past exposure to another         |
|                        | person with TB disease and that source case's             |
|                        | RVCT/state case number is not known, enter the source     |
| source case name       | case's name.                                              |
| How many years since   | Select the number of years since the known exposure to    |
| exposure?              | a person with TB disease.                                 |
| Did the source case    | Select 'Ves' if the source case had known drug-resistant  |
| have known drug-       |                                                           |
| resistant TB?          | TD.                                                       |
| Source case drug       | Enter the source case drug resistance pattern, if known   |
| resistance pattern     | Litter the source case drug resistance pattern, it known. |
| Approximate Date of    | Enter the patient's approximate date of last exposure     |
| Last Exposure          | the source case.                                          |
| Contact's relationship | Select the nationt's relationship to the source case      |
| to source case         | Select the patient's relationship to the source case      |
| Exposure Comments      | Enter any additional comments about the known TB          |
| LAPUSUIE COMMENTS      | exposure.                                                 |

### TB/LTBI Investigation: Tuberculosis Tab

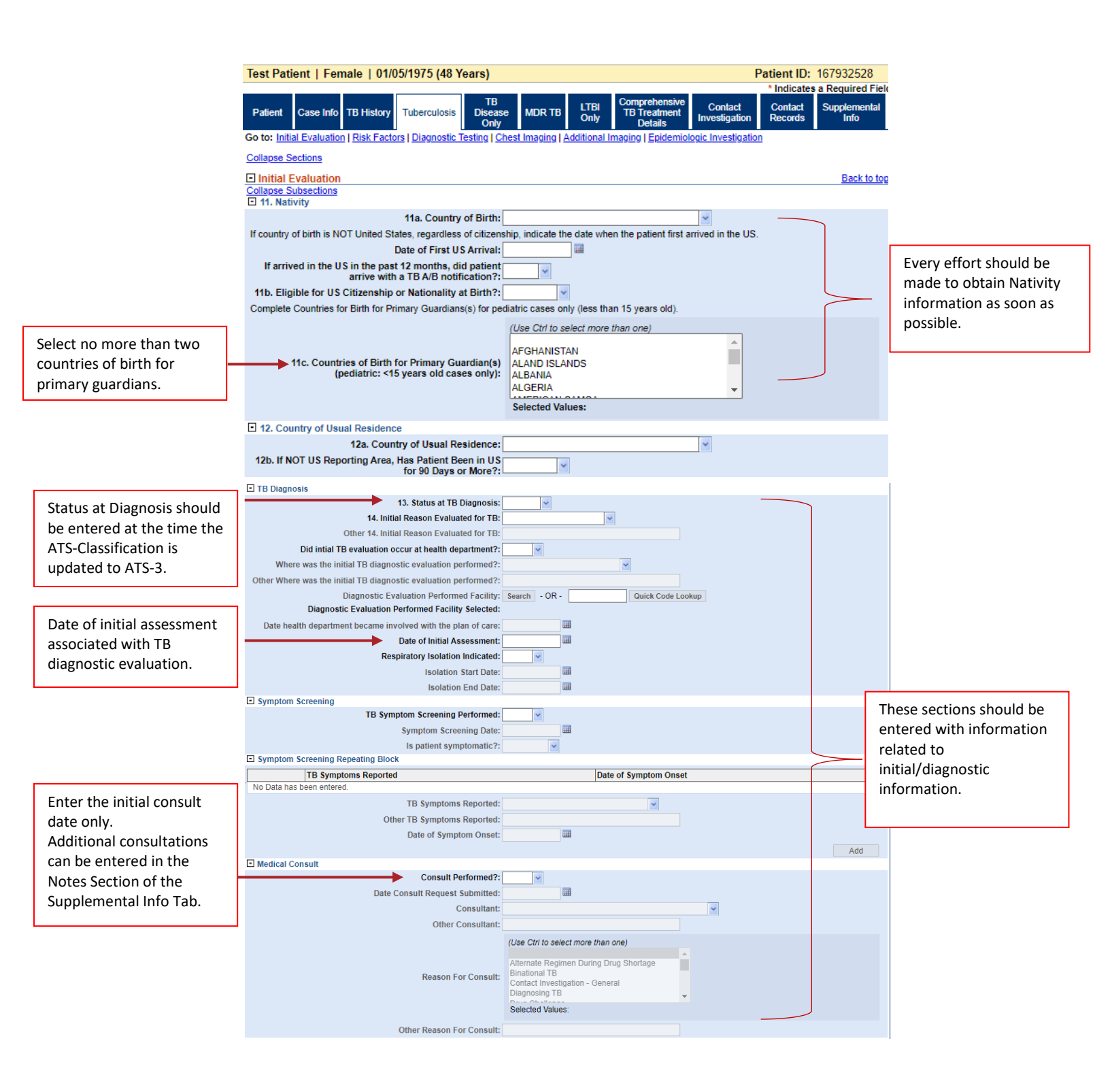

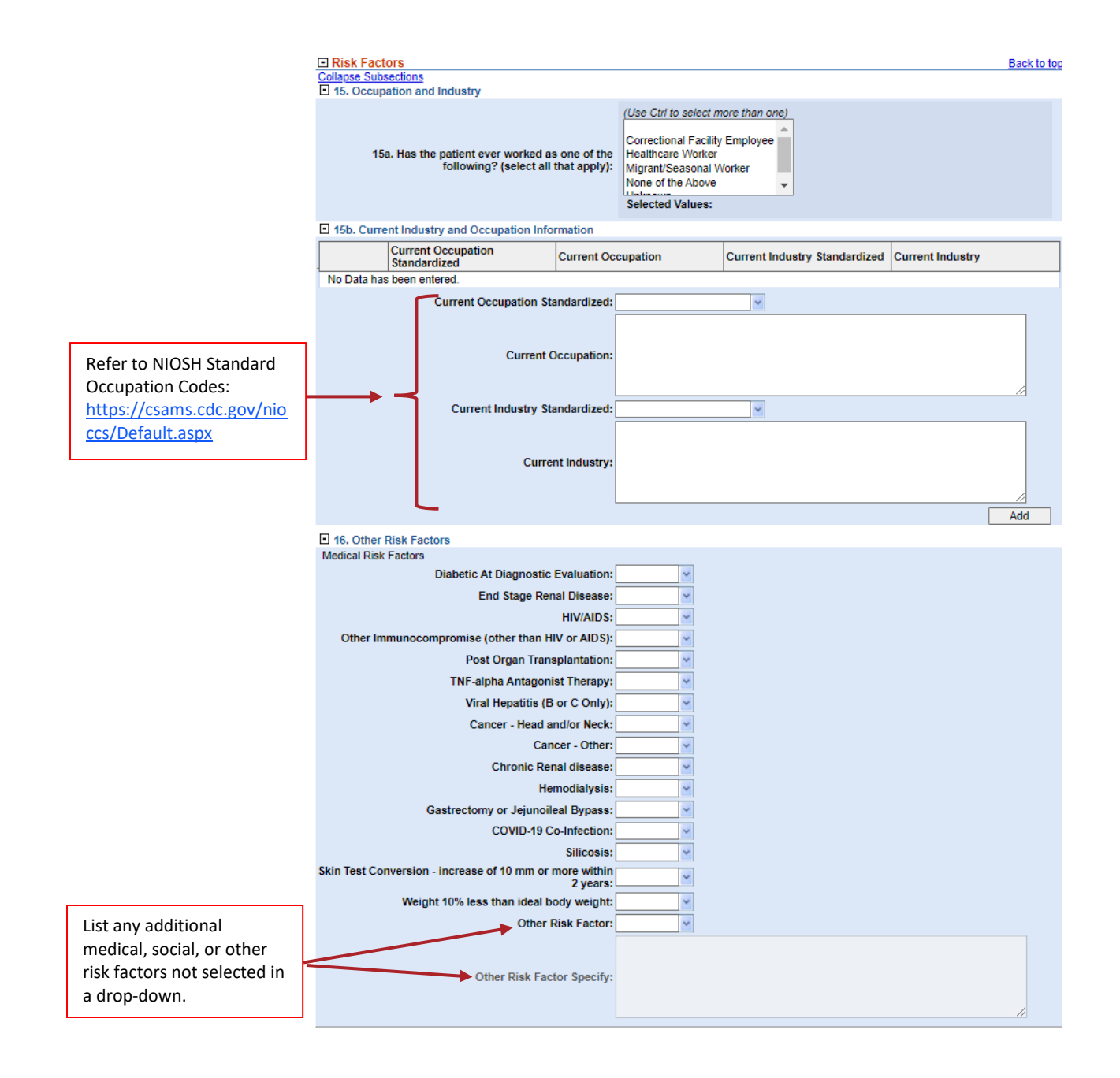

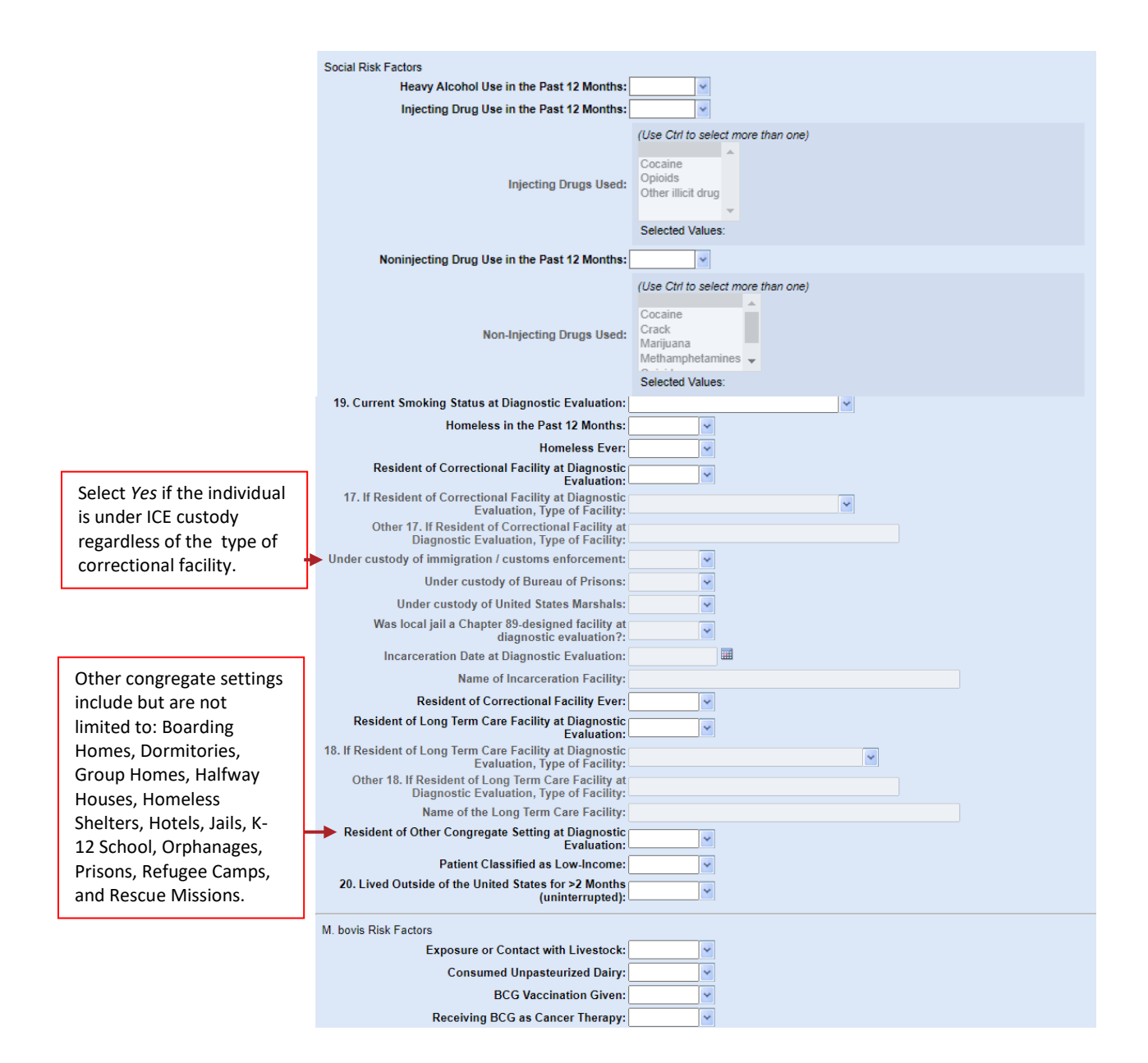

#### TB/LTBI Investigation: Tuberculosis Tab

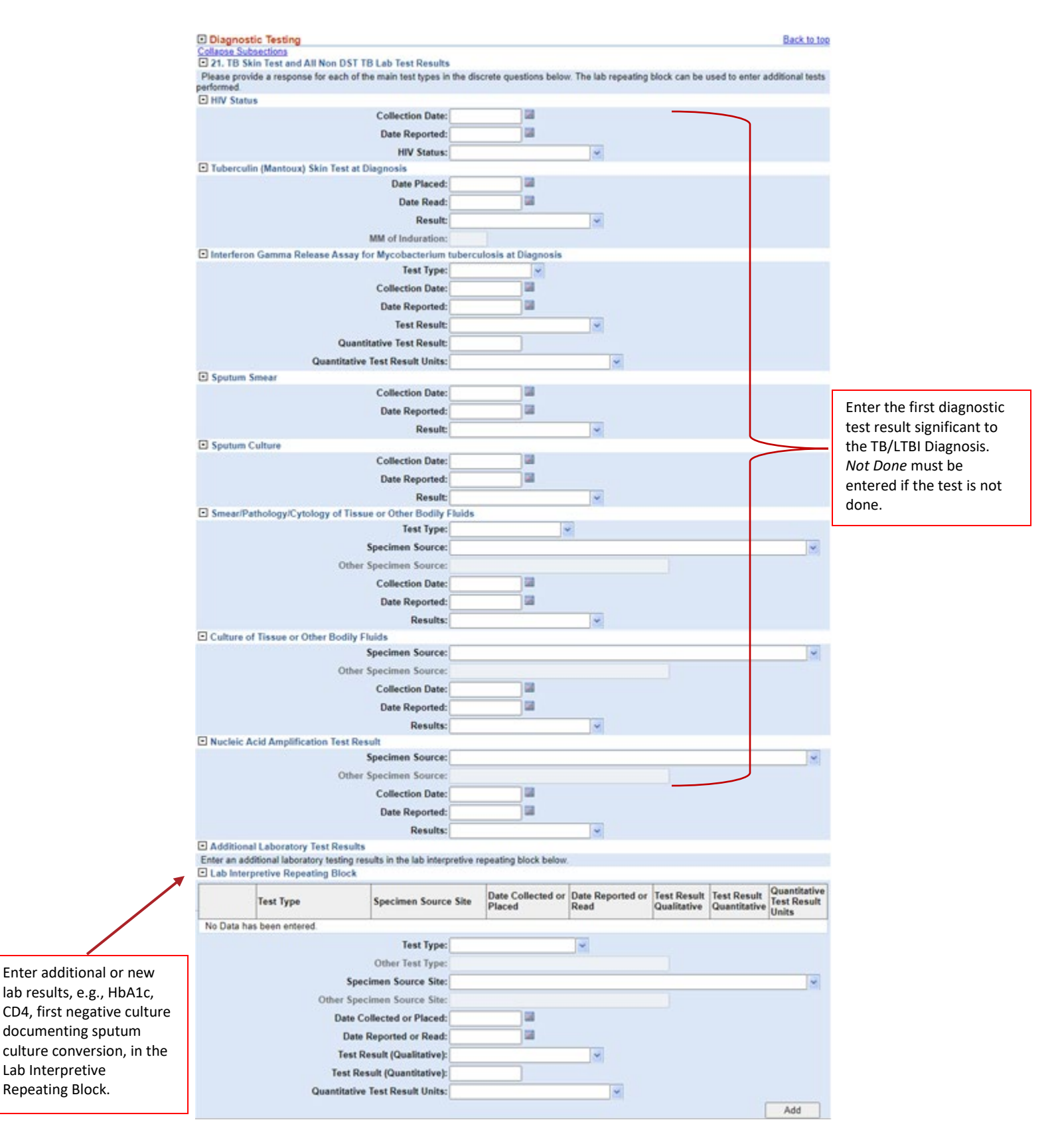

### TB/LTBI Investigation: Tuberculosis Tab

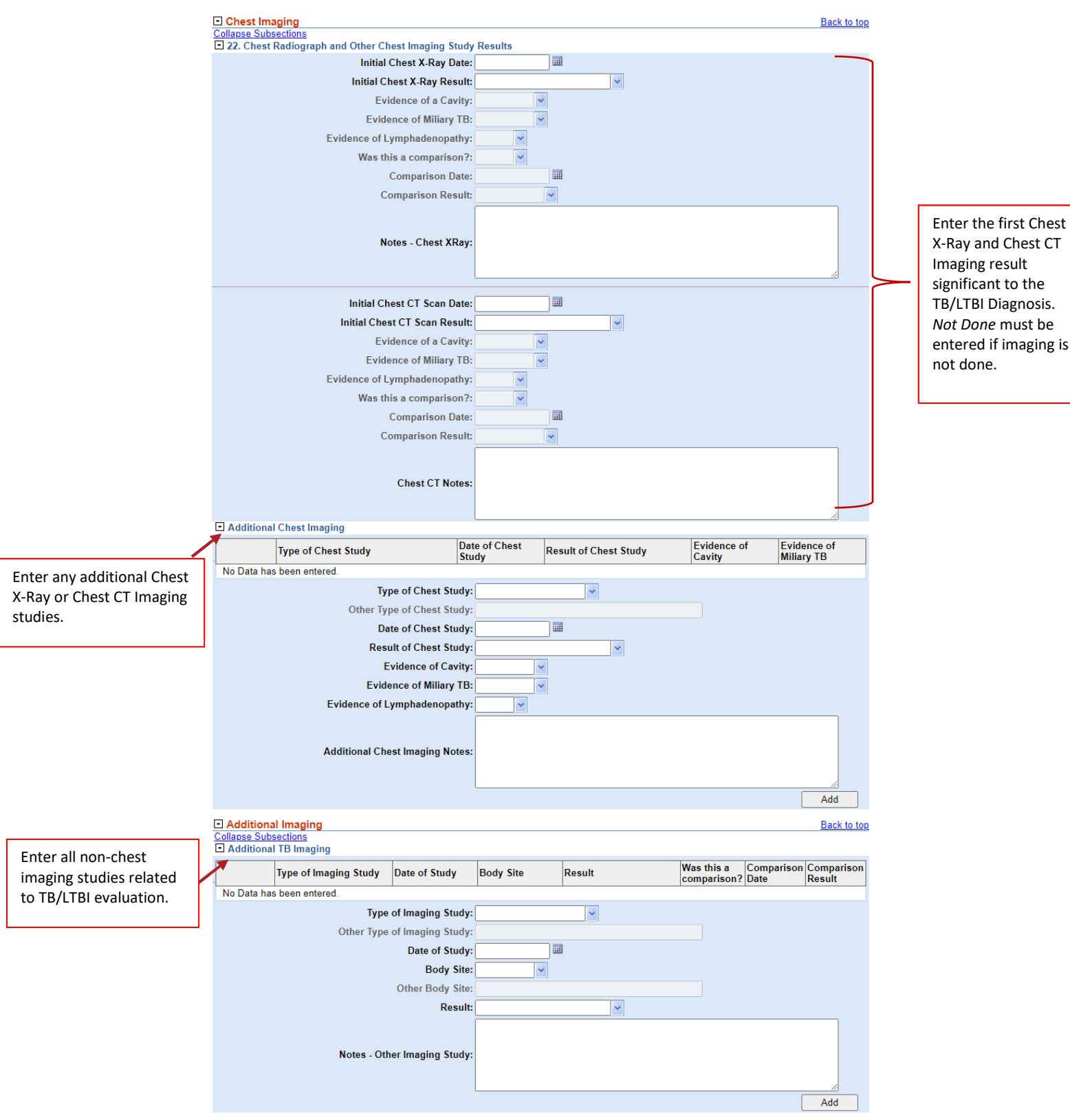

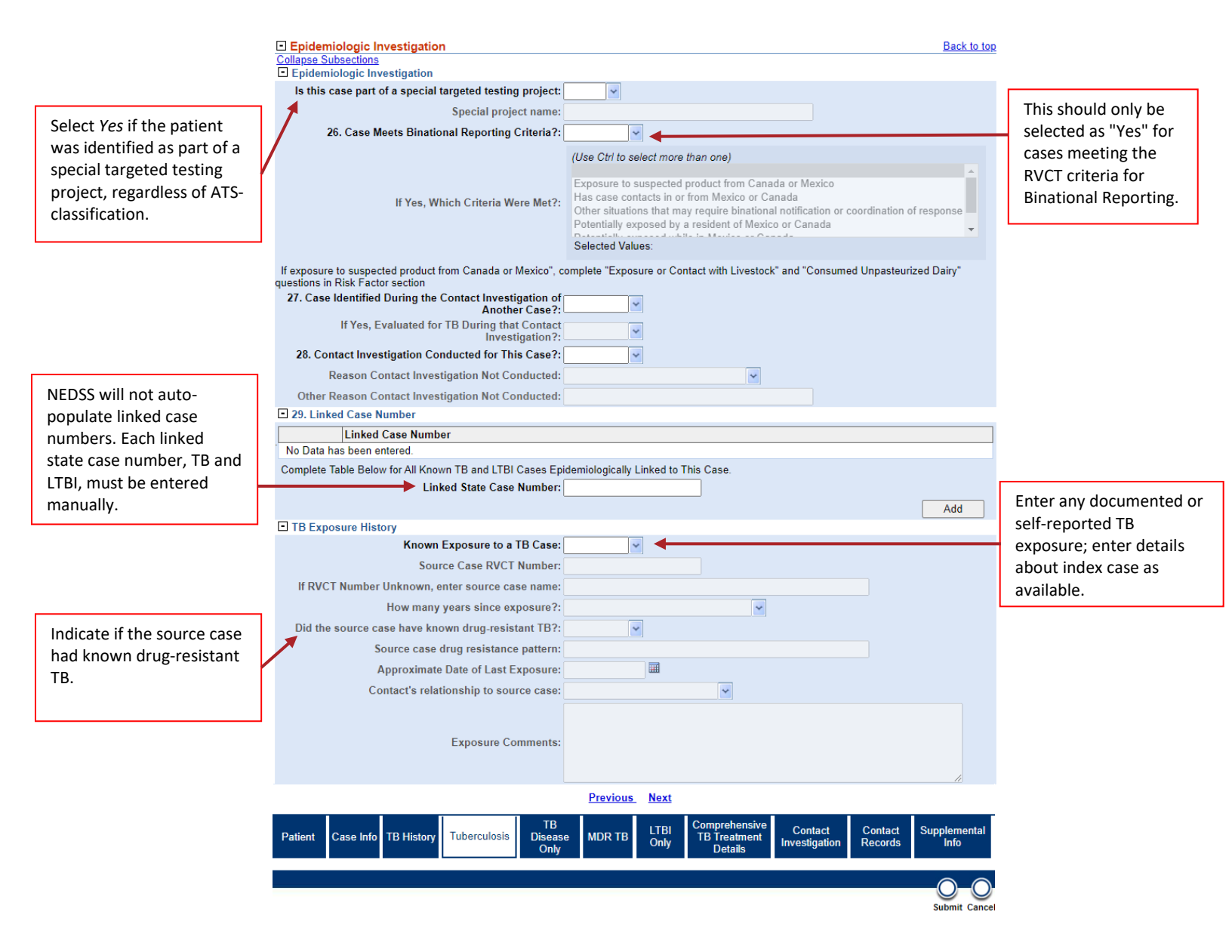

# **TB Disease Only Tab**

This tab can only be edited in Tuberculosis (2020 RVCT) condition investigations.

| Question Name                                      | Description/Instructions                                                                                                    |
|----------------------------------------------------|----------------------------------------------------------------------------------------------------|
| <b>Clinical History And Finding</b>                | ţs                                                                                                    |
| Symptom Onset and Site of                          | TB Disease                                                                                                    |
| 24. Date of Illness Onset<br>or Symptom Start Date | Enter the date the patient first experienced signs and<br>symptoms for this TB episode.<br>If the patient reports not having experienced TB signs or<br>symptoms, record date of earliest clinical finding<br>consistent with TB disease.                                                                                                    |
| 25. Site of TB Disease<br>(select all that apply)  | Select all sites of disease for this TB episode.<br>Report all anatomic sites of disease considered by the<br>clinician caring for this patient to be involved in the TB<br>disease process; laboratory confirmation is not always<br>possible for all sites of disease.<br>If the report of the initial chest radiograph or the initial<br>chest CT scan indicates "miliary TB or a miliary or<br>bilateral micronodular pattern," record this finding<br>under Chest Radiograph and Other Chest Imaging Study<br>Results and enter "Pulmonary" as a Site of Disease. |
| Initial Treatment Informati                        | on                                                                                                    |
| Treatment                                          |                                                                                                    |
|                                                    | Enter the date the patient began multidrug therapy for suspected or confirmed TB disease.                                                                                                    |
| 30. Date Therapy Started                           | This is, ideally, the date when the patient first ingested<br>medication if documented in a medical record, such as<br>hospital, or clinic, or directly observed therapy (DOT)<br>record.                                                                                                    |

|   |                           | Use this button if the initial multidrug regimen used       |
|---|---------------------------|-------------------------------------------------------------|
|   | Standard Desimon Button   | consisted of Isoniazid, Rifampin, Ethambutol, and           |
|   | Standard Regimen Button   | Pyrazinamide (RIPE/HRZE). This will automatically mark      |
|   |                           | these four drugs as ' <i>Yes'</i> .                         |
|   |                           | Use this button if the initial multidrug regimen used       |
|   | Mark Dect (No? Dutton     | consisted of Isoniazid, Rifampin, Ethambutol, and           |
|   | Wark Rest 'No' Button     | Pyrazinamide (RIPE/HRZE) to mark all other drugs as         |
|   |                           | 'No'.                                                       |
|   | Isoniazid                 |                                                             |
|   | Rifampin                  |                                                             |
|   | Pyrazinamide              |                                                             |
|   | Ethambutol                |                                                             |
|   | Streptomycin              |                                                             |
|   | Rifabutin                 |                                                             |
|   | Rifapentine               |                                                             |
|   | Ethionamide               |                                                             |
|   | Amikacin                  |                                                             |
|   | Kanamycin                 | Select 'Ves' if the drug is known to be part of the initial |
|   | Capreomycin               | multidrug regimen for suspected or confirmed TB             |
|   | Ciprofloxacin             | disease                                                     |
|   | Levofloxacin              | For combination drugs select "Yes" for each drug that       |
| - | Ofloxacin                 | is a component of the combination drug.                     |
|   | Moxifloxacin              |                                                             |
|   | Other Quinolones          |                                                             |
|   | Cycloserine               |                                                             |
|   | Para-Amino Salicylic acid |                                                             |
|   | Linezolid                 |                                                             |
|   | Bedaquiline               |                                                             |
|   | Delamanid                 |                                                             |
|   | Clofazimine               |                                                             |
|   | Pretomanid                |                                                             |
|   | Other Drug                |                                                             |

| Specify Other Drug          |                                                                 |
|-----------------------------|-----------------------------------------------------------------|
| Clear Button                | Use this button to clear the selections for all drugs.          |
| 32. If Initial Drug Regimen | If the patient the initial multidrug regimen used was not       |
| NOT RIPE/HRZE, Why          | RIPE/HRZE, select the reason RIPE/HRZE was not                  |
| Not?                        | started.                                                        |
| Genotyping And Drug Susc    | eptibility                                                      |
| Genotyping                  |                                                                 |
|                             | Select 'Yes' if an isolate for this TB episode was              |
|                             | submitted to DSHS for genotyping, regardless of                 |
| 33. Isolate Submitted for   | genotyping results.                                             |
| Genotyping                  | TB Programs must ensure all culture-positive specimens          |
|                             | have at least one isolate, preferably the initial isolate, to   |
|                             | the DSHS Laboratory for genotyping.                             |
| Accession Number for        | This field is used to enter the TB GIMS genotyping              |
| Genetyping                  | accession number when it becomes available. This                |
| Genotyping                  | information is entered by TB Unit Staff.                        |
|                             | This field is used to enter the TB GIMS genotyping              |
| Submitter Number            | submission number when it becomes available. This               |
|                             | information is entered by TB Unit Staff.                        |
|                             | This field is used to enter the TB GIMS ID for the isolate      |
| GIMS ID                     | when it becomes available. This information is <b>entered</b>   |
|                             | by TB Unit Staff. This information is added by TB Unit          |
|                             | Staff.                                                          |
|                             | This field is used to enter the wgMLSType for the case          |
| wgMLSType                   | when these becomes available. This information is               |
|                             | entered by TB Unit Staff.                                       |
|                             | This field is used to record used to enter GENType for          |
| GENType (legacy)            | legacy cases (when available). This information is              |
|                             | entered by TB Unit Staff.                                       |
|                             | This field is used to enter the whole genome sequencing         |
| Analysis ID (WGS)           | Analysis ID for the isolate. This information is <b>entered</b> |
|                             | by TB Unit Staff.                                               |

|                              | This field is used to enter the genotyping lineage for the       |
|------------------------------|------------------------------------------------------------------|
| Genotyping Lineage           | isolate when it becomes available. This information is           |
|                              | entered by TB Unit Staff.                                        |
| Drug Susceptibility Testing  |                                                                  |
| 34. Was                      |                                                                  |
| phenotypic/growth-           | Select ' <i>Yes'</i> if growth-based drug susceptibility testing |
| based drug susceptibility    | was performed.                                                   |
| testing done?                |                                                                  |
| Phenotypic Drug Susceptib    | ility Testing Information (Repeating Block)                      |
| Use this repeating block to  | document all relevant phenotypic/growth-based                    |
| susceptibility tests perform | ed for this TB episode. Include initial result for all unique    |
| combinations of drug tested  | d and specimen type as well as any subsequent tests              |
| where the result changed w   | hen new test results become available.                           |
|                              | Use this button to enter the phenotypic/growth-based             |
|                              | susceptibility results for Isoniazid, Rifampin,                  |
|                              | Ethambutol, and Pyrazinamide if all results were                 |
| Standard Susceptibilities    | obtained from the same specimen and reported the                 |
| (4) Button                   | same day.                                                        |
|                              |                                                                  |
|                              | Once you click on this button, a pop-up window with a            |
|                              | susceptibility sub form will open.                               |
| Date Collected               | Enter the date of collection date for the specimen used          |
| (Suscentibility Sub Form)    | for phenotypic/growth-based susceptibility testing for           |
|                              | Isoniazid, Rifampin, Ethambutol, and Pyrazinamide.               |
|                              | Enter the date that the phenotypic/growth-based                  |
| Date Reported                | susceptibility results for Isoniazid, Rifampin,                  |
| (Susceptibility Sub Form)    | Ethambutol, and Pyrazinamide were reported by the                |
|                              | performing laboratory.                                           |
| Snecimen Source              | Select the anatomic source site for the specimen used            |
| (Suscentibility Sub Form)    | for phenotypic/growth-based susceptibility testing for           |
|                              | Isoniazid, Rifampin, Ethambutol, and Pyrazinamide.               |

| Tost Mothod (Ontional)     | Select the testing method used for phenotypic/growth-    |
|----------------------------|----------------------------------------------------------|
| (Suscentibility Sub Form)  | based susceptibility testing for Isoniazid, Rifampin,    |
| (Susceptionity Sub Form)   | Ethambutol, and Pyrazinamide, if available.              |
| Mark Rest 'Not Done'       | Use this button phenotypic/growth-based susceptibility   |
| Button                     | testing was done for Isoniazid, Rifampin, Ethambutol,    |
| Button                     | and Pyrazinamide only to mark all other drugs as 'No'.   |
|                            | Select the name of the drug for which                    |
| Drug Name                  | phenotypic/growth-based drug susceptibility testing      |
|                            | was performed.                                           |
|                            | Enter the date the specimen used for                     |
| Date Collected             | phenotypic/growth-based drug susceptibility testing      |
|                            | was collected.                                           |
|                            | Enter the date the results of phenotypic/growth-based    |
| Date Reported              | drug susceptibility results were reported by the         |
|                            | performing laboratory.                                   |
| Specimen Source            | Select the anatomic source site for the specimen used    |
|                            | for phenotypic/growth-based drug susceptibility testing. |
|                            | Select the qualitative (interpretive) result of the      |
| Result                     | phenotypic/growth-based drug susceptibility test for     |
|                            | the corresponding drug.                                  |
| Test Method (Ontional)     | Select the testing method used for phenotypic/growth-    |
|                            | based susceptibility testing, if available.              |
| Molecular Drug Susceptibil | ity                                                      |
| 35. Was Genotypic or       |                                                          |
| Molecular Drug             | Select 'Yes' if genotypic/molecular drug susceptibility  |
| Susceptibility Testing     | testing was performed.                                   |
| Done                       |                                                          |
| Molecular Drug Susceptibil | ity Information (Repeating Block)                        |
| Gene Name                  | Select the name of the gene associated with resistance   |
|                            | to an anti-TB drug.                                      |

|                           | Enter the date the specimen used for                       |
|---------------------------|------------------------------------------------------------|
| Date Collected            | genotypic/molecular drug susceptibility testing was        |
|                           | collected.                                                 |
| Data Dananta d            | Enter the date the results of genotypic/molecular drug     |
| Date Reported             | susceptibility were reported.                              |
| Chasimon Course Site      | Select the anatomic source site for the specimen used      |
| specimen source site      | for genotypic/molecular drug susceptibility.               |
| Pocult                    | Select the result of the genotypic/molecular drug          |
| Result                    | susceptibility testing for the corresponding drug.         |
|                           | For each gene mutation, indicate the nucleic acid (NA)     |
| Nucleic Acid Change       | change associated with the mutation as indicated on        |
|                           | the laboratory report.                                     |
|                           | For each gene mutation, indicate the amino acid (AA)       |
| Amino Acid Change         | change associated with the mutation as indicated on        |
|                           | the laboratory report.                                     |
| INDEL                     | Select the type of mutation reported, if applicable.       |
| Tost Type                 | Select the type of genotypic/molecular drug susceptible    |
| restrype                  | test used.                                                 |
| MDR TB Case               |                                                            |
| MDR TB Indicator          |                                                            |
|                           | Select 'Yes' if the patient was treated as an MDR TB case  |
|                           | at any point during therapy. All cases believed by the     |
| 36. Was the Patient       | clinician to have MDR TB should have 'Yes' entered even    |
| Treated as an MDR TB      | if laboratory results are not available to confirm the     |
| Case Regardless of DST    | MDR TB diagnosis, e.g., patients with a clinical diagnosis |
| Result                    | of TB who are a known contact to an MDR TB case, and       |
|                           | thus presumed to also have TB.                             |
|                           | If 'Yes' is selected, complete the MDR TB tab.             |
| Case Outcome              |                                                            |
| Sputum Culture Conversion | n Documented                                               |

| 37. Sputum Culture<br>Conversion Documented?                                            | Select 'Yes' if the initial sputum specimen was culture-<br>positive, followed by at least one negative sputum<br>culture (not within initial set of sputa). There should be<br>no positive cultures after the negative culture(s) and no<br>other positive cultures within the same "set" of sputa<br>(i.e., greater than one consecutive specimen).<br>Select 'No' if the initial sputum specimen was culture-<br>positive, and no subsequent sputum specimens were<br>culture-negative, i.e. the patient could no longer<br>produce sputum. |
|-----------------------------------------------------------------------------------------|----------------------------------------------------------------------------------------------------|
| If Yes, date specimen<br>collected for FIRST<br>consistently negative<br>sputum culture | Enter the date of collection for the first consistently negative sputum culture for patients who had documented sputum culture conversion.                                                                                                    |
| If No, reason for not<br>documenting sputum<br>culture conversion                       | Select the one best reason sputum culture conversion could not be documented for patients with an initial positive sputum culture.                                                                                                    |
| Moved                                                                                   |                                                                                                    |
| Review the <u>Texas Tuberculo</u>                                                       | osis Manual for instructions regarding Interjurisdictional                                                                                                    |
| Notifications (IJNs). IJN forn                                                          | ns must be attached in Attachments section the                                                                                                    |
| Supplemental Info Tab                                                                   |                                                                                                    |
| Did patient move                                                                        | Select ' <i>Yes</i> ' if the patient moved after TB diagnostic                                                                                                    |
| before starting                                                                         | evaluation was started but <b>before</b> TB treatment was                                                                                                    |
| <br>therapy?                                                                            | started.                                                                                                    |
| 38. Moved During<br>Therapy?                                                            | Select <i>Yes</i> if the patient moved to an area where<br>another state or country that must now provide or<br>coordinate TB care.<br>Enter the first recorded out-of-state or out-of-country<br>moved the patient made.                                                                                                    |
| If Yes, Moved to Where (select all that apply)?                                         | Select where the patient moved, if applicable.                                                                                                    |

| If Out of State Specify        | Select the U.S. reporting area (50 states, District of                    |
|--------------------------------|---------------------------------------------------------------------------|
| n out of State, Specify        | Columbia, and U.S. territories) to which the patient                      |
| Destination                    | moved.                                                                    |
| If moved out of state,         | Select ' <i>Yes'</i> if the patient moved out of state - <b>and</b> - an  |
| was IJN sent?                  | interjurisdictional notification (IN) was sent.                           |
| If moved out of state,         | Enter the date the IJN was sent to the Referring                          |
| date IJN sent                  | Jurisdiction.                                                             |
| If Out of Country, Specify     | Select the non-U.S. reporting area (50 U.S. states or                     |
| Destination                    | District of Columbia) to which the patient moved.                         |
| Transnational Referral         | Select 'Yes' if the patient moved out of country -and- a                  |
| Made?                          | transnational referral was sent.                                          |
| If patient moved out           | If a transnational referral was made select the                           |
| of country, where was          | organization to whom the referral was submitted                           |
| referral made?                 |                                                                           |
| Date Referral Made             | Enter the date the transnational referral was made.                       |
| Additional Move Repeating      | g Block (Repeating Block)                                                 |
| This repeating block is used   | to record additional moves to another reporting state or                  |
| country.                       |                                                                           |
| Users should also use this re  | epeating block any moves to another reporting                             |
| jurisdiction in Texas, includi | ng scenarios when patients are transferred to BNTB                        |
| programs.                      |                                                                           |
|                                | Select where the natient moved                                            |
| Moved To Where                 |                                                                           |
|                                | If the patient moved out of the U.S., select the non-U.S.                 |
| Moved to Country               | reporting area (50 U.S. states or District of Columbia) to                |
|                                | which the patient moved.                                                  |
| If moved out of                |                                                                           |
| country, was a                 | Select ' <i>Yes'</i> if the patient moved out of country - <b>and</b> - a |
| transnational referral         | transnational referral was sent.                                          |
| made?                          |                                                                           |

| If patient moved out        | If a transnational referral was made, select the          |
|-----------------------------|-----------------------------------------------------------|
| of country, where was       | organization to whom the referral was submitted           |
| referral made?              | organization to whom the referral was submitted.          |
| Date Referral Made          | Enter the date the transnational referral was made.       |
|                             | If the patient moved out of the state, select the U.S.    |
| Moved To State              | reporting area (50 states, District of Columbia, and U.S. |
|                             | territories) to which the patient moved.                  |
| Was UN cont?                | Select 'Yes' if the patient moved out of state -and- an   |
| was ijn sent?               | interjurisdictional notification (IN) was sent.           |
| Data UN Sant                | Enter the date the IJN was sent to the Referring          |
| Date IJN Sent               | Jurisdiction.                                             |
| Mound to lurisdiction       | If the patient moved within the state, select the new TB  |
| woved to jurisdiction       | Program jurisdiction to which the patient moved.          |
| Therapy                     |                                                           |
| Projected Therapy Stop      | Enter the estimated stop date of the initial treatment    |
| Date                        | recommendations.                                          |
|                             | Enter the date the patient stopped taking medication      |
| 20 Data Thorany Stannad     | for suspected or confirmed TB disease.                    |
| 59. Date merapy stopped     | This should be the date the patient last ingested         |
|                             | medication.                                               |
|                             | Select the primary reason the patient stopped or never    |
| 40 Dessen Thereny           | started TB treatment.                                     |
| 40. Reason merapy           |                                                           |
| Stopped of Never Started    | See the 2020 Report of Verified Case of Tuberculosis      |
|                             | (RVCT) Instruction Manual for additional information.     |
| 41. Reason TB Disease       |                                                           |
| Therapy Extended            | If treatment for TB disease was not completed in 12       |
| Beyond 12 Months, If        | months, select the primary reason treatment for TB        |
| Applicable (select all that | disease was extended beyond 12 months.                    |
| apply)                      |                                                           |

| 42. Treatment<br>Administration (select all<br>that apply)                                                     | Select all methods used to administer TB medications to this patient.                                                                                                    |
|----------------------------------------------------------------------------------------------------|----------------------------------------------------------------------------------------------------|
| Was this case closed as a<br>non-Countable TB Case?<br>Reason for closure as<br>non-countable TB<br>case       | This information is <b>entered by TB Unit staff</b> .                                                                                                    |
| *Mortality Information<br>As Of Date:                                                                          | This field is required if mortality information is entered.                                                                                                    |
| 43. Did the Patient Die<br>(either before diagnosis<br>or at any time while<br>being followed by TB<br>program | Select ' <i>Yes</i> ' if the patient died (for any reason) either<br>before the TB diagnosis was made or at any point after<br>TB diagnosis was made which the TB program was<br>following the status of the patient.         |
| Date of Death                                                                                                  | Enter the date of death for any patients who died (for<br>any reason) either before the TB diagnosis was made or<br>at any point after TB diagnosis was made which the TB<br>program was following the status of the patient. |
| Did TB or<br>Complications of TB<br>Treatment Contribute<br>to Death?                                          | Select ' <i>Yes'</i> if TB or complications related to TB treatment contributed to death.                                                                                                    |

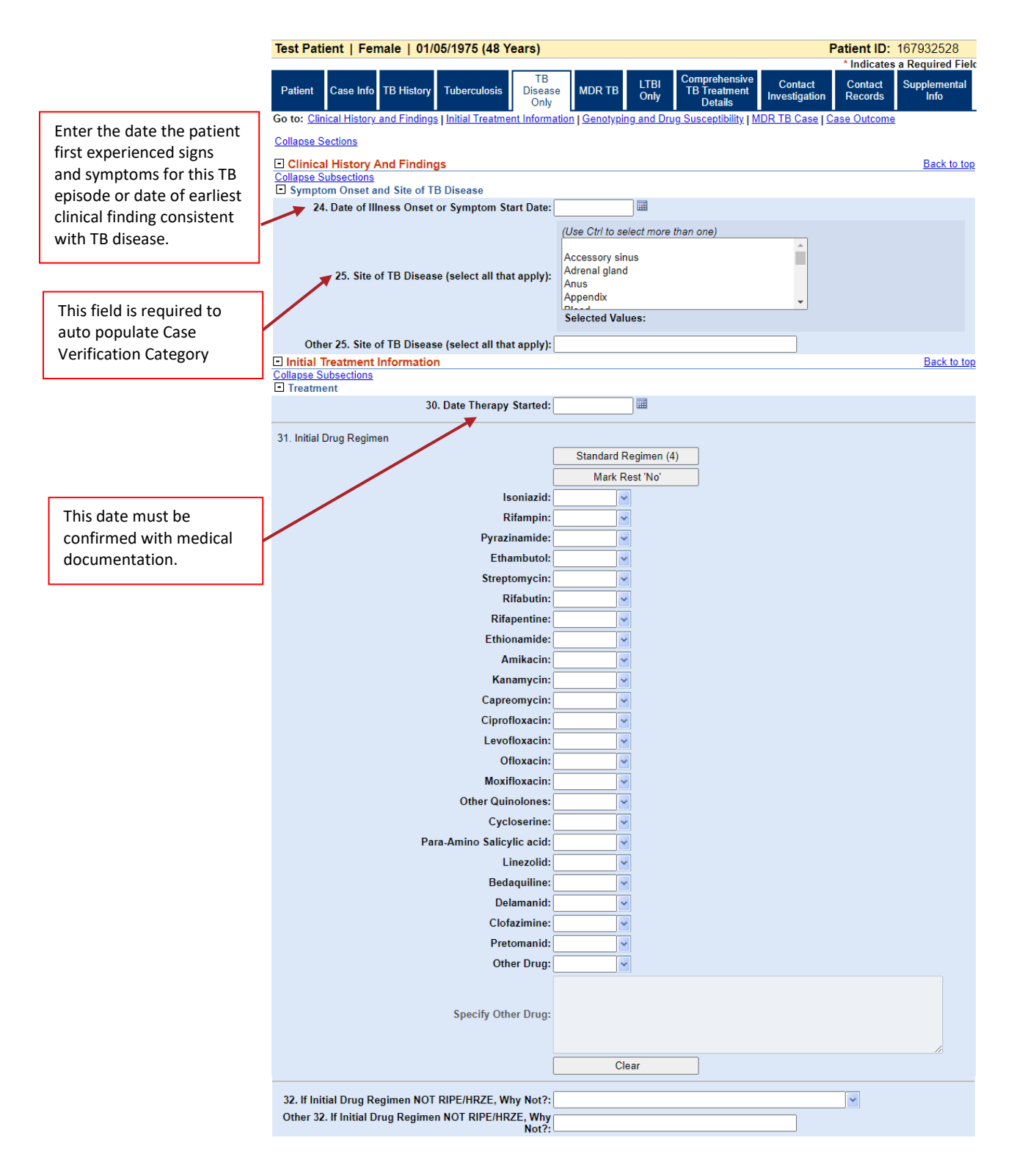

|                                                           | Genotyping And Drug Susc<br>Collapse Subsections                                                                                                    | eptibility                                                                                                    |                                                                                                    |                             |                                                                     |                                                                                                    |                                             |
|-----------------------------------------------------------|----------------------------------------------------------------------------------------------------|----------------------------------------------------------------------------------------------------|----------------------------------------------------------------------------------------------------|-----------------------------|---------------------------------------------------------------------|----------------------------------------------------------------------------------------------------|---------------------------------------------|
|                                                           | Genotyping                                                                                                    |                                                                                                    |                                                                                                    |                             |                                                                     |                                                                                                    |                                             |
|                                                           | 33. Isolate Sul                                                                                                    | bmitted for Gen                                                                                                    | otyping:                                                                                                    | ~                           |                                                                     |                                                                                                    |                                             |
|                                                           | Accession N                                                                                                    | Number for Gen                                                                                                    | otyping:                                                                                                    |                             |                                                                     |                                                                                                    |                                             |
|                                                           |                                                                                                    | Submitter                                                                                                    | Number:                                                                                                    |                             |                                                                     |                                                                                                    |                                             |
|                                                           |                                                                                                    | (                                                                                                    | GIMS ID:                                                                                                    |                             |                                                                     |                                                                                                    |                                             |
|                                                           |                                                                                                    | wgM                                                                                                    | LSType:                                                                                                    |                             |                                                                     |                                                                                                    |                                             |
|                                                           |                                                                                                    | GENType                                                                                                    | legacy):                                                                                                    |                             |                                                                     |                                                                                                    |                                             |
|                                                           |                                                                                                    | Analysis II                                                                                                    |                                                                                                    |                             |                                                                     |                                                                                                    |                                             |
|                                                           |                                                                                                    | Constrained                                                                                                    | lineage:                                                                                                    |                             |                                                                     |                                                                                                    |                                             |
|                                                           | Drug Susceptibility Testing                                                                                                    | Genotyping                                                                                                    | Lilleage.                                                                                                    |                             |                                                                     |                                                                                                    |                                             |
|                                                           | 34. Was phenotypic/growth-ba                                                                                                    | ased drug susc<br>testing<br>he initial suscepti                                                                                                    | eptibility<br>g done?:<br>bility testing ple                                                                                                    | ease send a response for e  | ach test type in t                                                  | the value set. Changes in                                                                                                    | susceptibility                              |
|                                                           | Should be reported for each individu     Phenotypic Drug Susceptibilit                                                                                                    | ual drug when ch<br>ty Testing Inforr<br>Date                                                                                                    | ange is identifi<br>nation<br>Date                                                                                                    | ed).                        | D 14                                                                | T ( 11 (                                                                                                    |                                             |
|                                                           | Drug Name                                                                                                    | Collected                                                                                                    | Reported                                                                                                    | Specimen Source             | Result                                                              | lest Meth                                                                                                    | lod                                         |
|                                                           | No Data has been entered.                                                                                                    |                                                                                                    |                                                                                                    |                             | -                                                                   |                                                                                                    |                                             |
|                                                           |                                                                                                    |                                                                                                    | Sta                                                                                                    | andard Susceptibilities (4) |                                                                     |                                                                                                    |                                             |
|                                                           |                                                                                                    |                                                                                                    |                                                                                                    | Mark Rest 'Not Done'        |                                                                     |                                                                                                    |                                             |
|                                                           |                                                                                                    | Dru                                                                                                    | a Name:                                                                                                    |                             | ~                                                                   |                                                                                                    |                                             |
|                                                           |                                                                                                    | Other Dru                                                                                                    | g Name:                                                                                                    |                             |                                                                     |                                                                                                    |                                             |
|                                                           | /                                                                                                    | Data C                                                                                                    | olloctod                                                                                                    | <b>—</b>                    |                                                                     |                                                                                                    |                                             |
|                                                           |                                                                                                    | Date Co                                                                                                    | onected:                                                                                                    |                             |                                                                     |                                                                                                    |                                             |
|                                                           |                                                                                                    | Date R                                                                                                    | eported:                                                                                                    |                             |                                                                     |                                                                                                    |                                             |
|                                                           |                                                                                                    | Specimen                                                                                                    | Source:                                                                                                    |                             |                                                                     |                                                                                                    | ~                                           |
|                                                           | 0                                                                                                    | Other Specimen                                                                                                    | Source:                                                                                                    |                             |                                                                     |                                                                                                    |                                             |
|                                                           |                                                                                                    |                                                                                                    | Result:                                                                                                    | *                           |                                                                     |                                                                                                    |                                             |
|                                                           |                                                                                                    | Test Method (O                                                                                                    | ptional):                                                                                                    |                             | ~                                                                   |                                                                                                    |                                             |
|                                                           | Other                                                                                                    | Test Method (O                                                                                                    | ptional):                                                                                                    |                             |                                                                     |                                                                                                    |                                             |
|                                                           | <b>V</b>                                                                                                    |                                                                                                    | · · ·                                                                                                    |                             |                                                                     |                                                                                                    |                                             |
| button dofoulto the                                       | Genotyping And Drug Su                                                                                                    | sceptibility                                                                                                    | Testing                                                                                                    |                             |                                                                     | 000                                                                                                    |                                             |
| s button defaults the<br>result as <i>susceptible</i> .   | Genotyping And Drug Su<br>Enter Default Values<br>The values entered here will                                                                                                    | i <b>sceptibility</b><br>be applied to                                                                                                    | <b>Testing</b><br>each row a                                                                                                    | dded.                       |                                                                     |                                                                                                    |                                             |
| s button defaults the<br>t result as <i>susceptible</i> . | Genotyping And Drug Su<br>Enter Default Values<br>The values entered here will<br>Date Colle                                                                                                    | be applied to                                                                                                    | Testing<br>each row a                                                                                                    | dded.                       |                                                                     |                                                                                                    |                                             |
| s button defaults the<br>t result as <i>susceptible</i> . | Genotyping And Drug Su<br>Enter Default Values<br>The values entered here will<br>Date Colle<br>Date Repo                                                                                                    | be applied to                                                                                                    | Testing<br>each row a                                                                                                    | dded.<br>II                 |                                                                     |                                                                                                    |                                             |
| s button defaults the<br>result as <i>susceptible</i> .   | Genotyping And Drug Su<br>Enter Default Values<br>The values entered here will<br>Date Colle<br>Date Repo                                                                                                    | be applied to<br>cted:                                                                                                    | Testing<br>each row a                                                                                                    | dded.<br>II                 |                                                                     |                                                                                                    |                                             |
| s button defaults the result as <i>susceptible</i> .      | Genotyping And Drug Su<br>■ Enter Default Values<br>The values entered here will<br>Date Colle<br>Date Repo<br>Specimen So                                                                                                    | be applied to<br>cted:<br>prted:<br>urce:                                                                                                    | Testing<br>each row a                                                                                                    | dded.<br>II<br>II           |                                                                     |                                                                                                    |                                             |
| s button defaults the<br>result as <i>susceptible</i> .   | Genotyping And Drug Su<br>☐ Enter Default Values<br>The values entered here will<br>Date Colle<br>Date Repo<br>Specimen So<br>Other Specimen So                                                                                                    | be applied to<br>cted:<br>orted:<br>urce:                                                                                                    | Testing<br>each row a                                                                                                    | dded.<br>II                 |                                                                     |                                                                                                    |                                             |
| s button defaults the result as <i>susceptible.</i>       | Genotyping And Drug Su<br>☐ Enter Default Values<br>The values entered here will<br>Date Colle<br>Date Repo<br>Specimen So<br>Other Specimen So<br>Test Mathod (Ontic                                                                                                    | be applied to<br>cted:<br>urce:<br>urce:<br>urce:                                                                                                    | Testing<br>each row a                                                                                                    | dded.                       |                                                                     |                                                                                                    |                                             |
| button defaults the result as <i>susceptible</i> .        | Genotyping And Drug Su<br>□ Enter Default Values<br>The values entered here will<br>Date Colle<br>Date Repo<br>Specimen So<br>Other Specimen So<br>Test Method (Optic                                                                                                    | be applied to<br>cted:<br>urce:<br>urce:<br>urce:<br>urce:                                                                                                    | Testing<br>each row a                                                                                                    | dded.                       |                                                                     |                                                                                                    |                                             |
| button defaults the result as <i>susceptible</i> .        | Genotyping And Drug Su<br>☐ Enter Default Values<br>The values entered here will<br>Date Colle<br>Date Repo<br>Specimen So<br>Other Specimen So<br>Test Method (Optic<br>Other Test Method (Optic                                                                                                    | be applied to<br>cted:<br>prted:<br>urce:<br>urce:<br>ponal):<br>ponal):                                                                                                    | Testing<br>each row a                                                                                                    | dded.                       |                                                                     |                                                                                                    |                                             |
| button defaults the result as <i>susceptible</i> .        | Genotyping And Drug Su<br>⊡ Enter Default Values<br>The values entered here will<br>Date Colle<br>Date Repo<br>Specimen So<br>Other Specimen So<br>Test Method (Optic<br>Other Test Method (Optic                                                                                                    | be applied to<br>cted:<br>urce:<br>urce:<br>onal):<br>onal):                                                                                                    | Testing<br>each row a                                                                                                    | dded.                       |                                                                     | Contraction of the second second seco |                                             |
| button defaults the result as <i>susceptible</i> .        | Genotyping And Drug Su<br>Enter Default Values<br>The values entered here will<br>Date Colle<br>Date Repo<br>Specimen So<br>Other Specimen So<br>Test Method (Optic<br>Other Test Method (Optic                                                                                                    | be applied to<br>cted:<br>orted:<br>urce:<br>urce:<br>onal):<br>onal):                                                                                                    | Testing<br>each row a                                                                                                    | dded.                       |                                                                     | Subr                                                                                                    | nit Cance                                   |
| button defaults the<br>result as <i>susceptible</i> .     | Genotyping And Drug Su<br>□ Enter Default Values<br>The values entered here will<br>Date Colle<br>Date Repo<br>Specimen So<br>Other Specimen So<br>Test Method (Optic<br>Other Test Method (Optic                                                                                                    | be applied to<br>cted:<br>orted:<br>urce:<br>onal):<br>onal):                                                                                                    | Testing<br>each row a                                                                                                    | dded.                       |                                                                     | Subr                                                                                                    | nit Cance                                   |
| button defaults the result as <i>susceptible</i> .        | Genotyping And Drug Su<br>□ Enter Default Values<br>The values entered here will<br>Date Colle<br>Date Repo<br>Specimen So<br>Other Specimen So<br>Test Method (Optic<br>Other Test Method (Optic<br>Other Test Method (Optic<br>If YES, provide test results (Repo<br>results that differ only by date of alb                                                                                                    | be applied to<br>cted:<br>prted:<br>urce:<br>urce:<br>onal):<br>onal):<br>ular Drug Susc<br>Testir<br>rt full test results                                                                                                    | Testing<br>each row a                                                                                                    | dded.                       | pecimen type, tet                                                   | Subr                                                                                                    | nit Cance                                   |
| s button defaults the<br>result as <i>susceptible</i> .   | Genotyping And Drug Su<br>Enter Default Values<br>The values entered here will<br>Date Colle<br>Date Repo<br>Specimen So<br>Other Specimen So<br>Other Specimen So<br>Test Method (Optic<br>Other Test Method (Optic<br>Other Test Method (Optic<br>Other Test Method (Optic<br>E Molecular Drug Susceptibility<br>35. Was Genotypic or Molec<br>IF YES, provide test results (Repor<br>results that differ only by date or lat<br>Reminder: Attach MDDR Report<br>Molecular Drug Susceptibility                                                                                                    | be applied to<br>cted:<br>orted:<br>urce:<br>urce:<br>onal):<br>onal):<br>fular Drug Susc<br>Testin<br>rt full test results<br>oratory, where a<br>Information                                                                                                    | Testing<br>each row a                                                                                                    | dded.                       | pecimen type, te<br>men type/test ty                                | Subr<br>st type, or mutation). No n<br>pe/results of mutation.                                                                                                    | nit Cancel                                  |
| button defaults the<br>result as <i>susceptible</i> .     | Genotyping And Drug Su<br>Enter Default Values<br>The values entered here will<br>Date Colle<br>Date Repo<br>Specimen So<br>Other Specimen So<br>Other Specimen So<br>Test Method (Optic<br>Other Test Method (Optic<br>Other Test Method (Optic<br>Conter Test Method (Optic<br>Other Test Method (Optic<br>IF YES, provide test results (Reporesults that differ only by date or lat<br>Reminder: Attach MDDR Report<br>Molecular Drug Susceptibility<br>Gene Name                                                                                                    | sceptibility be applied to cted: prted: prte                                                                                                    | Testing<br>each row a<br>each row a<br>g<br>g<br>g<br>g<br>g<br>g<br>g<br>g<br>g<br>g<br>g<br>g<br>g<br>g<br>g<br>g<br>g<br>g                                                                                                    | dded.                       | becimen type, te<br>men type/test typ<br>Nucleic<br>Acid            | Subr<br>st type, or mutation). No n<br>pe/results of mutation.                                                                                                    | mit Cance                                   |
| button defaults the<br>result as <i>susceptible</i> .     | Genotyping And Drug Su<br>Enter Default Values<br>The values entered here will<br>Date Colle<br>Date Repo<br>Specimen So<br>Other Specimen So<br>Other Specimen So<br>Test Method (Optic<br>Other Test Method (Optic<br>Other Test Method (Optic<br>IF YES, provide test results (Repo<br>results that differ only by date or lat<br>Reminder: Attach MDDR Report<br>Molecular Drug Susceptibility<br>Gene Name                                                                                                    | be applied to<br>cted:                                                                                                    | Testing<br>each row a<br>each row a<br>a<br>eptibility<br>g Done:<br>for samples w<br>Il aspects are i<br>te<br>ported                                                                                                    | dded.                       | pecimen type, te<br>men type/test typ<br>Nucleic<br>Acid<br>Change  | st type, or mutation). No n<br>pe/results of mutation.<br>Amino Acid<br>Change Indel                                                                                                    | nit Cance<br>eed to report te<br>Test Type  |
| button defaults the<br>result as <i>susceptible</i> .     | Genotyping And Drug Su<br>Enter Default Values<br>The values entered here will<br>Date Colle<br>Date Repo<br>Specimen So<br>Other Specimen So<br>Other Specimen So<br>Test Method (Optic<br>Other Test Method (Optic<br>Other Test Method (Optic<br>IF YES, provide test results (Repo<br>results that differ only by date or lat<br>Reminder: Attach MDDR Report<br>Molecular Drug Susceptibility<br>Gene Name<br>No Data has been entered.                                                                                                    | be applied to<br>cted:                                                                                                    | Testing<br>each row a                                                                                                    | dded.                       | pecimen type, te<br>men type/test typ<br>Nucleic<br>Acid<br>Change  | Subr<br>st type, or mutation). No n<br>pe/results of mutation.                                                                                                    | nit Cance<br>eed to report te<br>Test Type  |
| button defaults the<br>result as <i>susceptible</i> .     | Genotyping And Drug Su<br>Enter Default Values<br>The values entered here will<br>Date Colle<br>Date Repo<br>Specimen So<br>Other Specimen So<br>Test Method (Optic<br>Other Test Method (Optic<br>Other Test Method (Optic<br>State Second Second Sec                                                                                                    | be applied to<br>cted:                                                                                                    | Testing<br>each row a                                                                                                    | dded.                       | becimen type, te<br>men type/test ty<br>Nucleic<br>Acid<br>Change   | Subr<br>st type, or mutation). No n<br>pe/results of mutation.                                                                                                    | eed to report te                            |
| button defaults the<br>result as <i>susceptible</i> .     | Genotyping And Drug Su<br>Enter Default Values<br>The values entered here will<br>Date Colle<br>Date Repo<br>Specimen So<br>Other Specimen So<br>Other Specimen So<br>Test Method (Optic<br>Other Test Method (Optic<br>Other Test Method (Optic<br>Other Test Method (Optic<br>IF YES, provide test results (Repor<br>results that differ only by date or lat<br>Reminder: Attach MDDR Report<br>Molecular Drug Susceptibility<br>Gene Name<br>No Data has been entered.                                                                                                    | be applied to<br>cted:<br>prted:<br>urce:<br>conal):<br>conal):<br>cular Drug Suscr<br>Testin<br>triul test results<br>oratory. where a<br>r Information<br>Date<br>Collected Re<br>Gen<br>Other Gen                                                                                                    | Testing<br>each row au<br>each row au<br>au<br>au<br>au<br>au<br>au<br>au<br>au<br>au<br>au<br>au<br>au<br>au<br>a                                                                                                    | dded.                       | pecimen type, te<br>men type/test typ<br>Nucleic<br>Acid<br>Change  | st type, or mutation). No n<br>pe/results of mutation.                                                                                                    | eed to report te                            |
| button defaults the result as <i>susceptible</i> .        | Genotyping And Drug Su<br>□ Enter Default Values<br>The values entered here will<br>Date Colle<br>Date Repo<br>Specimen So<br>Other Specimen So<br>Other Specimen So<br>Test Method (Optic<br>Other Test Method (Optic<br>Other Test Method (Optic<br>Other Test Method (Optic<br>IF YES, provide test results (Reporesults that differ only by date or lab<br>Reminder. Attach MDDR Report<br>■ Molecular Drug Susceptibility<br>Molecular Drug Susceptibility<br>Molecular Drug Susceptibility<br>Molecular Drug Susceptibility<br>Molecular Drug Susceptibility<br>Molecular Drug Susceptibility<br>No Data has been entered.                                                                                                    | be applied to<br>cted:                                                                                                    | Testing<br>each row a<br>each row a<br>eptibility<br>g Done:<br>for samples w<br>Il aspects are i<br>for samples w<br>Il aspects are i<br>Site<br>e Name:<br>e Name:<br>e Name:<br>collected:                                                                                                    | dded.                       | pecimen type, te<br>men type/test ty<br>Nucleic<br>Acid<br>Change   | st type, or mutation). No n<br>pe/results of mutation.                                                                                                    | nit Cancel<br>eed to report te<br>Test Type |
| button defaults the result as <i>susceptible</i> .        | Genotyping And Drug Su<br>□ Enter Default Values<br>The values entered here will<br>Date Colle<br>Date Repo<br>Specimen So<br>Other Specimen So<br>Other Specimen So<br>Test Method (Optic<br>Other Test Method (Optic<br>Other Test Method (Optic<br>E Molecular Drug Susceptibility<br>35. Was Genotypic or Molec<br>IF YES, provide test results (Repor<br>results that differ only by date or lat<br>Reminder: Attach MDDR Report<br>Molecular Drug Susceptibility<br>Gene Name<br>No Data has been entered.                                                                                                    | sceptibility be applied to cted: prted: prte                                                                                                    | Testing each row a each row a endeding of the second second secon | dded.                       | becimen type, te<br>men type/test ty<br>Nucleic<br>Acid<br>Change   | st type, or mutation). No n<br>pe/results of mutation.                                                                                                    | nit Cancel<br>eed to report te<br>Test Type |
| button defaults the<br>result as <i>susceptible</i> .     | Genotyping And Drug Su<br>□ Enter Default Values<br>The values entered here will<br>Date Colle<br>Date Repo<br>Specimen So<br>Other Specimen So<br>Other Specimen So<br>Test Method (Optic<br>Other Test Method (Optic<br>Other Test Method (Optic<br>Other Test Method (Optic<br>IF YES, provide test results (Repo<br>results that differ only by date or lat<br>Reminder. Attach MDDR Report<br>■ Molecular Drug Susceptibility<br>Gene Name<br>No Data has been entered.                                                                                                    | isceptibility be applied to cted: urce: urce: urce: urce: branal): cular Drug Suscr Testin rt full test results poratory, where a linformation Date Gen Other Gen Date Cr Date R                                                                                                    | Testing each row a each row a eac | dded.                       | becimen type, te<br>men type/test ty<br>Nucleic<br>Acid<br>Change   | st type, or mutation). No n<br>pe/results of mutation.                                                                                                    | nit Cancel<br>eed to report te<br>Test Type |
| button defaults the<br>result as <i>susceptible</i> .     | Genotyping And Drug Su<br>Enter Default Values<br>The values entered here will<br>Date Colle<br>Date Repo<br>Specimen So<br>Other Specimen So<br>Other Specimen So<br>Test Method (Optic<br>Other Test Method (Optic<br>Other Test Method (Optic<br>State of the state of the state of the state<br>State of the state of the state of the state of the state<br>IF YES, provide test results (Reporesults that differ only by date of tal<br>Reminder: Attach MDDR Report<br>Molecular Drug Susceptibility<br>Gene Name<br>No Data has been entered.                                                                                                    | isceptibility be applied to cted: urce: urce: urce: conal): cular Drug Susc Testir th full test results boratory, where a linformation Date Collected Date Collected Specimen Sou                                                                                                    | Testing each row a each row a for samples w laspects are i te sported e Name: collected: eported: rce Site:                                                                                                    | dded.                       | becimen type, te<br>men type/test ty<br>Nucleic<br>Acid<br>Change   | Subr<br>st type, or mutation). No n<br>pe/results of mutation.                                                                                                    | nit Cancel<br>eed to report te<br>Test Type |
| button defaults the<br>result as <i>susceptible</i> .     | Genotyping And Drug Su<br>Enter Default Values<br>The values entered here will<br>Date Colle<br>Date Repo<br>Specimen So<br>Other Specimen So<br>Other Specimen So<br>Test Method (Optic<br>Other Test Method (Optic<br>Other Test Method (Optic<br>Optic<br>Optic<br>Optic<br>Optic<br>Optic<br>Optic<br>Optic<br>Optic<br>Optic<br>Optic<br>Optic<br>Optic                                                                     | be applied to<br>cted:<br>prted:<br>urce:<br>conal):<br>conal):<br>conal | Testing each row a each row a eac | dded.                       | pecimen type, te<br>men type/test ty<br>Nucleic<br>Acid<br>Change   | Subr<br>st type, or mutation). No n<br>pe/results of mutation.                                                                                                    | eed to report te                            |
| button defaults the<br>result as <i>susceptible</i> .     | Genotyping And Drug Su<br>The values entered here will<br>Date Colle<br>Date Repo<br>Specimen So<br>Other Specimen So<br>Other Specimen So<br>Test Method (Optic<br>Other Test Method (Optic<br>Other Test Method (Optic<br>Other Test Method (Optic<br>Source Specimen So<br>Test Method (Optic<br>Other Test Method (Optic<br>Other Test Method (Optic<br>Source Specimen So<br>Other Test Method (Optic<br>Other Test Method (Optic<br>Source Specimen So<br>Other Test Method (Optic<br>Source Specimen So<br>Description Specimen So<br>Description Specimen So<br>Source Specimen So<br>Other Test Method (Optic<br>Source Specimen So<br>Other Test Method (Optic<br>Source Specimen So<br>Source Specimen So<br>Other Test Method (Optic<br>Specimen So<br>Other Test Method (Optic<br>Specimen So<br>Other Test Method (Optic<br>Specimen So<br>Specimen So<br>Other Test Method (Optic<br>Specimen So<br>Other Test Method (Optic<br>Specimen So<br>Other Test Method (Optic<br>Specimen So<br>Other Test Method (Optic<br>Specimen So<br>Other Test Method (Optic<br>Specimen So<br>Other Test Method (Optic<br>Specimen So<br>Other Test Method (Optic<br>Specimen So<br>Other Test Method (Optic<br>Specimen So<br>Other Test Method (Optic<br>Specimen So<br>Other Test Method (Optic<br>Specimen So<br>Specimen So<br>Specimen So<br>Other Test Method (Optic<br>Specimen So<br>Specimen So<br>Spec | be applied to<br>cted:<br>prted:<br>urce:<br>conal):<br>conal):<br>conal | Testing each row a each row a endeding of the second of the second of th | dded.                       | becimen type, ter<br>men type/test typ<br>Nucleic<br>Acid<br>Change | Subr<br>st type, or mutation). No n<br>pe/results of mutation.                                                                                                    | eed to report te                            |
| button defaults the<br>result as <i>susceptible</i> .     | Genotyping And Drug Su<br>☐ Enter Default Values<br>The values entered here will<br>Date Colle<br>Date Repo<br>Specimen So<br>Other Specimen So<br>Other Specimen So<br>Test Method (Optic<br>Other Test Method (Optic<br>Other Test Method (Optic<br>Other Test Method (Optic<br>Other Test Method (Optic<br>Molecular Drug Susceptibility<br>35. Was Genotypic or Molec<br>IF YES, provide test results (Repo<br>results that differ only by date or lab<br>Reminder: Attach MDDR Report<br>Molecular Drug Susceptibility<br><u>Gene Name</u><br>No Data has been entered.                                                                                                    | sceptibility be applied to cted: prted: prte                                                                                                    | Testing each row as each row as each row a | dded.                       | pecimen type, te<br>men type/test ty<br>Nucleic<br>Acid<br>Change   | st type, or mutation). No n<br>pe/results of mutation.                                                                                                    | nit Cancel<br>eed to report te<br>Test Type |
| button defaults the<br>result as <i>susceptible</i> .     | Genotyping And Drug Su<br>□ Enter Default Values<br>The values entered here will<br>Date Colle<br>Date Repo<br>Specimen So<br>Other Specimen So<br>Other Specimen So<br>Test Method (Optic<br>Other Test Method (Optic<br>Other Test Method (Optic<br>Other Test Method (Optic<br>Molecular Drug Susceptibility<br>35. Was Genotypic or Molec<br>IF YES, provide test results (Repor<br>results that differ only by date or lat<br>Reminder: Attach MDDR Report<br>Molecular Drug Susceptibility<br>Gene Name<br>No Data has been entered.<br>Other                                                                                                    | isceptibility be applied to cted:                                                                                                    | Testing each row a each row a endeding of the second of the second of th | dded.                       | ecimen type, tei<br>men type/test ty<br>Nucleic<br>Acid<br>Change   | st type, or mutation). No n<br>pe/results of mutation.                                                                                                    | nit Cancel eed to report te Test Type       |
| s button defaults the<br>result as <i>susceptible</i> .   | Genotyping And Drug Su<br>Enter Default Values<br>The values entered here will<br>Date Colle<br>Date Repo<br>Specimen So<br>Other Specimen So<br>Other Specimen So<br>Test Method (Optic<br>Other Test Method (Optic<br>Other Test Method (Optic<br>Other Test Method (Optic<br>If YES, provide test results (Repor<br>results that differ only by date or lat<br>Reminder: Attach MDDR Report<br>Molecular Drug Susceptibility<br>Gene Name<br>No Data has been entered.<br>Other                                                                                                    | Isceptibility be applied to cted: urce: urce: urce: conal): conal): cular Drug Susc restir ut full test results poratory, where a collected pa Collected pa Collected pa Collected cular R Specimen Sou r Specimen Sou Nucleic Acid Amino Acid                                                                                                    | Testing each row a each row a eac | dded.                       | becimen type, te<br>men type/test ty<br>Nucleic<br>Acid<br>Change   | st type, or mutation). No n<br>pe/results of mutation.                                                                                                    | mit Cancel eed to report te: Test Type      |
| s button defaults the<br>result as <i>susceptible</i> .   | Genotyping And Drug Su<br>Enter Default Values<br>The values entered here will<br>Date Colle<br>Date Repo<br>Specimen So<br>Other Specimen So<br>Other Specimen So<br>Test Method (Optic<br>Other Test Method (Optic<br>Other Test Method (Optic<br>State of the state of the state of the state<br>State of the state of the state of the state<br>Reminder: Attach MDDR Report<br>Molecular Drug Susceptibility<br>Gene Name<br>No Data has been entered.<br>Other                                                                                                    | Isceptibility be applied to cted: urce: urce: urce: conal): conal): cular Drug Suscr Testir urdiul test results coratory, where a linformation Date Collected Date Collected Specimen Sou r Specimen Sou Nucleic Acid Amino Acid                                                                                                    | Testing each row a each row a eac | dded.                       | Decimen type, ter<br>men type/test typ<br>Nucleic<br>Acid<br>Change | Subr<br>st type, or mutation). No n<br>pe/results of mutation.                                                                                                    | nit Cancel eed to report tes Test Type      |
| button defaults the<br>result as <i>susceptible</i> .     | Genotyping And Drug Su<br>Enter Default Values<br>The values entered here will<br>Date Colle<br>Date Repo<br>Specimen So<br>Other Specimen So<br>Other Specimen So<br>Test Method (Optic<br>Other Test Method (Optic<br>Other Test Method (Optic<br>Other Test Method (Optic<br>Other Test Method (Optic<br>IF YES, provide test results (Repor<br>results that differ only by date or lat<br>Reminder: Attach MDDR Report<br>Molecular Drug Susceptibility<br>Gene Name<br>No Data has been entered.<br>Other                                                                                                    | Isceptibility be applied to cted: urce: urce: urce: conal): conal): cular Drug Suscr Testir ut full test results orator, where a collected Ba Collected Ba Collected Collected Collected Specimen Sou Nucleic Acid Amino Acid                                                                                                    | Testing each row a each row a file potibility for samples w ll aspects are i bilected: e Name: change: change: change: iNDEL: est Type:                                                                                                    | dded.                       | Decimen type, ter<br>men type/test typ<br>Nucleic<br>Acid<br>Change | st type, or mutation). No n<br>pe/results of mutation.                                                                                                    | mit Cancel eed to report tes Test Type      |

66

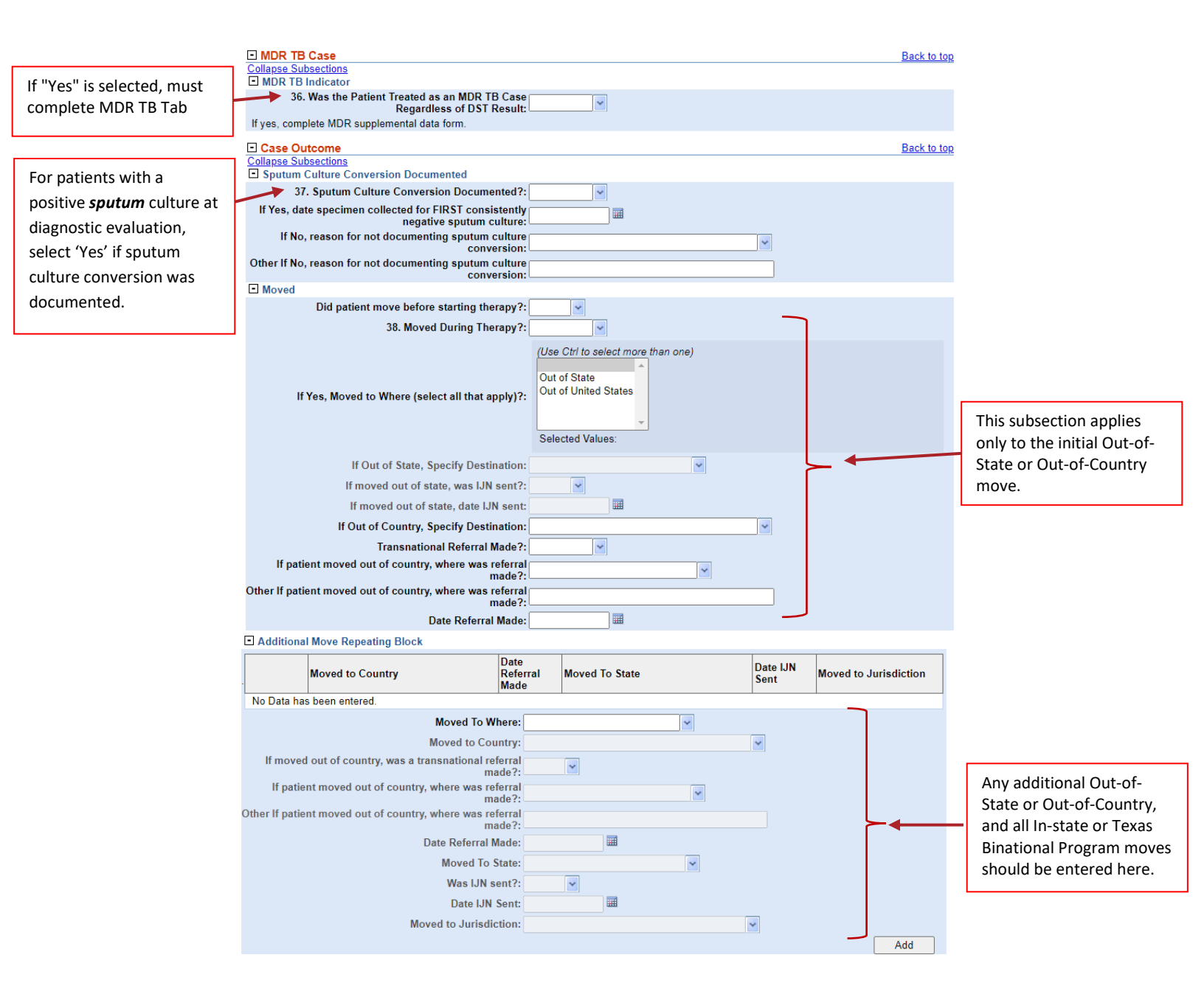

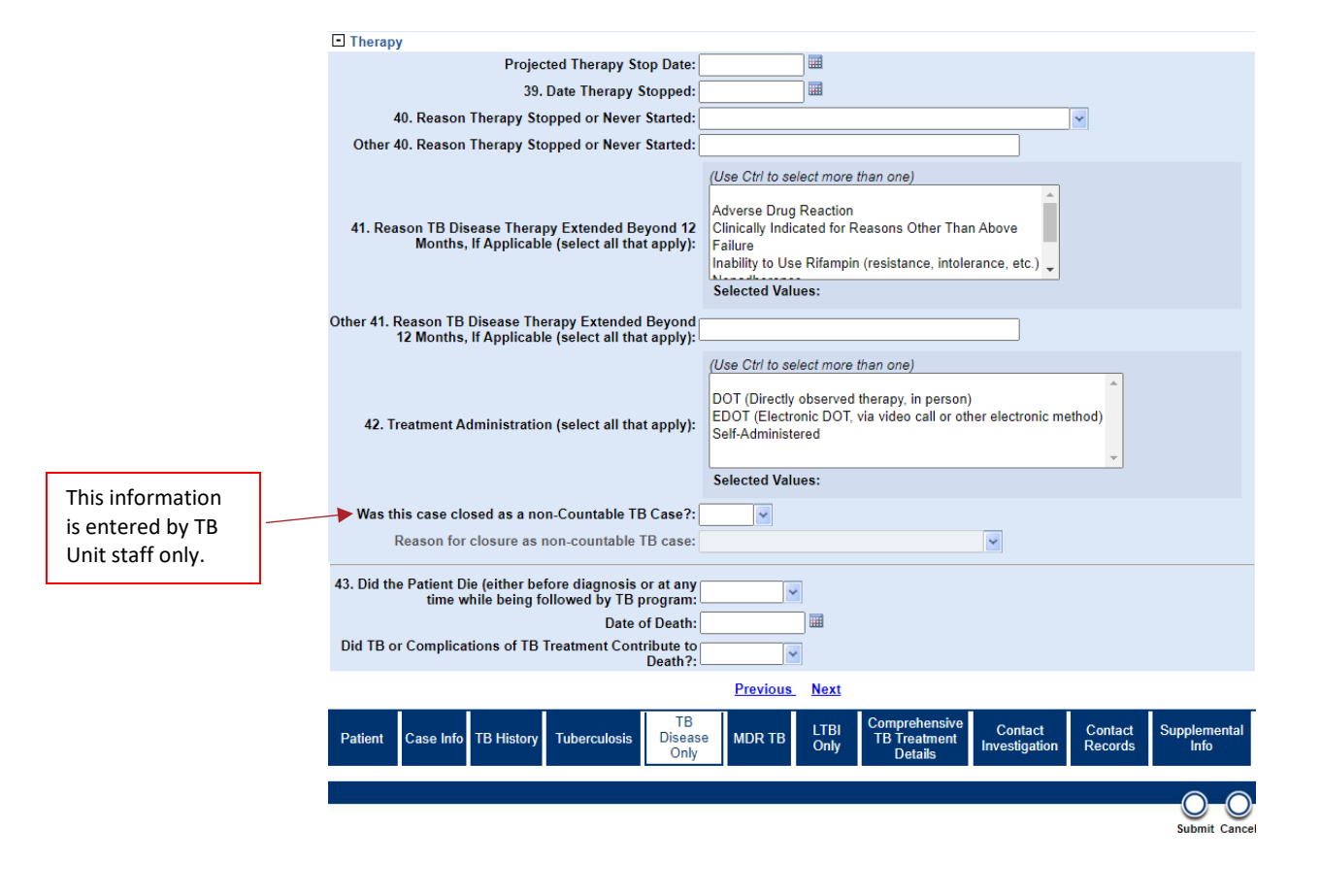

## MDR TB Tab

- This tab should be completed for all suspected and confirmed TB cases (ATS-3 and ATS-5) on *any* second-line medication for *any* reason, regardless of laboratory confirmed drug resistance. This includes patients:
  - Confirmed to have MDR TB through laboratory evidence (growth-based DST or molecular sequencing tests) of resistance to at least Isoniazid and Rifampin; or
  - Presumed to have MDR TB, such as patients whom clinicians believe to have MDR TB despite lack of laboratory evidence (e.g., patients with a clinical diagnosis of TB who are known contacts to an MDR TB case); or
  - Not thought to have MDR TB but are treated with second-line TB drugs for other reasons (e.g., Rifampin resistance, drug shortage, drug intolerance, interactions, adverse events).

|  | Question Name                                             | Description/Instructions                                      |  |
|--|-----------------------------------------------------------|---------------------------------------------------------------|--|
|  | MDR TB                                                    |                                                               |  |
|  | MDR Treatment Course                                      |                                                               |  |
|  |                                                           | Select 'Yes' if the patient was previously treated with       |  |
|  |                                                           | second-line TB medications. Second-line TB drugs include      |  |
|  |                                                           | all drugs used to treat TB that is resistant to first-line TB |  |
|  | 1. History of Treatment                                   | drugs (e.g., capreomycin, ethionamide, cycloserine,           |  |
|  | Before Current Episode                                    | ciprofloxacin, amikacin).                                     |  |
|  | [with Second-Line TB                                      |                                                               |  |
|  | Drugs for the Treatment                                   | This should include treatment outside the U.S. If             |  |
|  | of TB Disease, not LTBI]                                  | documentation is not available, self-report of treatment      |  |
|  |                                                           | for a previous episode of MDR TB disease is acceptable.       |  |
|  |                                                           | Do not enter a previous diagnosis of, or treatment course     |  |
|  |                                                           | for, latent TB infection (LTBI).                              |  |
|  | 2. Date MDR TB Therapy                                    | Select the date a regimen containing at least two second      |  |
|  | Started for Current                                       | line TR modications was started                               |  |
|  | Episode                                                   | ine TB medications was started.                               |  |
|  |                                                           | If the patient has laboratory confirmed drug resistance,      |  |
|  | Primary Resistance or<br>Secondary/Acquired<br>Resistance | select if the patient has primary or secondary resistance.    |  |
|  |                                                           | Primary resistance is defined as drug-resistance in a         |  |
|  |                                                           | patient who has no prior history of any anti-TB treatment,    |  |
|  |                                                           | i.e., the patient was infected with a resistant strain from   |  |
|  |                                                           | another person.                                               |  |
|  |                                                           | Secondary (Acquired) resistance is defined as drug-           |  |
|  |                                                           | resistance that develops in a patient who is currently on     |  |
|  |                                                           | anti-TB treatment or has received anti-TB treatment in the    |  |
|  |                                                           | past.                                                         |  |
|  | Drugs Ever Used for MDR Treatment (Repeating Block)       |                                                               |  |
|  |                                                           | Select the name of the drugs used as part of the regimen      |  |
|  | Drug                                                      | including second-line TB medications.                         |  |

|  |                                                    | If the patient started on a regimen of only first line drugs,       |  |
|--|----------------------------------------------------|---------------------------------------------------------------------|--|
|  |                                                    | only enter first line drugs also used in regimen including          |  |
|  |                                                    | second-line drugs.                                                  |  |
|  | Length of Time                                     | Select the length of time the corresponding drug was used           |  |
|  | Administered                                       | as part of the regimen including second-line drugs.                 |  |
|  | ADR Treatment Course Continued                     |                                                                     |  |
|  | 4. Date Injectable                                 |                                                                     |  |
|  | Medication Stopped (If<br>no injectable drugs were | Enter the date the patient ended injectable medications.            |  |
|  |                                                    |                                                                     |  |
|  | used leave blank.)                                 |                                                                     |  |
|  |                                                    | Select ' <i>Yes'</i> if surgery was performed as part of MDR TB     |  |
|  |                                                    | treatment for the current episode of MDR TB.                        |  |
|  | 5. Was Surgery                                     | Surgeries done to aid in the diagnostic evaluation are not          |  |
|  | Performed to Treat MDR                             | considered surgery to treat, i.e., biopsy done to diagnose          |  |
|  | TB?                                                | MDR TB. However, excisional biopsies done for the                   |  |
|  |                                                    | treatment of extrapulmonary TB are considered surgical              |  |
|  |                                                    | treatment for MDR TB.                                               |  |
|  | If Yes, Date of                                    | Enter the date surgery was performed as part of MDR TB              |  |
|  | Surgery                                            | treatment for the current episode of MDR TB.                        |  |
|  | Side Effects (Repeating Block)                     |                                                                     |  |
|  |                                                    | Select all side effects potentially related to second-line          |  |
|  |                                                    | medications, i.e., any side effect not existing before              |  |
|  | Side Effect                                        | second-line medications were started but have occurred              |  |
|  |                                                    | during treatment.                                                   |  |
|  | Side Effect Experienced                            | Select ' <i>Yes'</i> if the corresponding side effect started after |  |
|  |                                                    | second-line TB medications were started -or- previously             |  |
|  |                                                    | existing side effect was exacerbated by second-line TB              |  |
|  |                                                    | medications.                                                        |  |
|  | When?                                              | Select when the corresponding side effect occurred.                 |  |
٦

| This tab should be<br>completed for any<br>confirmed or suspected | Patient Case Info TB History Tuberculosis TB<br>Criig                                  | e MDR TB LTBI<br>Only   | Comprehensive<br>TB Treatment<br>Details | Contact<br>Investigation | Contact<br>Records | Supplemental<br>Info |
|-------------------------------------------------------------------|----------------------------------------------------------------------------------------|-------------------------|------------------------------------------|--------------------------|--------------------|----------------------|
| TB case (ATS-3 or ATS-5)                                          | Multi-Drug Resistant (MDR)                                                             |                         |                                          |                          |                    | Back to top          |
| on second-line                                                    | Collapse Subsections                                                                   |                         |                                          |                          |                    |                      |
| medications for any                                               | 1. History of Treatment Before Current Episode:                                        | ~                       |                                          |                          |                    |                      |
| reason, regardless of                                             | 2. Date MDR TB Therapy Started for Current Episode:                                    |                         |                                          |                          |                    |                      |
| susceptibility results.                                           | Primary Resistance or Secondary/Acquired Resistance:                                   |                         | *                                        |                          |                    |                      |
|                                                                   | 3. Drugs Ever Used for MDR Treatment                                                   | L                       |                                          |                          |                    |                      |
|                                                                   | Drug                                                                                   | Leng                    | gth of Time Admin                        | istered                  |                    |                      |
|                                                                   | No Data has been entered.                                                              |                         |                                          |                          |                    |                      |
|                                                                   | Drug:                                                                                  |                         | *                                        |                          |                    |                      |
|                                                                   | Other Drug:                                                                            |                         |                                          |                          |                    |                      |
|                                                                   | Length of Time Administered:                                                           | ~                       |                                          |                          |                    |                      |
|                                                                   |                                                                                        |                         |                                          |                          |                    | Add                  |
|                                                                   | MDR Treatment Course Continued                                                         |                         |                                          |                          |                    |                      |
|                                                                   | 4. Date injectable Medication Stopped (if no injectable drugs were used leave blank.): |                         |                                          |                          |                    |                      |
|                                                                   | 5. Was Surgery Performed to Treat MDR TB?:                                             | ~                       |                                          |                          |                    |                      |
| Enter a response for each                                         | If Yes, Date of Surgery:                                                               |                         |                                          |                          |                    |                      |
| side effect option, even if                                       | 6. Side Effects                                                                        |                         |                                          |                          |                    |                      |
| none were experienced.                                            | Side Effect                                                                            | Side Effect Experienced |                                          | When?                    |                    |                      |
|                                                                   | No Data has been entered.                                                              |                         |                                          |                          |                    |                      |
|                                                                   | Side Effect:                                                                           |                         | *                                        |                          |                    |                      |
|                                                                   | Other Side Effect:                                                                     |                         |                                          |                          |                    |                      |
|                                                                   | Side Effect Experienced:                                                               | <b>~</b>                | -                                        |                          |                    |                      |
|                                                                   | When?:                                                                                 | ~                       |                                          |                          |                    |                      |
|                                                                   |                                                                                        |                         |                                          |                          |                    | Add                  |
|                                                                   |                                                                                        | Previous Next           |                                          |                          |                    |                      |
|                                                                   | Patient Case Info TB History Tuberculosis TB<br>Only                                   | e MDR TB LTBI<br>Only   | Comprehensive<br>TB Treatment<br>Details | Contact<br>Investigation | Contact<br>Records | Supplemental<br>Info |
|                                                                   |                                                                                        |                         |                                          |                          |                    |                      |

# **LTBI Only Tab**

This tab can only be edited in Latent Tuberculosis Infection (2020 TBLISS) condition investigations.

| Question Name                                                                       | Description/Instructions                                      |  |  |  |  |
|-------------------------------------------------------------------------------------|---------------------------------------------------------------|--|--|--|--|
| TBLISS Specific Questions                                                           |                                                               |  |  |  |  |
| LTBI Treatment and Outcome                                                          |                                                               |  |  |  |  |
| 25   TBI Therany Started?                                                           | Select 'Yes' if the patient started an LTBI treatment         |  |  |  |  |
| 23. Erbi merapy starteu:                                                            | regimen.                                                      |  |  |  |  |
| Treatment Start Date                                                                | Enter the date the LTBI treatment regimen was started.        |  |  |  |  |
| Specify Initial LTBI                                                                | Select the LTBI treatment regimen the patient first           |  |  |  |  |
| Regimen                                                                             | started on.                                                   |  |  |  |  |
| Why LTBI Treatment Not                                                              | If the patient did not start an LTBI treatment regimen,       |  |  |  |  |
| Started                                                                             | select the reason treatment was not started.                  |  |  |  |  |
|                                                                                     | Enter the date the LTBI treatment regimen was stopped.        |  |  |  |  |
| 26. Date Therapy Stopped                                                            | This should be the date the patient last ingested             |  |  |  |  |
|                                                                                     | medication.                                                   |  |  |  |  |
| 27. Treatment                                                                       | Select all applicable methods of treatment                    |  |  |  |  |
| Administration                                                                      | administration.                                               |  |  |  |  |
| 28. Reason LTBI Therapy                                                             | Select the reason I TBI treatment was stonned                 |  |  |  |  |
| <br>Stopped                                                                         | Select the reason LTBI treatment was stopped.                 |  |  |  |  |
| NTSS state case                                                                     | If LTBI treatment was stopped due to the patient              |  |  |  |  |
| number (YYYY-GA-                                                                    | developing TB disease, enter the assigned TB disease          |  |  |  |  |
| <br>ABCD56789)                                                                      | state case number.                                            |  |  |  |  |
| Sovere Adverse Event                                                                | If LTBI treatment was stopped due to severe adverse           |  |  |  |  |
| (select all that annly)                                                             | event, select all applicable types of severe adverse          |  |  |  |  |
|                                                                                     | event.                                                        |  |  |  |  |
| Moved - LTBI                                                                        |                                                               |  |  |  |  |
| Review the Texas TB Manual for instructions regarding Interjurisdictional Notificat |                                                               |  |  |  |  |
| (IJNs). IJN forms must be attached in Attachments section the Supplemental Info Ta  |                                                               |  |  |  |  |
| Did patient move                                                                    | Select ' <i>Yes'</i> if the patient moved after TB diagnostic |  |  |  |  |
| before starting LTBI                                                                | evaluation was started but before LTTB treatment was          |  |  |  |  |
| therapy?                                                                            | started.                                                      |  |  |  |  |

| Did patient move                                | Select 'Ves' if the nationt moved starting LTBL treatment                 |  |  |  |  |
|-------------------------------------------------|---------------------------------------------------------------------------|--|--|--|--|
| during LTBI therapy?                            | Select res in the patient moved starting LTD treatment.                   |  |  |  |  |
| Moved During Treatment – LTBI (Repeating Block) |                                                                           |  |  |  |  |
| Moved To Where? Select where the patient moved. |                                                                           |  |  |  |  |
|                                                 | If the patient moved out of the U.S., select the non-U.S.                 |  |  |  |  |
| Moved to Country                                | reporting area (50 U.S. states or District of Columbia) to                |  |  |  |  |
|                                                 | which the patient moved.                                                  |  |  |  |  |
| If moved out of                                 |                                                                           |  |  |  |  |
| country, was a                                  | Select ' <i>Yes'</i> if the patient moved out of country - <b>and</b> - a |  |  |  |  |
| transnational referral                          | transnational referral was sent.                                          |  |  |  |  |
| made?                                           |                                                                           |  |  |  |  |
| If moved out of                                 | If a transpational referral was made, solast the                          |  |  |  |  |
| country, where was                              | a translational releff at was made, select the                            |  |  |  |  |
| referral made?                                  | organization to whom the referral was submitted.                          |  |  |  |  |
| Date Referral Made                              | Enter the date the transnational referral was made.                       |  |  |  |  |
|                                                 | If the patient moved out of the state, select the U.S.                    |  |  |  |  |
| Moved to State                                  | reporting area (50 states, District of Columbia, and U.S.                 |  |  |  |  |
|                                                 | territories) to which the patient moved.                                  |  |  |  |  |
| Was UN cont?                                    | Select 'Yes' if the patient moved out of state -and- an                   |  |  |  |  |
| was ijin selit:                                 | interjurisdictional notification (IN) was sent.                           |  |  |  |  |
| UN Sont Data                                    | Enter the date the IJN was sent to the Referring                          |  |  |  |  |
| ijn Sent Date                                   | Jurisdiction.                                                             |  |  |  |  |
| Moved to Jurisdiction                           | If the patient moved within the state, select the new TB                  |  |  |  |  |
|                                                 | Program jurisdiction to which the patient moved.                          |  |  |  |  |
| Was IIN sent?                                   | Select 'Yes' if the patient moved out of state -and- an                   |  |  |  |  |
| vvas ijiv selit:                                | interjurisdictional notification (IN) was sent.                           |  |  |  |  |
| UN Sont Data                                    | Enter the date the IJN was sent to the Referring                          |  |  |  |  |
| iji sent date                                   | Jurisdiction.                                                             |  |  |  |  |

## TB/LTBI Investigation: LTBI Only Tab

|                             | Test Patient     | :   Female   01/                      | 05/1975 (48 Year                    | rs)                                     |                                                                       |                                                  |                                                  | Pa                         | atient ID:                        | 167932528                                |
|-----------------------------|------------------|---------------------------------------|-------------------------------------|-----------------------------------------|-----------------------------------------------------------------------|--------------------------------------------------|--------------------------------------------------|----------------------------|-----------------------------------|------------------------------------------|
|                             | Patient Ca       | se Info TB History                    | Tuberculosis D                      | TB<br>Disease<br>Only                   | MDR TB                                                                | LTBI<br>Only                                     | Comprehensive<br>TB Treatment<br>Details         | Contact<br>Investigation   | * Indicates<br>Contact<br>Records | a Required Field<br>Supplemental<br>Info |
|                             |                  | pecific Questions                     |                                     |                                         |                                                                       |                                                  |                                                  |                            |                                   | Back to top                              |
|                             | Collapse Subs    | ections<br>nent and Outcome           |                                     |                                         |                                                                       |                                                  |                                                  |                            |                                   |                                          |
|                             |                  | 25.                                   | LTBI Therapy Star                   | ted?:                                   | ~                                                                     |                                                  |                                                  |                            |                                   |                                          |
|                             |                  |                                       | Treatment Start                     | Date:                                   |                                                                       |                                                  |                                                  |                            |                                   |                                          |
|                             |                  | Spec                                  | ify Initial LTBI Regi               | imen:                                   |                                                                       |                                                  |                                                  |                            |                                   | ~                                        |
|                             |                  | Other Spec                            | ify Initial LTBI Regi               | men:                                    |                                                                       |                                                  |                                                  |                            |                                   |                                          |
|                             |                  | Why LTB                               | I Treatment Not Sta                 | arted:                                  |                                                                       |                                                  |                                                  |                            | ~                                 |                                          |
|                             |                  | Other Why LTB                         | I Treatment Not Sta                 | arted:                                  |                                                                       | ]                                                |                                                  |                            |                                   |                                          |
|                             |                  | 26.                                   | Date Therapy Stop                   | oped:                                   |                                                                       |                                                  |                                                  |                            |                                   |                                          |
|                             |                  | <b>27.</b> Tr                         | eatment Administra                  | ation: D                                | lse Ctrl to sele<br>OT (Directly o<br>DOT (Electror<br>elf-Administer | ect more th<br>observed th<br>nic DOT, vi<br>red | an one)<br>nerapy, in perso<br>a video call or c | n)<br>ther electronic met  | hod)                              |                                          |
|                             |                  |                                       |                                     | Se                                      | elected Value                                                         | S:                                               |                                                  |                            |                                   |                                          |
|                             |                  | 28. Reason                            | LTBI Therapy Stop                   | oped:                                   |                                                                       |                                                  | ~                                                |                            |                                   |                                          |
|                             |                  | Other 28. Reason                      | LTBI Therapy Stop                   | oped:                                   |                                                                       |                                                  |                                                  |                            |                                   |                                          |
| R/LHD should come back      | NTSS State C     | ase Number should                     | be entered as 4 digi                | it report ye                            | ear+ 2 letter st                                                      | tate abbrev                                      | viation + 9 digit                                | alphanumeric numł          | ber                               |                                          |
| to enter this field once TB | NI 55 S          | state case number                     | TTTT-GA-ADCD36                      |                                         |                                                                       |                                                  |                                                  |                            |                                   |                                          |
| disease State Case          |                  |                                       |                                     | (U.                                     | se Ctrl to sele                                                       | ect more th                                      | an one)                                          |                            |                                   |                                          |
| Number is assigned.         |                  |                                       |                                     | Di                                      | ied<br>ospitalized                                                    |                                                  |                                                  |                            |                                   |                                          |
|                             | S                | evere Adverse Eve                     | nt (select all that ap              | oply):                                  | oopitaii2oa                                                           |                                                  |                                                  |                            |                                   |                                          |
|                             |                  |                                       |                                     |                                         |                                                                       |                                                  |                                                  |                            |                                   |                                          |
|                             |                  |                                       |                                     | 50                                      | elected value                                                         | IS:                                              |                                                  |                            |                                   |                                          |
|                             | LTBIDRUGEVE      | EDIATELY REPORT<br>ENTS@CDC.GOV<br>BI | ALLADVERSE EVI                      | ENTS RES                                | SULTING IN F                                                          | HOSPITAL                                         | IZATION OR DI                                    | EATH TO CDC AT             |                                   |                                          |
|                             | Did p            | atient move before                    | starting LTBI thera                 | apy?:                                   | ~                                                                     |                                                  |                                                  |                            |                                   |                                          |
|                             |                  | Did patient mov                       | e during LTBI thera                 | apy?:                                   | ~                                                                     |                                                  |                                                  |                            |                                   |                                          |
|                             | Moved Du         | ring Treatment - LT                   | BI                                  | 16                                      | Laut                                                                  |                                                  |                                                  |                            |                                   |                                          |
|                             |                  | Moved To<br>Where?                    | Moved to Country                    | of countr<br>was a<br>transnati<br>refe | ional If move<br>ry, countr<br>was re<br>made?                        | ed out of<br>y, where<br>ferral                  | Date<br>Referral<br>Made                         | Moved to State             | Was IJN<br>sent?                  | IJN Sent<br>Date                         |
|                             | No Data has      | been entered.                         |                                     |                                         |                                                                       |                                                  |                                                  |                            |                                   |                                          |
|                             |                  |                                       | Moved To Wh                         | nere?:                                  |                                                                       |                                                  | *                                                |                            |                                   |                                          |
|                             | lf moved         | out of country, wa                    | Moved to Co<br>s a transnational re | eferral                                 |                                                                       |                                                  |                                                  | ~                          |                                   |                                          |
|                             |                  | ,                                     | m                                   | ade?:                                   | ~                                                                     |                                                  | _                                                |                            |                                   |                                          |
|                             | If move<br>Other | d out of country, wi                  | here was referral m                 | ade?:                                   |                                                                       |                                                  | *                                                |                            |                                   |                                          |
|                             | Other            | In moved out of co                    | m                                   | ade?:                                   |                                                                       |                                                  |                                                  |                            |                                   |                                          |
|                             |                  |                                       | Date Referral I                     | Made:                                   |                                                                       |                                                  |                                                  |                            |                                   |                                          |
|                             |                  |                                       | Moved to                            | State:                                  |                                                                       |                                                  | ~                                                |                            |                                   |                                          |
|                             |                  |                                       | Was IJN s                           | sent?:                                  | *                                                                     |                                                  |                                                  |                            |                                   |                                          |
|                             |                  |                                       | IJN Sent                            | Date:                                   |                                                                       |                                                  |                                                  |                            |                                   |                                          |
|                             |                  |                                       | Moved to Sullsul                    | cuon.                                   |                                                                       |                                                  |                                                  | •                          |                                   | bbA                                      |
|                             |                  |                                       |                                     |                                         | Provious                                                              | Novt                                             |                                                  |                            |                                   | Add                                      |
|                             |                  |                                       |                                     | TO                                      |                                                                       | IICAL                                            | 0                                                | _                          |                                   |                                          |
|                             | Patient C        | ase Info TB History                   | Tuberculosis                        | TB<br>Disease<br>Only                   | MDR TB                                                                | LTBI<br>Only                                     | Comprehensiv<br>TB Treatment<br>Details          | e Contact<br>Investigation | Contact<br>Records                | Supplemental<br>Info                     |
|                             |                  |                                       |                                     |                                         |                                                                       |                                                  |                                                  |                            |                                   |                                          |

# **Comprehensive TB Treatment Details Tab**

| Question Name                      | Description/Instructions                                |  |  |  |  |
|------------------------------------|---------------------------------------------------------|--|--|--|--|
| Comprehensive TB Treatment Details |                                                         |  |  |  |  |
| Treatment Information              |                                                         |  |  |  |  |
| Initial Treatment Type             | Select the initial type of treatment regimen for all    |  |  |  |  |
|                                    | patients started on TB medications.                     |  |  |  |  |
| Specify LTBI Regimen               | If the patient was initially treated for TB Infection   |  |  |  |  |
|                                    | (LTBI), select the specific LTBI regimen.               |  |  |  |  |
| Indicate type of drug              | If the patient was initially treated for Drug Resistant |  |  |  |  |
| resistance treatment               | <i>TB</i> , select the drug resistance pattern.         |  |  |  |  |
| Current treatment type             | Select the current type of treatment regimen the        |  |  |  |  |
|                                    | patient. This may or may not be the same as the         |  |  |  |  |
|                                    | Initial Treatment Type.                                 |  |  |  |  |
| If current treatment type          | If the nationt is currently being treated for TB        |  |  |  |  |
| is TB Infection, Specify           | Infection (ITRI) select the specific ITRI regimen       |  |  |  |  |
| LTBI Regimen                       | injection (Libi), select the specific Libi regimen.     |  |  |  |  |
| If drug resistance is              | If the nationt is currently being treated for Drug      |  |  |  |  |
| selected, Indicate type of         | Resistant TB select the drug resistance nattern         |  |  |  |  |
| drug resistance treatment          |                                                         |  |  |  |  |
| If current treatment type          | If the nation is currently being treated for Drug       |  |  |  |  |
| is drug intolerance or             | Intolerance/Contraindication select all drugs to        |  |  |  |  |
| contraindication, Indicate         | which the nation has intolerance/contraindication       |  |  |  |  |
| which medication patient           | when the patient has intolerance/contraindication.      |  |  |  |  |
| Treatment Details                  |                                                         |  |  |  |  |
| Initiation Phase Start Date        | Enter the date the Initiation Phase of treatment for    |  |  |  |  |
|                                    | TB disease was started.                                 |  |  |  |  |
| Initiation Phase Stop Date         | Enter the date the Initiation Phase of treatment for    |  |  |  |  |
|                                    | TB disease was stopped.                                 |  |  |  |  |
| Number of Doses                    | Enter the total number of decase administered during    |  |  |  |  |
| Administered During                | the Initiation Phase of treatment for TP disease        |  |  |  |  |
| Initiation Phase                   |                                                         |  |  |  |  |

| <b>Continuation Phase Start Date</b>                                             | Enter the date the Continuation Phase of treatment      |  |  |  |  |
|----------------------------------------------------------------------------------|---------------------------------------------------------|--|--|--|--|
|                                                                                  | for TB disease was started.                             |  |  |  |  |
| <b>Continuation Phase Stop Date</b>                                              | Enter the date the Continuation Phase of treatment      |  |  |  |  |
|                                                                                  | for TB disease was stopped.                             |  |  |  |  |
| Number of Doses                                                                  | Enter the total number of decos administered during     |  |  |  |  |
| Administered During                                                              | the Continuation Phase of treatment for TP disease      |  |  |  |  |
| <b>Continuation Phase</b>                                                        | the continuation phase of treatment for TB disease.     |  |  |  |  |
| Treatment Comments                                                               | Enter any comments about the patient's TB               |  |  |  |  |
|                                                                                  | treatment not otherwise captured.                       |  |  |  |  |
| Is patient part of a                                                             | Select 'Yes' if the patient is part of a research/pilot |  |  |  |  |
| research/pilot study?                                                            | study related to TB or LTBI.                            |  |  |  |  |
| Study Drug Ordering                                                              | Enter the name of the study drug ordering provider      |  |  |  |  |
| Provider                                                                         | Litter the name of the study drug ordering provider.    |  |  |  |  |
| Treatment Ordering Provider (P                                                   | Repeating Block)                                        |  |  |  |  |
| Ordering Provider                                                                | Enter the names of all TB medication ordering           |  |  |  |  |
|                                                                                  | providers.                                              |  |  |  |  |
| Medications (Repeating Block)                                                    |                                                         |  |  |  |  |
| Drug                                                                             | Select all drugs used throughout the patient's TB       |  |  |  |  |
|                                                                                  | treatment.                                              |  |  |  |  |
| Drug Start Date                                                                  | Enter the start date for the corresponding drug.        |  |  |  |  |
| Drug Stop Date                                                                   | Enter the stop date for the corresponding drug.         |  |  |  |  |
| Dosage (mg)                                                                      | Enter the dosage in mg for the corresponding drug.      |  |  |  |  |
| Reason Drug Stopped                                                              | Select the reason the corresponding drug was            |  |  |  |  |
|                                                                                  | stopped.                                                |  |  |  |  |
| Monthly Medication Administration Summary (Repeating Block)                      |                                                         |  |  |  |  |
| Review the <u>Entering Tuberculos</u>                                            | is Therapy into NEDSS Database:                         |  |  |  |  |
| Directly Observed Therapy (DOT) and Other Administered Doses Guide for additiona |                                                         |  |  |  |  |
| instructions.                                                                    |                                                         |  |  |  |  |
| Medication Administered                                                          | Enter the first date of the month treatment began.      |  |  |  |  |
| Month                                                                            | For example, if the first dose was given on             |  |  |  |  |
|                                                                                  | 2/12/2024, enter 2/01/2024.                             |  |  |  |  |

| Medication Administration    | Select the primary site where DOT was provided.     |
|------------------------------|-----------------------------------------------------|
| Site                         | Only one site can be entered, so choose the site    |
|                              | where the majority of DOT doses were provided for   |
|                              | the corresponding month                             |
| TB Medication Delivery Type  | Enter the type of medication delivery that          |
| The medication belivery Type | represents how the majority of DOT was provided     |
|                              | for the corresponding month                         |
| Number of Terreted Decor     | Enter the expected number of DOT doces the          |
| Number of Targeted Doses     | Enter the expected humber of DOT doses the          |
|                              | patient should have taken during the corresponding  |
|                              | month based on the regimen prescribed by the        |
|                              | licensed healthcare provider.                       |
| Number of DOT (DOT/VDOT)     | Enter the total number of doses taken by direct     |
| Doses Taken (include daily   | observation for the corresponding month.            |
| dose equivalents)            |                                                     |
| Number of SAT (SAT/ESAT)     | Enter the total number of self-administered         |
| Doses Taken (Monthly)        | therapy(SAT) or Enhanced SAT (ESAT) taken that      |
|                              | month, even if not counted towards targeted doses   |
|                              | (e.g., self-administered weekend doses for the      |
|                              | corresponding month).                               |
| Number of Missed Doses       | Enter total number of doses that the patient should |
|                              | have taken but missed for any reason during the     |
|                              | corresponding month.                                |
| Total Counted Doses This     | Enter the total number of doses that count towards  |
| Month                        | therapy for the corresponding month.                |
| End of Treatment Dose Count  | 5                                                   |
| Total number of DOT/VDOT     | Enter the total number of observed doses for the    |
| Doses                        | duration of treatment.                              |
| Total number of SAT Doses    | Enter the total number of self-administered doses   |
|                              | for the duration of treatment.                      |
| Total Number of Doses        | Enter the total number of doses that count towards  |
| Counted Towards Treatment    | therapy completion for the duration of treatment.   |
| Completion                   |                                                     |

| Total Number Recommended | Enter total number of doses that had been           |
|--------------------------|-----------------------------------------------------|
| Doses                    | recommended for the 6-, 9-, or 12-month regimen,    |
|                          | as prescribed by the licensed healthcare provider.  |
| Percent of Therapy       | Enter the percent of therapy that was completed     |
| Completed                | and round to the nearest whole number.              |
| Percent of Therapy       | Enter the percent of therapy that was completed via |
| Completed via DOT/VDOT   | DOT/VDOT and round to the nearest whole number.     |

#### TB/LTBI Investigation: Comprehensive TB Treatment Details Tab

|                             | Test Patient   Female   01/05/1975 (48 Years)                                                            | Patient I                                                           | D: 167932528                                     |                                              |
|-----------------------------|----------------------------------------------------------------------------------------------------|---------------------------------------------------------------------|--------------------------------------------------|----------------------------------------------|
|                             | Patient Case Info TB History Tuberculosis Diseas<br>Only                                                 | MDR TB LTBI Comprehensive<br>Only TB Treatment Investigation Record | tes a Required Field<br>t Supplemental<br>s Info |                                              |
|                             | Comprehensive TB Treatment Details                                                                       |                                                                     | Back to top                                      |                                              |
|                             | Collapse Subsections                                                                                     |                                                                     |                                                  |                                              |
| Select the initial type of  | Initial Treatment Type:                                                                                  | ×                                                                   |                                                  |                                              |
| regimen the patient was     | Specify LTBI Regimen:                                                                                    | ✓                                                                   |                                                  |                                              |
| started on.                 | Indicate type of drug resistance treatment:                                                              | ×                                                                   |                                                  |                                              |
|                             | Current treatment type:                                                                                  |                                                                     |                                                  | Select the type of regimen                   |
|                             | If current treatment type is TB Infection, Specify LTBI                                                  |                                                                     |                                                  | <ul> <li>the patient is currently</li> </ul> |
|                             | Regimen:                                                                                                 |                                                                     |                                                  | on. This may or may not                      |
|                             | resistance treatment:                                                                                    | ×                                                                   |                                                  | be different from the                        |
|                             |                                                                                                    | (Use Ctrl to select more than one)                                  |                                                  | Initial Treatment Type.                      |
|                             |                                                                                                    | Amikacin                                                            |                                                  |                                              |
|                             | If current treatment type is drug intolerance or<br>contraindication. Indicate which medication patient: | Bedaquiline                                                         |                                                  |                                              |
|                             | contrainaidadon, maisato minor modication patiente                                                       | Ciprofloxacin                                                       |                                                  |                                              |
|                             |                                                                                                    | Selected Values:                                                    |                                                  |                                              |
|                             | Treatment Details                                                                                        |                                                                     |                                                  |                                              |
|                             | Initiation Phase Start Date:                                                                             |                                                                     |                                                  |                                              |
| Enter this                  | Initiation Phase Stop Date:                                                                              | III III III III III III III III                                     |                                                  |                                              |
| information if              | Number of Doses Administered During Initiation Phase:                                                    |                                                                     |                                                  |                                              |
| applicable, based           |                                                                                                    |                                                                     |                                                  |                                              |
| on the current              | Continuation Phase Start Date:                                                                           |                                                                     |                                                  |                                              |
| treatment type.             | Continuation Phase Stop Date:                                                                            |                                                                     |                                                  |                                              |
|                             | Phase:                                                                                                   |                                                                     |                                                  |                                              |
|                             |                                                                                                    |                                                                     |                                                  |                                              |
| Salact (Vas' if the patient |                                                                                                    |                                                                     |                                                  |                                              |
| is on a drug and/or         | Treatment Comments:                                                                                      |                                                                     |                                                  |                                              |
| is on a unug anu/or         |                                                                                                    |                                                                     |                                                  |                                              |
| treatment regimen that is   | Is nationt part of a research/pilot study?:                                                              |                                                                     | //                                               |                                              |
| part of a research/pilot    | Study Drug Ordering Provider:                                                                            |                                                                     |                                                  |                                              |
| study.                      |                                                                                                    |                                                                     |                                                  |                                              |
|                             | Ireatment Ordering Provider                                                                              |                                                                     |                                                  |                                              |
|                             | Ordering Provider                                                                                        |                                                                     |                                                  |                                              |
|                             | Ordering Providers                                                                                       |                                                                     |                                                  |                                              |
|                             | ordering Provider.                                                                                       | ]                                                                   | Add                                              |                                              |
|                             | Medications                                                                                              |                                                                     | ,                                                |                                              |
|                             | Drug Drug Start                                                                                          | Date Drug Stop Date Dosage (mg) Reason Drug Stopp                   | ed                                               |                                              |
|                             | No Data has been entered.                                                                                |                                                                     |                                                  |                                              |
|                             | Drug:                                                                                                    |                                                                     |                                                  |                                              |
|                             | Other Drug:                                                                                              |                                                                     |                                                  |                                              |
|                             | Drug Start Date:                                                                                         |                                                                     |                                                  |                                              |
|                             | Drug Stop Date:                                                                                          |                                                                     |                                                  |                                              |
|                             | Dosage (mg):                                                                                             |                                                                     |                                                  |                                              |
|                             | Reason Drug Stopped:                                                                                     | · · · · · · · · · · · · · · · · · · ·                               |                                                  |                                              |
|                             |                                                                                                    |                                                                     | Add                                              |                                              |

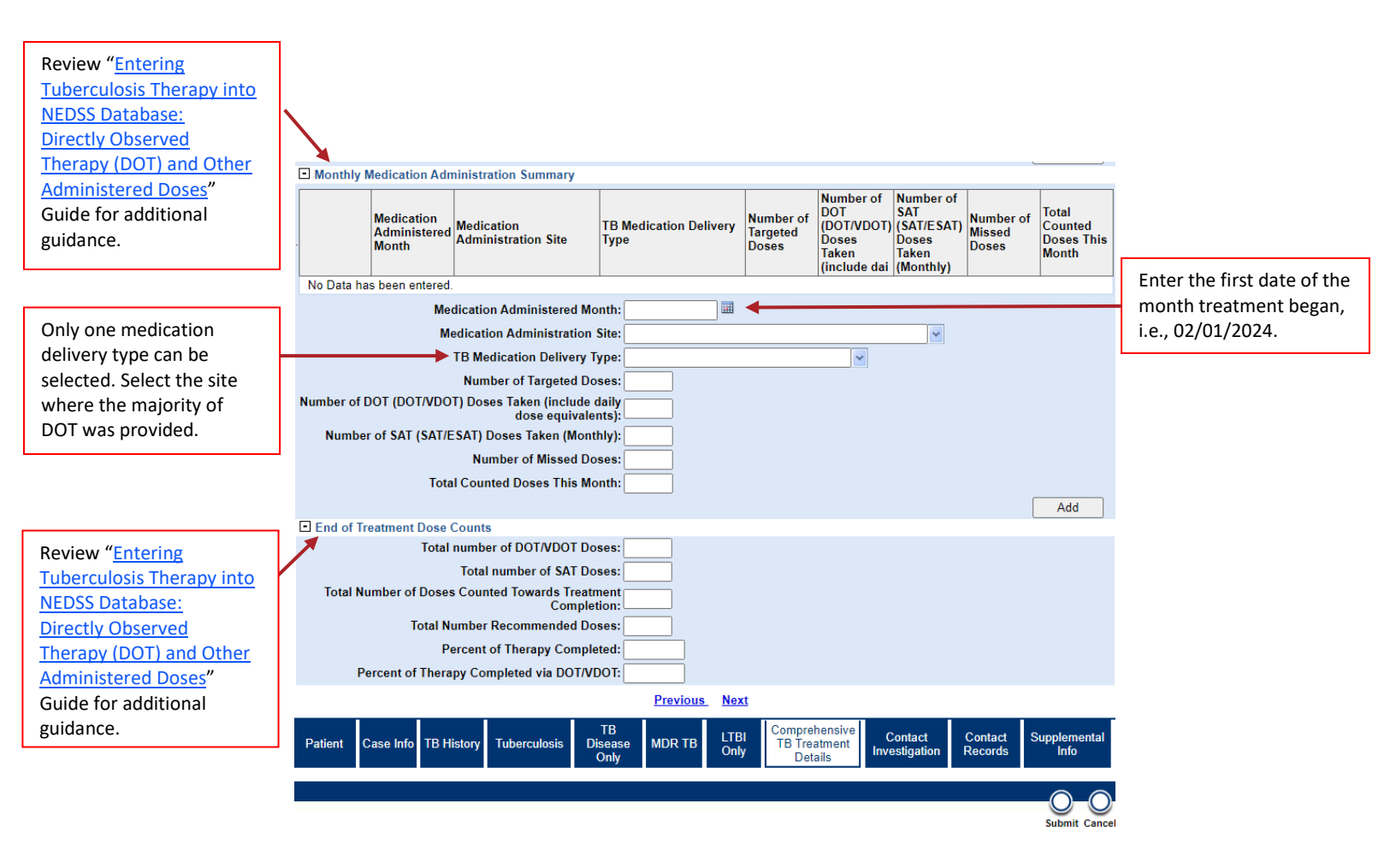

# **Contact Investigation Tab**

| Question Name                | Description/Instructions                                           |
|------------------------------|--------------------------------------------------------------------|
| <b>Contact Investigation</b> |                                                                    |
| Risk Assessment              |                                                                    |
| Contact Investigation        | Select the type of contact investigation conducted for this        |
| Туре                         | patient.                                                           |
|                              | For more information on source case investigations review          |
|                              | the <u>Texas Tuberculosis Manual</u> .                             |
| Is this a sentinel           | Sentinel event is of possible recent and/or concerning             |
| event?                       | transmission or tuberculosis, such as TB disease in children       |
|                              | under 5 years of age.                                              |
| Infectious Period            | Enter the infectious period start date for the TB case.            |
| Start Date                   | For assistance calculating the infectious period use the <u>TB</u> |
|                              | Infectious Period Calculation Sheet (form TB-425).                 |
| Infectious Period End        | Enter the infectious period and date for the TB case               |
| Date                         | Enter the infectious period end date for the FB case.              |
| Interview Details            |                                                                    |
| Patient Initial              | Enter the date of the initial natient interview                    |
| Interview Date               | Enter the date of the initial patient interview.                   |
| Patient Interviewed          | Enter the name of the person who conducted the initial             |
| Ву                           | patient interview.                                                 |
| Was a second                 | Select 'Yes' if a second patient interview was conducted           |
| <br>interview conducted?     |                                                                    |
| Second Interview             | Enter the name of the person who conducted the second              |
| <br>Performed By             | patient interview.                                                 |
| Second Interview             | Enter the date the second patient interview occurred.              |
| <br>Date                     |                                                                    |
| <br>Patient History          |                                                                    |
| Congregate Setting           | Select 'Yes' if the patient had any history in a congregate        |
| History (within past 2       | setting in the two years prior to TB diagnosis.                    |
| years)                       | A congregate setting is a place where a group of people meet       |
|                              | or gather and share the same space for a period of time.           |

| _ |                       |                                                                     |
|---|-----------------------|---------------------------------------------------------------------|
|   | Congregate            | If the patient had any history in a congregate setting in the       |
|   | Setting Type          | past two years, select the type of congregate setting.              |
|   | Has patient traveled  | Select ' <i>Yes'</i> if the patient travelled while experiencing TB |
|   | while experiencing TB | symptoms. If there were multiple trips, select the longest          |
|   | symptoms?             | one.                                                                |
|   | Transportation        | If the patient travelled while symptomatic, select the mode of      |
|   | Mode                  | transportation.                                                     |
|   |                       | An Air Contact Investigation request must be submitted for all      |
|   |                       | suspected or confirmed infectious TB cases diagnosed within         |
|   |                       | three months of any flight ≥ 8 hours                                |
|   | Length of Trip        | If the patient travelled while symptomatic, enter the length of     |
|   | (hours)               | the trip in hours.                                                  |
|   | Exposure Locations    |                                                                     |
|   | Exposure Location     | Enter the names for all exposure locations where the patient        |
|   | Name                  | may have exposed others to TB -or- where transmission               |
|   |                       | might have happened for source case investigations.                 |
|   | Exposure Location     | Select the exposure location type                                   |
|   | Туре                  |                                                                     |
|   | Address of Exposure   | Enter the full address of the exposure location, include the        |
|   | Location              | street, city, state, and zip code.                                  |
|   | Start Date at This    | Enter the date exposure to the infectious TB case started at        |
|   | Location              | this location.                                                      |
|   | End Date at This      | Enter the date exposure to the infectious TB case ended at          |
|   | Location              | this location.                                                      |
|   | Is this a Congregate  | Select 'Ves' if the exposure location is a congregate setting       |
|   | Setting?              | Select les in the exposure location is a congregate setting.        |
|   | Estimated Number      | Enter the estimated number of contacts potentially exposed          |
|   | Contacts Exposed      | to the infectious TB case at this location.                         |
|   | Media Involvement     |                                                                     |
|   | Media Involvement     | Select 'Yes' if there has been any media exposure related to        |
|   |                       | the case's contact investigation.                                   |

| Media Source                | If there has been any media involvement related to the          |  |  |  |  |
|-----------------------------|-----------------------------------------------------------------|--|--|--|--|
|                             |                                                                 |  |  |  |  |
|                             | contact investigation or source case investigation, enter all   |  |  |  |  |
|                             | media sources, e.g., news reports, online media, etc.           |  |  |  |  |
| TB Exposure Repeating Block |                                                                 |  |  |  |  |
| This section is used to d   | ocument any instances when this patient was ever named as a     |  |  |  |  |
| <br>contact during a contac | t or source case investigation.                                 |  |  |  |  |
| TB Exposure (Repeating      | g Block)                                                        |  |  |  |  |
| Source Case's               | Enter the NEDSS Investigation ID of the source (index case      |  |  |  |  |
| Investigation ID            | Enter the NED33 investigation iD of the source/index case.      |  |  |  |  |
| Source Case's State         | Enter the State Case Number of the source/index case            |  |  |  |  |
| Case Number                 |                                                                 |  |  |  |  |
| Contact's                   | Enter the relationship of the contact to the course (index case |  |  |  |  |
| <b>Relationship to</b>      | during the corresponding contact to the source/index case       |  |  |  |  |
| Source Case                 | during the corresponding contact investigation.                 |  |  |  |  |
| Priority Level Of           | Select the patient's contact priority level during the          |  |  |  |  |
| <b>Contact Evaluation</b>   | corresponding contact investigation.                            |  |  |  |  |
| Date identified as a        | Enter the date the patient was identified as a contact during   |  |  |  |  |
| contact                     | the corresponding contact investigation.                        |  |  |  |  |
| Exposure Location           | Enter the name of the location where exposure to the TB case    |  |  |  |  |
| Name                        | occurred during the corresponding contact investigation.        |  |  |  |  |
| Exposure Length             | Select the length of exposure (per week) during the             |  |  |  |  |
|                             | corresponding contact investigation.                            |  |  |  |  |
| Exposure Setting            | Select the approximate size of the exposure location during     |  |  |  |  |
|                             | the corresponding contact investigation.                        |  |  |  |  |
| Date of Last Exposure       | Enter the date of the contact's last exposure to the            |  |  |  |  |
| to Linked Case              | index/source case.                                              |  |  |  |  |
| Linked Case Infectious      | Enter the date of the index (source case's infectious period    |  |  |  |  |
| Period End Date             |                                                                 |  |  |  |  |

| Contact Evaluated for | Select 'Yes' if the contact was fully evaluated for TB during |
|-----------------------|---------------------------------------------------------------|
| тв                    | the contact investigation.                                    |
|                       | Review the Texas Tuberculosis Manual and Standing             |
|                       | Delegation Orders for guidance on evaluation of contacts to   |
|                       | TB cases.                                                     |
| Reason Not            | If the contact was not fully evaluated for TB during the      |
| Evaluated             | contact investigation, select the primary reason.             |
| Contact's ATS         | Select the contact's ATS classification after evaluation was  |
| Classification        | completed for the corresponding contact investigation.        |

### TB/LTBI Investigation: Contact Investigation Tab

|                           | Patient Case Info TB History Tuberculosis TB<br>Diseas<br>Only<br>Go to: <u>Contact Investigation</u> <u>TB Exposure Repeating Block</u> | MDR TB         LTBI<br>Only         Comprehensive<br>TB Treatment<br>Details         Contact<br>Investigation         Contact<br>Records         Supplemental<br>Info           Hidden questions - Contact Investigation Tab         Contact         Supplemental         Info |
|---------------------------|----------------------------------------------------------------------------------------------------|----------------------------------------------------------------------------------------------------|
|                           |                                                                                                    | Park to the                                                                                                    |
|                           | Collapse Subsections                                                                                                    | Back to top                                                                                                    |
|                           | Contact Investigation Type:                                                                                                    | ×                                                                                                    |
|                           | Is this a sentinel event?:                                                                                                    |                                                                                                    |
|                           | Infectious Period Start Date:                                                                                                    |                                                                                                    |
|                           | Infectious Period End Date:                                                                                                    |                                                                                                    |
|                           | For guidance on calculating infectious period dates review D                                                                             | SHS Form TB-425, Tuberculosis Infectious Period Calculation Sheet.                                                                                                    |
|                           | Patient Initial Interview Date:                                                                                                    |                                                                                                    |
|                           | Patient Interviewed By:                                                                                                    |                                                                                                    |
|                           | Was a second interview conducted?:                                                                                                    |                                                                                                    |
|                           | Second Interview Performed By:                                                                                                    |                                                                                                    |
|                           | Second Interview Date:                                                                                                    |                                                                                                    |
|                           | Patient History                                                                                                    |                                                                                                    |
|                           | Congregate Setting History (within past 2 years):                                                                                        |                                                                                                    |
|                           | Congregate Setting Type:                                                                                                    | (Use Ctrl to select more than one)<br>Boarding Home<br>College / University<br>Daycare<br>Dormitory<br>Selected Values:                                                                                                    |
| Notify the TB             | Other Congregate Setting Type:                                                                                                    |                                                                                                    |
| Enidemiology Team of any  | REMINDER: Submit DSHS Form 12-12104, Incident Report                                                                                     | Form, to Central Office (TBEpi@dshs.texas.gov)                                                                                                    |
| suspected or confirmed    | Has patient traveled while experiencing TB symptoms?:                                                                                    | ×                                                                                                    |
| TB cases that traveled by |                                                                                                    | (Use Ctrl to select more than one)                                                                                                    |
| airplane for at least 8   |                                                                                                    | Airplane                                                                                                    |
| hours while infectious.   | Transportation Mode:                                                                                                    | Car                                                                                                    |
|                           |                                                                                                    | Other 🗸                                                                                                    |
|                           |                                                                                                    | Selected values:                                                                                                    |
|                           | Length of Trip (hours):                                                                                                    | ) if Flight Investigation on Travel Destriction Indicated                                                                                                    |
| Enter all Exposure        | Exposure Locations                                                                                                    | () if high investigation of traver restriction indicated                                                                                                    |
| Locations identified      | Exposure Location<br>Name Exposure Location                                                                                              | on Type Start Date End Date At Is this a Congregate Estimated Number                                                                                                    |
| during the Contact        | No Data has been entered.                                                                                                    | ······································                                                                                                    |
| investigation.            | Exposure Location Name:                                                                                                    |                                                                                                    |
|                           | Exposure Location Type:                                                                                                    |                                                                                                    |
| Add information about all | Address of Exposure Location:                                                                                                    |                                                                                                    |
| exposure locations        |                                                                                                    |                                                                                                    |
| elicited during patient   | Start Date at This Location:                                                                                                    |                                                                                                    |
| interviews.               | End Date at This Location:                                                                                                    |                                                                                                    |
|                           | Is this a Congregate Setting?:                                                                                                    |                                                                                                    |
|                           | Estimated Number Contacts Exposed:                                                                                                    |                                                                                                    |
|                           | Medie Involvement                                                                                                    | Add                                                                                                    |
|                           | La media involvement<br>Media Involvement                                                                                                | ×                                                                                                    |
|                           |                                                                                                    |                                                                                                    |
|                           |                                                                                                    |                                                                                                    |
|                           | Media Source:                                                                                                    |                                                                                                    |
|                           |                                                                                                    |                                                                                                    |

### TB/LTBI Investigation: Contact Investigation Tab

|                                                                  | TB Exposure Repeating Block     Back to top |                                   |                                             |                                            |                                  |                                               |                                                    |                                   |                                 |                         |
|------------------------------------------------------------------|---------------------------------------------|-----------------------------------|---------------------------------------------|--------------------------------------------|----------------------------------|-----------------------------------------------|----------------------------------------------------|-----------------------------------|---------------------------------|-------------------------|
|                                                                  | Collapse Subsections<br>TB Exposure         |                                   |                                             |                                            |                                  |                                               |                                                    |                                   |                                 |                         |
|                                                                  |                                             | Source Case's<br>Investigation ID | Contact's<br>Relationship to<br>Source Case | Contact<br>Evaluation<br>Priority<br>Level | Date<br>Identified<br>As Contact | Date of Last<br>Exposure to<br>Source<br>Case | Linked<br>Case<br>Infectious<br>Period End<br>Date | Contact<br>Evaluated for TB       | Contact's ATS<br>Classification |                         |
|                                                                  | No Data ha                                  | s been entered.                   |                                             |                                            |                                  |                                               |                                                    |                                   |                                 |                         |
|                                                                  |                                             | Source                            | Case's Investigati                          | on ID:                                     |                                  |                                               |                                                    |                                   |                                 |                         |
|                                                                  |                                             | Source Ca                         | se's State Case Nu                          | mber:                                      |                                  |                                               |                                                    |                                   |                                 |                         |
|                                                                  |                                             | Contact's Rela                    | tionship to Source                          | Case:                                      |                                  | ~                                             |                                                    |                                   |                                 |                         |
| Contacts should always                                           | 0                                           | ther Contact's Rela               | tionship to Source                          | Case:                                      |                                  |                                               |                                                    |                                   |                                 |                         |
| have a priority level                                            |                                             | Priority Leve                     | el Of Contact Evalu                         | ation:                                     | ~                                |                                               |                                                    |                                   |                                 |                         |
| assigned prior to testing.                                       |                                             | Dat                               | e identified as a co                        | ntact:                                     |                                  |                                               |                                                    |                                   |                                 |                         |
| Exposure Location Name:                                          |                                             |                                   |                                             |                                            |                                  |                                               |                                                    |                                   |                                 |                         |
|                                                                  |                                             |                                   | Exposure Le                                 | ength:                                     |                                  |                                               | *                                                  |                                   |                                 |                         |
|                                                                  |                                             |                                   | Exposure Se                                 | etting:                                    |                                  | *                                             |                                                    |                                   |                                 |                         |
| Enter the ATS -                                                  |                                             | Date of Last E                    | xposure to Linked                           | Case:                                      |                                  |                                               |                                                    |                                   |                                 | Review the Texas        |
| Classification for the                                           |                                             | Linked Case Inf                   | ectious Period End                          | Date:                                      |                                  |                                               |                                                    |                                   |                                 | Tuberculosis Manual and |
| patient after TB                                                 |                                             | С                                 | ontact Evaluated f                          | or TB:                                     | ✓                                |                                               |                                                    |                                   |                                 | SDOs for guidance on    |
| evaluation for this Contact                                      |                                             |                                   | Reason Not Evalu                            | lated:                                     |                                  | ~                                             | •                                                  |                                   |                                 | contact evaluation.     |
| Investigation.                                                   |                                             | Cont                              | act's ATS Classific                         | ation:                                     |                                  |                                               |                                                    | ~                                 |                                 |                         |
|                                                                  |                                             |                                   |                                             |                                            |                                  |                                               |                                                    |                                   | Add                             |                         |
| Do not enter an ATS                                              |                                             |                                   |                                             | <u>P</u>                                   | revious <u>Ne</u>                | <u>xt</u>                                     |                                                    |                                   |                                 |                         |
| classification until the<br>contact has been fully<br>evaluated. | Patient                                     | case Info TB History              | Tuberculosis                                | TB<br>Disease M<br>Only                    | DR TB LTE<br>On                  | BI Comprei<br>TB Trea<br>ly Deta              | hensive<br>atment<br>ails                          | Contact Conta<br>estigation Recor | ict Supplemental<br>ds Info     |                         |
|                                                                  |                                             |                                   |                                             |                                            |                                  |                                               |                                                    |                                   |                                 |                         |

TB/LTBI Investigation: Contact Investigation Tab

### **Contact Records Tab**

Users should be in View Mode when working in this tab.

| Question Name             | Description/Instructions                                                              |  |  |  |  |
|---------------------------|---------------------------------------------------------------------------------------|--|--|--|--|
| <b>Contact Investigat</b> | Contact Investigation                                                                 |  |  |  |  |
| Contacts Named b          | Contacts Named by Patient                                                             |  |  |  |  |
| This section is used      | This section is used to enter contact records for individuals named by the TB case as |  |  |  |  |
| having potentially        | been exposed to TB. If investigations exist for these contacts, this                  |  |  |  |  |
| section is also used      | to link those investigations to the to the source/index case.                         |  |  |  |  |
|                           | Use this button to create contact records.                                            |  |  |  |  |
| Add New                   |                                                                                       |  |  |  |  |
| Contact Record            | Review the TB User Guide for Instructions on creating contact                         |  |  |  |  |
|                           | records and linking named contact's investigations.                                   |  |  |  |  |
| Patient Named by          | Contacts                                                                              |  |  |  |  |
| This section allows       | users to see information about person(s) who named the patient                        |  |  |  |  |
| as a contact during       | their contact or source case investigation (i.e. the source/index                     |  |  |  |  |
| case for the curren       | case for the current patient).                                                        |  |  |  |  |
| Manage Contact            | Use this button to review all other investigations (source cases)                     |  |  |  |  |
| Associations              | associated with this patient.                                                         |  |  |  |  |

| _00                                                                                                    | 0-0-0-                                              |                          |           |              |                            |                        |                          |                                  | 0-0-0                                     |
|----------------------------------------------------------------------------------------------------|-----------------------------------------------------|--------------------------|-----------|--------------|----------------------------|------------------------|--------------------------|----------------------------------|-------------------------------------------|
| Manage Create S                                                                                                    | Share Transfer Change                               | _                        |           |              |                            |                        |                          |                                  | Edit Delete Prin                          |
| Associations Notifications Do                                                                                                  | cument Ownership Condition                          | n                        |           |              |                            |                        |                          |                                  |                                           |
| Test Patient   Female                                                                                                    | Test Patient   Female   01/05/1975 (48 Yea          |                          |           |              |                            |                        |                          | Patient ID:                      | 167932528                                 |
| Investigation ID: CAS4934                                                                                                    | 48583TX01                                           | Created: 10/             | 12/2023   |              |                            | E                      | B <b>y:</b> pks pks      |                                  |                                           |
| Investigation Status: Open                                                                                                    | Last Update                                         | Last Updated: 10/12/2023 |           |              | By: pks pks                |                        |                          |                                  |                                           |
| Investigator:                                                                                                    |                                                     | Case Status              | : Suspect |              |                            | 1                      | Notification Status:     |                                  |                                           |
| Patient Case Info TB                                                                                                    | B History Tuberculosis                              | TB Disease<br>Only       | MDR TB    | LTBI<br>Only | Compreh<br>TB Trea<br>Deta | ensive<br>tment<br>ils | Contact<br>Investigation | * Indicate<br>Contact<br>Records | s a Required Fiel<br>Supplemental<br>Info |
| Contact Records                                                                                                    |                                                     |                          |           |              |                            |                        |                          |                                  | Back to to                                |
| Collapse Subsections<br>Contacts Named By Pa                                                                                   | atient                                              |                          |           |              |                            |                        |                          |                                  |                                           |
| The following contacts were                                                                                                    | e named within Test Patien                          | t's investigatio         | on:       |              |                            |                        |                          |                                  |                                           |
| Date Named                                                                                                    | Contact Record ID                                   |                          | Name      | Priori       | ty                         | Dispos                 | sition                   | Investigation                    |                                           |
| Nothing found to display.                                                                                                    |                                                     |                          |           |              |                            |                        |                          |                                  |                                           |
|                                                                                                    |                                                     |                          |           |              |                            |                        |                          | Add New                          | Contact Record                            |
| Patient Named By Contacts                                                                                                    |                                                     |                          |           |              |                            |                        |                          |                                  |                                           |
| The following contacts named test Patient within their investigation and have been associated to Test Patient's investigation. |                                                     |                          |           |              |                            |                        |                          |                                  |                                           |
| Date Named                                                                                                    | Contact Record ID                                   |                          | Name      | Priori       | tv                         | Dispos                 | sition                   | Investigat                       | ion                                       |
| Nothing found to display.                                                                                                    | 1                                                   |                          |           |              |                            |                        |                          |                                  |                                           |
|                                                                                                    |                                                     |                          |           |              |                            |                        |                          | Manage Cont                      | act Associations                          |
|                                                                                                    |                                                     |                          |           |              |                            |                        |                          | -                                |                                           |
|                                                                                                    |                                                     |                          | Previous  | <u>Next</u>  |                            |                        |                          |                                  |                                           |
| Patient Case Info TB                                                                                                    | B History Tuberculosis                              | TB Disease<br>Only       | MDR TB    | LTBI<br>Only | Compreh<br>TB Trea<br>Deta | ensive<br>tment<br>ils | Contact<br>Investigation | Contact<br>Records               | Supplemental<br>Info                      |
| Manage Create S<br>Associations Notifications Doc                                                                              | Share Transfer Change<br>cument Ownership Condition | n                        |           |              |                            |                        |                          |                                  | Edit Delete Prin                          |

All named contacts will be listed here. The named contact's TB/LTBI investigation will be hyperlinked in the Investigation column.

# Supplemental Info Tab

Users should be in 'View Mode' when working in this tab.

| Question Name      | Description/Instructions                                                         |
|--------------------|----------------------------------------------------------------------------------|
| Associations       |                                                                                  |
| Associated Lab R   | eports                                                                           |
| This subsection w  | vill list all laboratory reports associated with the investigation.              |
| Notes and Attack   | nments                                                                           |
| Notes              |                                                                                  |
|                    | Enter any notes related to the investigation. Notes cannot be edited or deleted. |
| Notes              | To make a correction to a previous note, create a new note and                   |
| Notes              | indicate the date, time, and name of the user who added the                      |
|                    | original note and that this note is the correction, e.g., "Correction to         |
|                    | Note from 1/31/3024 at 11:52am by User Name: New note here."                     |
| Attachments        |                                                                                  |
|                    | Attached any documents related to the investigation.                             |
| Attachments        | Examples: Interjurisdictional Notifications (IJN), Medical                       |
|                    | Consultations, Death Certificates, etc.                                          |
| History            |                                                                                  |
| Investigation His  | tory                                                                             |
| Investigation      | This subsection tracks the username and date of changes made to                  |
| liston             | the investigation. This does not provide detailed information on the             |
| HISLOTY            | specific changes made.                                                           |
| Notification Histo | ory                                                                              |
| Notification       | This subsection tracks notifications from the R/LHD to the state and             |
|                    | the state to CDC.                                                                |
| ΠΙSLUTY            | Notification comments will be saved and tracked here.                            |

### TB/LTBI Investigation: Supplemental Info Tab

|                                      | Test Patient   Female   01/05/1975 (48                                                 | Years)                                              | s) Patient ID: 167932528                                                 |                                                   |                            |  |
|--------------------------------------|----------------------------------------------------------------------------------------|-----------------------------------------------------|--------------------------------------------------------------------------|---------------------------------------------------|----------------------------|--|
|                                      | Investigation ID: CAS493448583TX01                                                     | Created: 10/12/2023                                 | By: pks pks                                                              |                                                   |                            |  |
|                                      | Investigation Status: Open                                                             | Last Updated: 10/12/2023                            | By: pks pks                                                              |                                                   |                            |  |
|                                      | Investigator:                                                                          | Case Status: Suspect                                | Notification Status:                                                     |                                                   |                            |  |
| Notes cannot be<br>edited or deleted | Patient Case Info TB History Tuberculosis                                              | TB<br>Disease<br>Only<br>MDR TB<br>Only<br>Disease  | reatment<br>Details                                                      | ates a Required Field<br>t Supplemental<br>s Info |                            |  |
| once entered.                        | Go to: Associations   Notes and Attachments   His<br>Collapse Sections                 | <u>tory</u>                                         |                                                                          |                                                   |                            |  |
| correction, indicate                 | Associations     Collapse Subsections     Associated Lab Reports                       |                                                     |                                                                          | Back to top                                       |                            |  |
| this in the new note.                | Date Received Reporting Facility/Provi<br>Nothing found to display.                    | der Date Collected                                  | Test Results Program Area                                                | Event ID                                          |                            |  |
|                                      | Notes And Attachments     Collapse Subsections                                         |                                                     |                                                                          | Back to top                                       |                            |  |
|                                      |                                                                                        |                                                     |                                                                          | Print Notes                                       |                            |  |
|                                      | Notes                                                                                  |                                                     |                                                                          |                                                   |                            |  |
| Attachments can be                   | Date Added                                                                             | Added By                                            | Note Private                                                             |                                                   |                            |  |
| deleted                              | Nothing found to display.                                                              |                                                     |                                                                          |                                                   |                            |  |
| deleted.                             |                                                                                        |                                                     |                                                                          | Add Notes                                         |                            |  |
|                                      | Attachments                                                                            |                                                     |                                                                          |                                                   |                            |  |
| -                                    |                                                                                        | -                                                   |                                                                          |                                                   |                            |  |
|                                      | Date Added Added                                                                       | d By  File Name                                     | Description                                                              |                                                   |                            |  |
|                                      | Nothing found to display.                                                              |                                                     |                                                                          |                                                   |                            |  |
|                                      | ,                                                                                      |                                                     |                                                                          | Add Attachment                                    | Lindotos to the            |  |
|                                      | History     Collapse Subsections                                                       |                                                     |                                                                          | Back to top                                       | investigation are tracked  |  |
|                                      | Investigation History                                                                  |                                                     |                                                                          |                                                   | here. The history does not |  |
|                                      | Change Date User Jurisd                                                                | liction                                             | Case Status                                                              | Version                                           | indicate what information  |  |
| Notification Status                  | 10/12/2023 pks pks Atasco                                                              | sa CO Health Dept                                   | Suspect                                                                  | 1                                                 | was updated.               |  |
| History for                          | Status Change Date Date Sent                                                           | Jurisdiction Case Status                            | Status Type                                                              | Recipient                                         |                            |  |
| investigations                       | Nothing found to display.                                                              |                                                     |                                                                          |                                                   |                            |  |
| submitted to CDC is Previous Next    |                                                                                        |                                                     |                                                                          |                                                   |                            |  |
| submitted to CDC is                  |                                                                                        | Trevious Mexi                                       |                                                                          |                                                   |                            |  |
| tracked here.                        | Patient Case Info TB History Tuberculosis                                              | TB<br>Disease<br>Only<br>MDR TB<br>UTB<br>Only<br>U | prehensive<br>Treatment<br>Details<br>Contact<br>Investigation<br>Record | t Supplemental<br>Is Info                         |                            |  |
|                                      | Manage Create Share Transfer Cha<br>Associations Notifications Document Ownership Cond | nge<br>lition                                       |                                                                          | Edit Delete Print                                 |                            |  |

# Guidelines for Contact Record Data Entry

- System required fields that will prevent saving the Patient File or Event are noted by Red.
- Tab Section Headers are noted by Orange text and Subsection Headers are noted by Dark Blue text.
- The Contact Follow-Up and Supplemental Info tabs of the Contact Record are not required by the TB Unit.
- "As Of" date fields for each section will only appear when editing a previously created event. The "As Of" date is a required field when data is entered in the associated section.
- For all dates, other than system information "as of" dates:
  - If the day is unknown, enter the first day of the known month (e.g., the exact day is unknown but the month and year are known to be in March 2020, enter 03/01/2020).
  - If the month and day are unknown, enter the first month and day of the known year (e.g., the exact month and day are unknown but year is known to be 2020, enter 01/01/2020).
- Enter new patient demographic information on the Patient Tab of the Contact Record.
  - Existing demographic information transfers from the Patient File when a contact record is created.
  - After that, any updates to patient information for an investigation should be entered on the "Patient" tab of the investigation.
  - New patient information entered in the "Patient" tab in an Event will update the "Demographics" tab of the Patient File.
  - Edits on the "Demographics" tab of the Patient File will not change the "Patient" data in other pre-existing Events.

### **Contact Tab**

| Question Name                     | Description/Instructions                                                                           |
|-----------------------------------|----------------------------------------------------------------------------------------------------|
| Patient Information               |                                                                                                    |
| General Information               |                                                                                                    |
| *Information As Of Date:          |                                                                                                    |
| General Comments                  |                                                                                                    |
| General Information               |                                                                                                    |
| First Name                        | If there is an existing Patient File for the contact, the                                          |
| Middle Name                       | demographic information transfers from the Patient                                                 |
| Last Name                         | File when a Contact Record is created. Review and                                                  |
|                                   | update as needed.                                                                                  |
| Suffix                            | If there not enough information available to create<br>an investigation for the contact, enter all |
|                                   | demographic information available in the contact record.                                           |
| Alias/Nickname                    | This field is not required by the TB Unit.                                                         |
| General Information               |                                                                                                    |
| DOB                               | If there is an existing Patient File for the contact, the                                          |
| Reported Age/Age Units            | demographic information transfers from the Patient                                                 |
| Current Sex                       | File when a Contact Record is created. Review and                                                  |
| Is the patient deceased?          | update as needed.                                                                                  |
| Deceased Date                     |                                                                                                    |
| Marital Status                    | If there not enough information available to create                                                |
|                                   | an investigation for the contact, enter all                                                        |
|                                   | demographic information available in the contact                                                   |
|                                   | record.                                                                                            |
| Primary Occupation                | This field is not required by the TB Unit.                                                         |
| <b>Reporting Address for Case</b> | Counting                                                                                           |
| Street Address 1                  |                                                                                                    |

| Street Address 2           | If there is an existing Patient File for the contact, the                                                                                                    |
|----------------------------|----------------------------------------------------------------------------------------------------|
| City                       | demographic information transfers from the Patient                                                                                                    |
| State                      | File when a Contact Record is created. Review and                                                                                                    |
| Zip                        | update as needed.                                                                                                    |
| County                     |                                                                                                    |
| Country                    | If there not enough information available to create<br>an investigation for the contact, enter all<br>demographic information available in the contact<br>record. |
| Telephone Information      |                                                                                                    |
| Home Phone                 | If there is an existing Patient File for the contact, the                                                                                                    |
| Work Phone                 | demographic information transfers from the Patient                                                                                                    |
| Ext                        | File when a Contact Record is created. Review and                                                                                                    |
| Cell Phone                 | update as needed.                                                                                                    |
| Email                      | If there not enough information available to create<br>an investigation for the contact, enter all<br>demographic information available in the contact<br>record. |
| Ethnicity and Race Informa | tion                                                                                                    |
| Ethnicity                  | If there is an existing Patient File for the contact, the                                                                                                    |
| Reason Unknown             | demographic information transfers from the Patient                                                                                                    |
|                            | File when a Contact Record is created. Review and update as needed.                                                                                               |
| Race                       | If there not enough information available to create<br>an investigation for the contact, enter all<br>demographic information available in the contact<br>record. |

|                                                    | Patient ID:                            |
|----------------------------------------------------|----------------------------------------|
| Contact Contact Record Contact Follow Supplemental | * Indicates a Required Field           |
| Patient Information                                | Back to top                            |
| Collapse Subsections                               |                                        |
| General Information                                |                                        |
| * Information As of Date: 11/02                    | 2023                                   |
|                                                    |                                        |
| Comments:                                          |                                        |
|                                                    |                                        |
|                                                    | /                                      |
| Name Information                                   |                                        |
| First Name:                                        |                                        |
| Middle Name:                                       |                                        |
| Last Name:                                         |                                        |
| Suffix:                                            | ×                                      |
| Alias/Nickname:                                    |                                        |
| Other Personal Details                             |                                        |
| Date of Birth: 01/05                               | 1975                                   |
| Reported Age: 48                                   |                                        |
| Reported Age Units: Years                          | ×                                      |
| Current Sex:                                       | ¥                                      |
| Is the patient deceased?:                          | *                                      |
| Deceased Date:                                     |                                        |
| Marital Status:                                    | ·                                      |
| Primary Occupation:                                | v                                      |
| Birth Country:                                     |                                        |
| Primary Language:                                  |                                        |
| Reporting Address for Case Counting                |                                        |
| Street Address 1:                                  |                                        |
| Street Address 2:                                  |                                        |
| City:                                              |                                        |
| State                                              | v                                      |
| Zin                                                |                                        |
| County                                             |                                        |
| Country                                            |                                        |
| Country: UNIT                                      | EU STATES                              |
| Home Phone:                                        |                                        |
| Work Phone:                                        |                                        |
| Eut-                                               |                                        |
| Call Disease                                       |                                        |
| Cell Phone:                                        |                                        |
| Email:                                             |                                        |
| Ethnicity                                          | v                                      |
| Reason Unknown:                                    |                                        |
| Race: Am                                           | erican Indian or Alaska Native         |
| Asi                                                | an                                     |
| 🗆 Bla                                              | ck or African American                 |
| Na Na                                              | ive Hawaiian or Other Pacific Islander |
|                                                    | ile<br>Inf                             |
|                                                    | used to answer                         |
| No.                                                | Asked                                  |
| Un                                                 | known                                  |
|                                                    | Previous Next                          |
| Contact Record Contact Follow Supplemental         |                                        |
| Up Info                                            |                                        |
|                                                    | Submit Cancel                          |
|                                                    |                                        |

# **Contact Record Tab**

| NBS Field Name        | Description/Instructions                                      |  |  |
|-----------------------|---------------------------------------------------------------|--|--|
| Contact Record        |                                                               |  |  |
| Contact Record Securi | ty                                                            |  |  |
|                       | The jurisdiction for the contact record should match the      |  |  |
|                       | jurisdiction to the source/index case. This may be different  |  |  |
|                       | from the jurisdiction of the named contact's TB/LTBI          |  |  |
|                       | investigation.                                                |  |  |
| Jurisdiction          |                                                               |  |  |
|                       | The Jurisdiction will auto populate based on the address in   |  |  |
|                       | the named contact's Patient File. Always verify and edit the  |  |  |
|                       | jurisdiction before submitting a contact record for the first |  |  |
|                       | time.                                                         |  |  |
| Program Area          | The Program Area will always be <i>Tuberculosis</i>           |  |  |
| Chanad Indiantan      | This feature is not being used by the TB Program.             |  |  |
| Shared mulcator       | Leave default value.                                          |  |  |
| Administrative Inform | ation                                                         |  |  |
|                       | Status will auto populate to 'Open'. User should update       |  |  |
|                       | status to 'Closed' once evaluation and/or treatment for the   |  |  |
| Status                | contact are complete.                                         |  |  |
| Priority              |                                                               |  |  |
| Group/Lot ID          |                                                               |  |  |
| Investigator          | Those fields are not required by the TP Unit                  |  |  |
| Date Assigned         | I nese fields are not required by the TB Unit.                |  |  |
| Disposition           |                                                               |  |  |
| Disposition Date      |                                                               |  |  |

|                      | Only select a Processing Decision if an investigation already |
|----------------------|---------------------------------------------------------------|
|                      | exists for the named contact.                                 |
|                      | Always select "Link to Existing Investigation" if using the   |
| Processing Decision  | processing decision feature.                                  |
| Processing Decision  | Selecting the processing decision Link to Existing            |
|                      | Investigation will create a link between the source/index     |
|                      | case's investigation and the contact's TB/LTBI investigation  |
|                      | once the contact record is submitted.                         |
| Contact Information  |                                                               |
| Date Named           | Enter the date the person was named as a contact.             |
|                      | Select the best description for the contact's relationship to |
| Relationship         | the index/source case.                                        |
| Health Status        | This field is not required by the TB Unit.                    |
| Exposure Information |                                                               |
| Exposure Type        | Select "Common Space"                                         |
| Exposure Site Type   |                                                               |
| Exposure Site        | These fields are not required by the TR Unit                  |
| First Exposure Date  |                                                               |
| Last Exposure Date   |                                                               |
| Contact Records Com  | nents                                                         |
| General Comments     | Enter any relevant details about this contact.                |

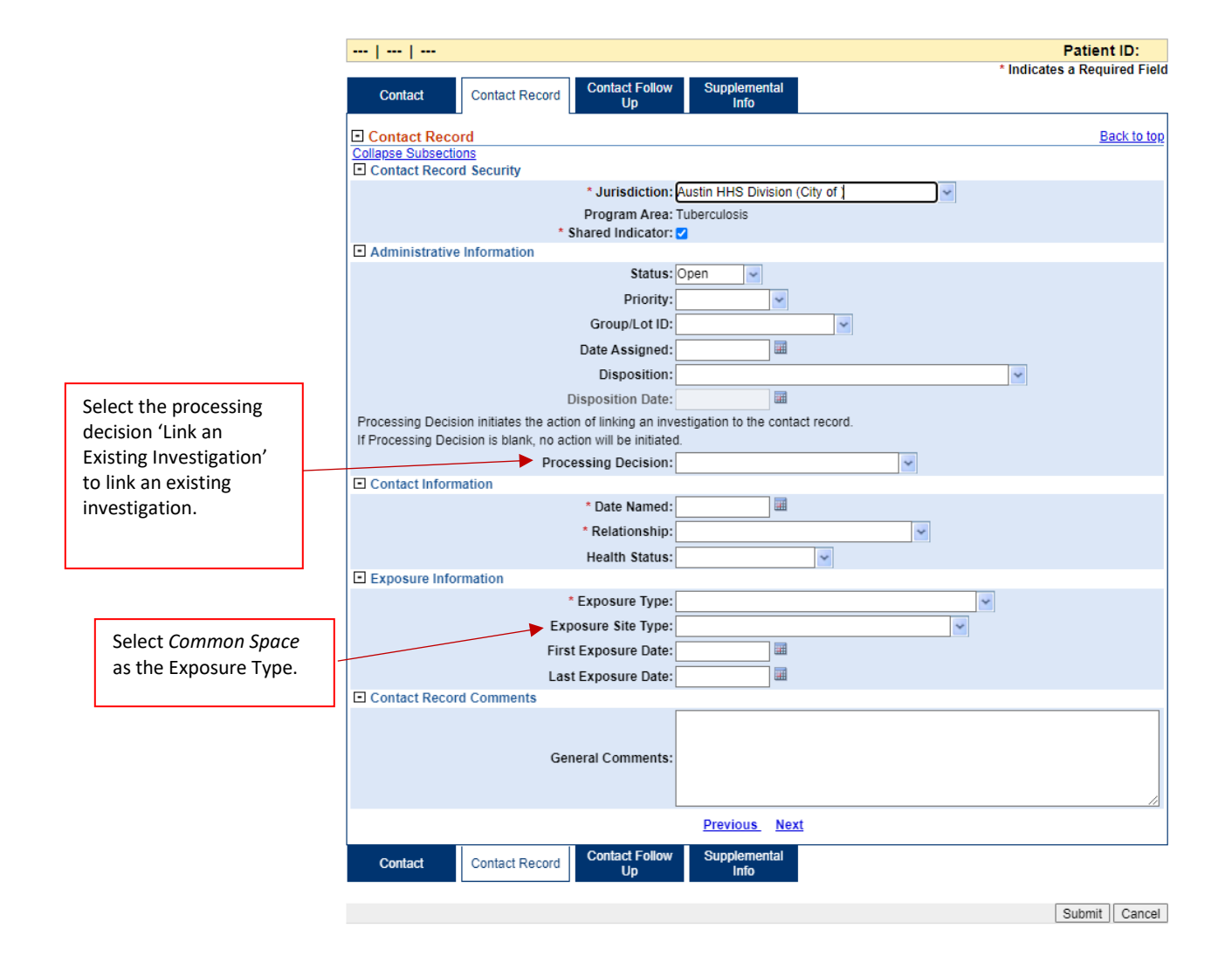

# Guidelines for Laboratory Report Data Entry

- System required fields that will prevent saving the Patient File or Event are noted by Red.
- Tab Section Headers are noted by Orange text and Subsection Headers are noted by Dark Blue text.
- "As Of" date fields for each section will only appear when editing a previously created event. The "As Of" date is a required field when data is entered in the associated section.
- For all dates, other than system information "as of" dates:
  - If the day is unknown, enter the first day of the known month (e.g., the exact day is unknown but the month and year are known to be in March 2020, enter 03/01/2020).
  - If the month and day are unknown, enter the first month and day of the known year (e.g., the exact month and day are unknown but year is known to be 2020, enter 01/01/2020).
- Enter new patient demographic information on the Patient Tab of the Laboratory Report.
  - Existing demographic information transfers from the Patient File when a laboratory report is created.
  - After that, any updates to patient information for an investigation should be entered on the "Patient" tab of the laboratory report.
  - New patient information entered in the "Patient" tab in an Event will update the "Demographics" tab of the Patient File.
  - Edits on the "Demographics" tab of the Patient File will not change the "Patient" data in other pre-existing Events.

## Patient Tab

| Question Name             | Description/Instructions                                |  |  |
|---------------------------|---------------------------------------------------------|--|--|
| Patient Information       | atient Information                                      |  |  |
| General Information       |                                                         |  |  |
| Information As Of Date:   |                                                         |  |  |
| General Comments          |                                                         |  |  |
| Name Information          |                                                         |  |  |
| First Name                |                                                         |  |  |
| Middle Name               | Populates from Patient File. Review information         |  |  |
| Last Name                 | populated from the Patient File and edit as needed.     |  |  |
| Suffix                    |                                                         |  |  |
| Other Personal Details    |                                                         |  |  |
| DOB                       |                                                         |  |  |
| Reported Age/Age Units    |                                                         |  |  |
| Current Sex               |                                                         |  |  |
| Is the patient deceased?  | populated from the Patient File and edit as needed      |  |  |
| Deceased Date             | populated from the Patient The and edit as needed.      |  |  |
| Marital Status            |                                                         |  |  |
| SSN                       |                                                         |  |  |
| Entity ID Information (Re | peating Block)                                          |  |  |
| Identification            |                                                         |  |  |
| Information As Of:        |                                                         |  |  |
| ID Туре                   | Select the type of ID being entered.                    |  |  |
| Othor Tupo                | Enter the type of ID if "Other" was selected for the ID |  |  |
| Other Type                | Туре.                                                   |  |  |
| Authority                 | Select the state where the ID value being entered was   |  |  |
| Authority                 | authorized.                                             |  |  |
| ID Value                  | Enter the ID value.                                     |  |  |

| <b>Reporting Address for Cas</b> | se Counting                                           |  |  |
|----------------------------------|-------------------------------------------------------|--|--|
| Address Information As           |                                                       |  |  |
| Of Date                          |                                                       |  |  |
| Street Address 1                 |                                                       |  |  |
| Street Address 2                 |                                                       |  |  |
| City                             | Populatos from Patient Eile, Poview information       |  |  |
| State                            | nonulated from the Datient File and edit as needed    |  |  |
| Zip                              | populated from the ratient rife and eart as needed.   |  |  |
| County                           |                                                       |  |  |
| Country                          |                                                       |  |  |
| <b>Telephone Information</b>     | lephone Information                                   |  |  |
| <b>Telephone Information</b>     |                                                       |  |  |
| As Of Date                       |                                                       |  |  |
| Home Phone                       |                                                       |  |  |
| Work Phone                       | Populates from Patient File Review information        |  |  |
| Ext                              | - populated from the Patient File and edit as needed. |  |  |
| Cell Phone                       |                                                       |  |  |
| Email                            |                                                       |  |  |
| Ethnicity and Race Information   |                                                       |  |  |
| <b>Ethnicity Information As</b>  |                                                       |  |  |
| Of Date                          |                                                       |  |  |
| Ethnicity                        | Populates from Patient File. Review information       |  |  |
| Race Information As Of           | populated from the Patient File and edit as needed.   |  |  |
| Date                             |                                                       |  |  |
| Race                             |                                                       |  |  |

# Lab Report Tab

| Question Name           | Description/Instructions                                        |  |  |
|-------------------------|-----------------------------------------------------------------|--|--|
| Order Information       | rder Information                                                |  |  |
| General Information     |                                                                 |  |  |
| Reporting Facility      | Select the facility that reported the laboratory report result. |  |  |
| Ordering Facility       | Select the facility that ordered the laboratory test.           |  |  |
| Ordering Provider       | Select the provider who ordered the laboratory test.            |  |  |
| Order Details           |                                                                 |  |  |
| Program Area            | Always select Tuberculosis.                                     |  |  |
| Iurichistion            | Populates from Patient File. Review information                 |  |  |
| Junsaiction             | populated from the Patient File and edit as needed.             |  |  |
| Shared Indicator        |                                                                 |  |  |
| Lab Report Date         | Enter date result was reported to provider if available.        |  |  |
|                         | This date will auto populate with the date the lab              |  |  |
| Date Received by Public | report is being entered by the user. Always update              |  |  |
| Health                  | this date to the date the health department actually            |  |  |
|                         | received the lab report.                                        |  |  |
| Pregnancy Status        | Select the patient's pregnancy status at the time the           |  |  |
| Fregulaticy Status      | lab was performed, if available. This field is optional.        |  |  |
|                         | If the patient was pregnant at the time the lab was             |  |  |
| Weeks                   | performed, enter the number of weeks, if available.             |  |  |
|                         | This field is optional.                                         |  |  |
| Ordered Test            |                                                                 |  |  |
| Ordered Test            | Select the ordered tested.                                      |  |  |
| Accession Number        | Enter the accession number.                                     |  |  |
| Specimen Source         | Select the specimen source.                                     |  |  |
| Specimen Site           | Select the specimen site.                                       |  |  |

| Specimen Collection           | Enter the date of specimen collection                 |  |  |  |
|-------------------------------|-------------------------------------------------------|--|--|--|
| Date/Time                     | Enter the date of specifien conection.                |  |  |  |
| Patient Status at Specimen    | Select the patient's status at the time of specimen   |  |  |  |
| Collection                    | collection.                                           |  |  |  |
| Resulted Test (Repeating Bloc | Resulted Test (Repeating Block)                       |  |  |  |
|                               | Select the Resulted Test from the dropdown. If the    |  |  |  |
| Resulted Test                 | test name is not available in the dropdown options,   |  |  |  |
|                               | click the search button to search for the test name.  |  |  |  |
|                               |                                                       |  |  |  |
|                               | Select the coded result from the drop-down options    |  |  |  |
|                               | for the corresponding Resulted Test.                  |  |  |  |
|                               | For 'TB Culture' resulted tests, users should select  |  |  |  |
| Coded Result                  | "Not Present" for results reported as Negative.       |  |  |  |
|                               | If the coded result is not available in the drop-down |  |  |  |
|                               | options, enter the result on the laboratory report in |  |  |  |
|                               | the 'Text Result.'                                    |  |  |  |
| Numeric Result / Units        | Enter if available on the laboratory report.          |  |  |  |
| Text Result                   | Enter if available on the laboratory report or the    |  |  |  |
|                               | coded result and numeric result were not entered.     |  |  |  |
| Reference Range From          | Enter if applicable.                                  |  |  |  |
| Reference Range To            | Enter if applicable.                                  |  |  |  |
|                               | Select the status of the laboratory report.           |  |  |  |
| Status                        | If a preliminary laboratory result is entered, the    |  |  |  |
| Status                        | status should be updated as results are               |  |  |  |
|                               | reported/finalized.                                   |  |  |  |
| Result Comments               | Enter any result comments as needed.                  |  |  |  |
| Lab Report Comments           |                                                       |  |  |  |
| Add Comments                  |                                                       |  |  |  |
| Commonts                      | Enter any additional comments on the lab report as    |  |  |  |
| Comments                      | needed.                                               |  |  |  |
| Other Information             |                                                       |  |  |  |
| Participants                  |                                                       |  |  |  |

| Migrated LDF         |                                             |  |
|----------------------|---------------------------------------------|--|
| Lab Report Opened By | This fields is not required by the TB Unit. |  |

#### Laboratory Report: Lab Report Tab

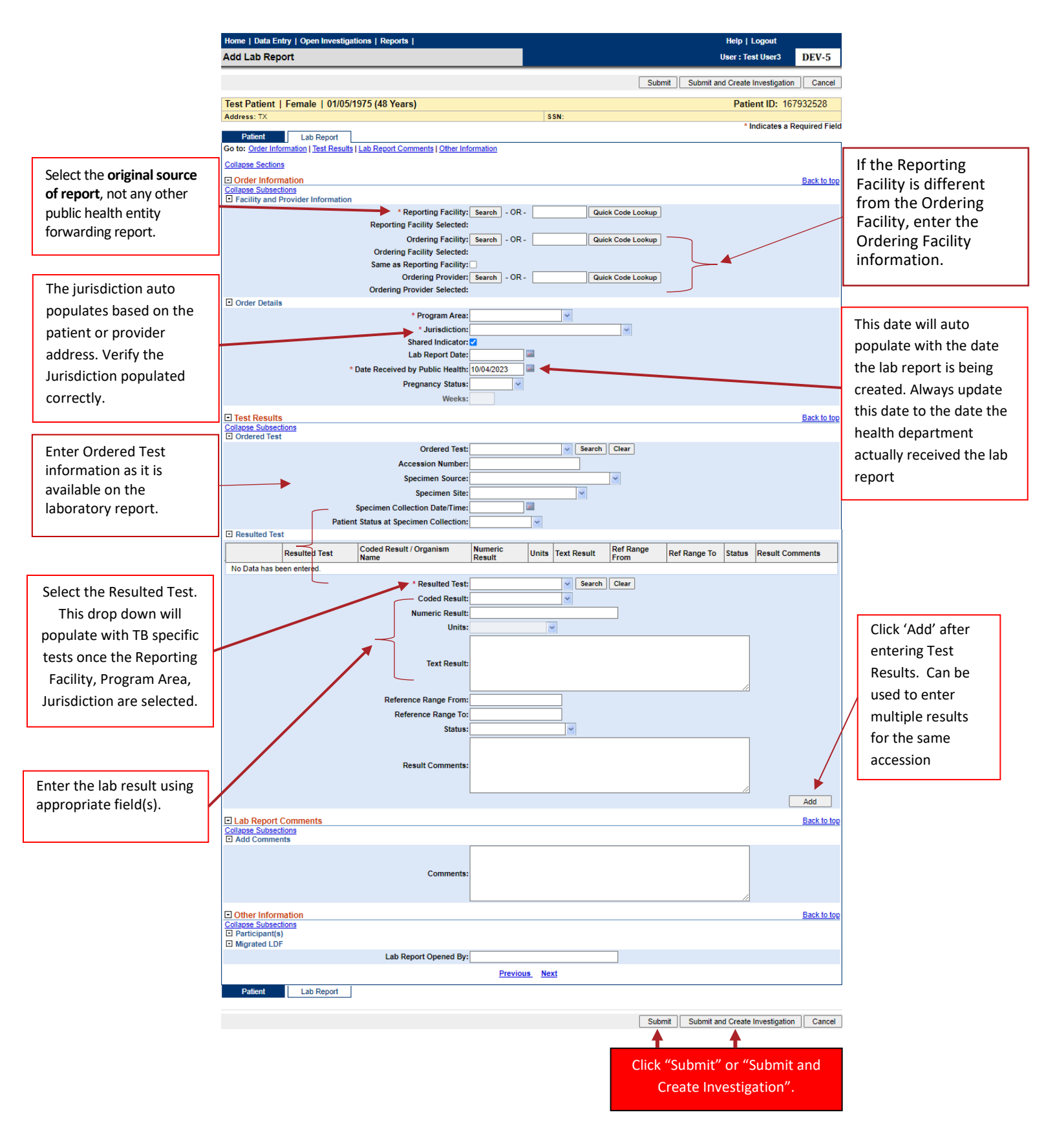